# **Directions for Use**

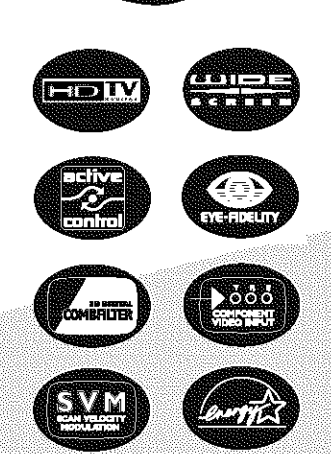

Color TV

Important! Return your Warranty Registration Card within 10 days. See why inside.

## Need help? Call us!

Philips representatives are ready to help you with any questions about your new product. We can guide you through Connections, First-time Setup, or any of the Features. We want you to start enjoying your new product right away!

## CALL US BEFORE YOU CONSIDER RETUNING THE PRODUCT. 1-800-531-0039

or Visit us on the web at www.philips.com Model No.:\_

Serial No .:\_

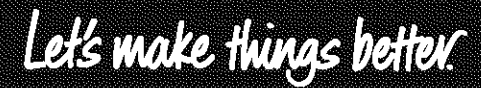

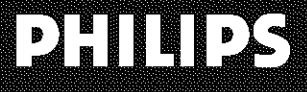

3121 235 20991

# Return your Warranty Registration card today to ensure you receive all the benefits you're entitled to.

Once your PHILIPS purchase is registered, you're eligible to receive all the privileges of owning a PHILIPS product. So complete and return the Warranty Registration Card enclosed with your purchase at once. And take advantage of these important benefits.

## Warranty Verification

Registering your product within 10 days confirms your right to maximum protection under the terms and conditions of your PHILIPS warranty.

## Owner Confirmation

Your completed Warranty Registration Card serves as verification of ownership in the event of product theft or loss.

## Model Registration

Returning your Warranty Registration Card right away guarantees you'll receive all the information and special offers which you qualify for as the owner of your model.

# **Congratulations** on your **purchase**, and welcome to the **"family!"**

# PHILIPS

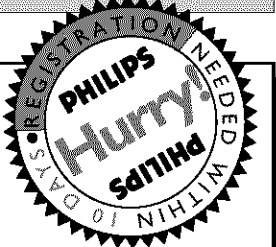

#### Dear PHILIPS product owner:

Thank you for your confidence in PHILIPS. You've selected one of the best-built, best-backed products available today. And we'll do everything in our power to keep you happy with your purchase for many years to come. As a member of the PHILIPS "family," you're entitled to protection by one of the most comprehensive warranties and outstanding service networks in the industry.

What's more, your purchase guarantees you'll receive all the information and special offers for which you qualify, plus easy access to accessories from our convenient home shopping network.

And most importantly you can count on our uncompromising commitment to your total satisfaction.

All of this is our way of saying welcome-and thanks for investing in a PHILIPS product. Sincerely,

Caurence J. Blanford

Lawrence J. Blanford President and Chief Executive Officer

P.S. Remember, to get the most from your PHILIPS product, you must return your Warranty Registration Card within 10 days. So please mail it to us right now!

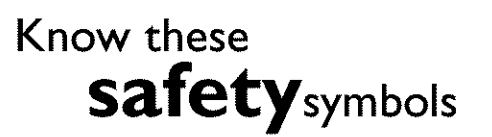

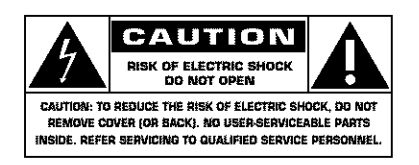

This "bolt of lightning" indicates uninsulated material within your unit may cause an electrical shock. For the safety of everyone in your household, please do not remove product covering.

A The "exclamation point" calls attention to features for which you should read the enclosed literature closely to prevent operating and maintenance problems.

WARNING: TO PREVENT FIRE OR SHOCK HAZARD, DO NOT EXPOSE THIS EQUIPMENT TO RAIN OR MOISTURE.

CAUTION: To prevent electric shock, match wide blade of plug to wide slot, and fully insert. ATTENTION: Pour éviter les chocs électriques, introduire la lame la plus large de la fiche dans la borne correspondante de la prise et pousser jusqu'au fond.

## **PHILIPS** Visit our World Wide Web Site at http://www.philips.com

## IMPORTANT SAFETY INSTRUCTIONS Read before operating equipment

- 1. Read these instructions.
- **2.** Keep these instructions.
- 3. Heed all warnings.
- 4. Follow all instructions.
- 5. Do not use this apparatus near water.
- 6. Clean only with a dry cloth.
- 7. Do not block any of the ventilation openings. Install in accordance with the manufacturers instructions.
- 8. Do not install near any heat sources such as radiators, heat registers, stoves, or other apparatus (including amplifiers) that produce heat.
- **9.** Do not defeat the safety purpose of the polarized or groundingtype plug. A polarized plug has two blades with one wider than the other. A grounding type plug has two blades and third grounding prong. The wide blade or third prong are provided for your safety. When the provided plug does not fit into your outlet, consult an electrician for replacement of the obsolete outlet.
- 10. Protect the power cord from being walked on or pinched particularly at plugs, convenience receptacles, and the point where they exit from the apparatus.
- 11. Only use attachments/accessories specified by the manufacturer.

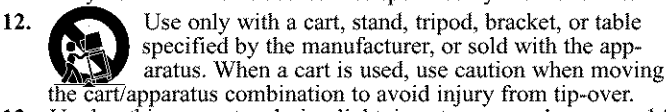

- 13. Unplug this apparatus during lightning storms or when unused for long periods of time.
- 14. Refer all servicing to qualified service personnel. Servicing is required when the apparatus has been damaged in any way, such as power-supply cord or plug is damaged, liquid has been spilled or objects have fallen into apparatus, the apparatus has been exposed to rain or moisture, does not operate normally, or has been dropped.
- **15.** This product may contain lead and mercury. Disposal of these materials may be regulated due to environmental considerations. For disposal or recycling information, please contact your local authorities or the Electronic Industries Alliance: www.eiae.org
- 16. Damage Requiring Service The appliance should be serviced by qualified service personnel when:
  - A. The power supply cord or the plug has been damaged; or

- **B.** Objects have fallen, or liquid has been spilled into the appliance; or
- C. The appliance has been exposed to rain; or
- **D.** The appliance does not appear to operate normally or exhibits a marked change in performance; or
- E. The appliance has been dropped, or the enclosure damaged.
- **17. Tilt/Stability** All televisions must comply with recommended international global safety standards for tilt and stability properties of its cabinet design.

• Do not compromise these design standards by applying excessive pull force to the front, or top, of the cabinet which could ultimately overturn the product.

• Also, do not endanger yourself, or children, by placing electronic equipment/toys on the top of the cabinet. Such items could unsuspectingly fall from the top of the set and cause product damage and/or personal injury.

- **18. Wall or Ceiling Mounting** The appliance should be mounted to a wall or ceiling only as recommended by the manufacturer.
- **19. Power Lines** An outdoor antenna should be located away from power lines.
- 20. Outdoor Antenna Grounding If an outside antenna is connected to the receiver, be sure the antenna system is grounded so as to provide some protection against voltage surges and built up static charges.

Section 810 of the National Electric Code, ANSI/NFPA No. 70-1984, provides information with respect to proper grounding of the mast and supporting structure, grounding of the lead-in wire to an antenna discharge unit, size of grounding connectors, location of antenna-discharge unit, connection to grounding electrodes, and requirements for the grounding electrode. See Figure below.

- Object and Liquid Entry Care should be taken so that objects do not fall and liquids are not spilled into the enclosure through openings.
- 22. Battery Usage CAUTION To prevent battery leakage that may result in bodily injury, property damage, or damage to the unit:
  - Install all batteries correctly, with + and aligned as marked on the unit.
  - Do not mix batteries (old and new or carbon and alkaline, etc.).
  - Remove batteries when the unit is not used for a long time.

Note to the CATV system installer: This reminder is provided to call the CATV system installer's attention to Article 820-40 of the NEC that provides guidelines for proper grounding and, in particular, specifies that the cable ground shall be connected to the grounding system of the building, as close to the point of cable entry as practical.

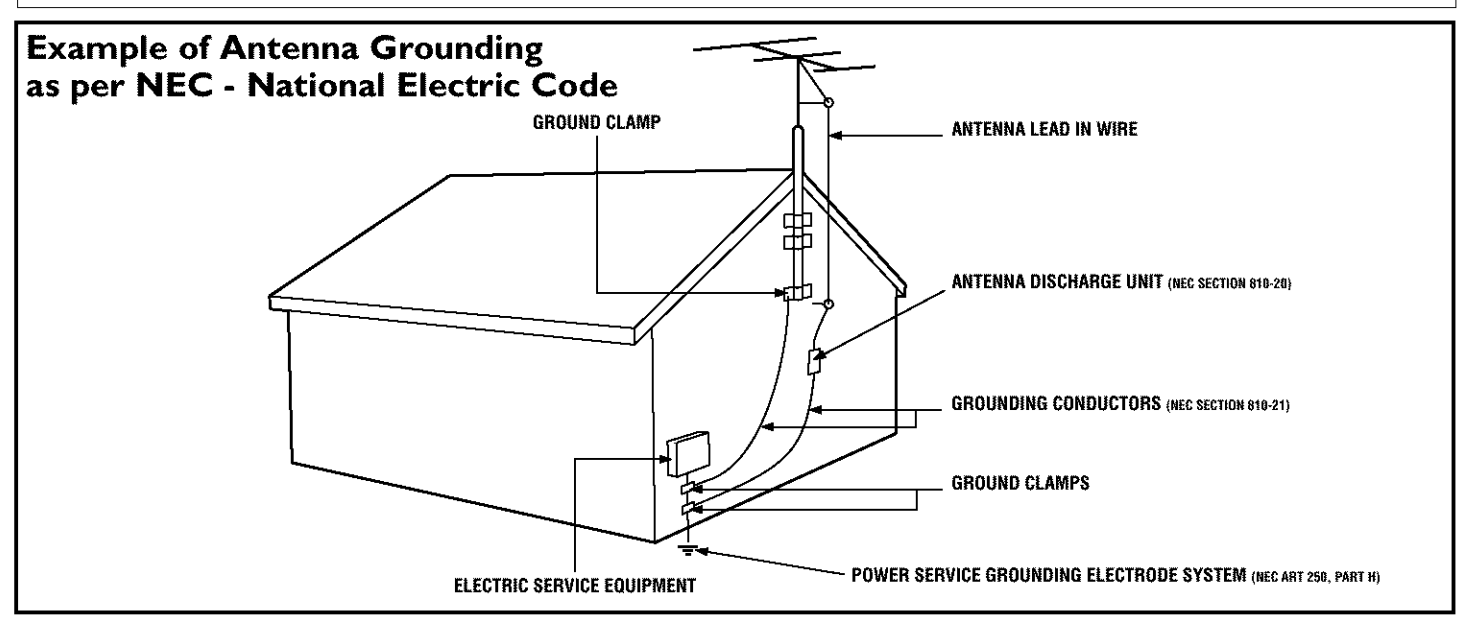

#### CONTENTS

| INTRODUCTION                                                                               |
|--------------------------------------------------------------------------------------------|
| Welcome/Registration of Your TV                                                            |
| Safety/Precautions                                                                         |
| Features                                                                                   |
| INSTALL MENU CONTROLS                                                                      |
| How to use the Language Control                                                            |
| How to use the Tuner Mode Control7                                                         |
| How to use the AutoProgram Control                                                         |
| How to Add or Delete Channels (Channel Edit)                                               |
| How to use the Name Control (Channel Label)10                                              |
| How to se the TV Clock using the AutoChron <sup>TM</sup> Control11                         |
| PICTURE MENU CONTROLS                                                                      |
| Adjusting the Brightness Control                                                           |
| Adjusting the Color Control12                                                              |
| Adjusting the Picture Control12                                                            |
| Adjusting the Sharpness Control12                                                          |
| Adjusting the Tint Control12                                                               |
| How to set the Color Temp Control12                                                        |
| How to use the Digital Options Control                                                     |
| How to set the Dyn(amic) Contrast Control14                                                |
| Sound Menu Controls                                                                        |
| Adjusting the Treble Control                                                               |
| Adjusting the Bass Control15                                                               |
| Adjusting the Balance Control15                                                            |
| How to use the AVL control                                                                 |
| How to use the Incr.(edible) Surround Control17                                            |
| How to set the Stereo Control                                                              |
| How to set the TV to receive Secondary Audio<br>Programming, also known as the SAP Control |
| How to set the Audio Out Control                                                           |
| How to turn the TV speakers on or off using<br>the Speaker Control                         |
|                                                                                            |
| How to use the Timer controls:                                                             |
| Setting the TV Clock using the Time Control                                                |
| Setting a time for the TV to turn itself on using<br>the Start Time Control                |
| Setting a time for the TV to turn itself off using<br>the Stop Time Control                |
| Setting the TV to start on a specific channel using                                        |
| the Channel Control                                                                        |

#### How to use the AutoLock<sup>™</sup> Controls:

| Understanding the AutoLock <sup>™</sup> Feature                    | i |
|--------------------------------------------------------------------|---|
| Setting up an AutoLock <sup>™</sup> Access Code                    | ) |
| How to Block Channels                                              | 1 |
| How to Clear All blocked channels at the same time                 |   |
| Blocking programming based on Movie Ratings                        |   |
| Blocking programming based on TV Ratings                           | ł |
| AutoLock <sup>™</sup> Blocking Options - Blocking Control34        | • |
| AutoLock <sup>™</sup> Blocking Options - No Rating Control35       | • |
| How to review the AutoLock <sup>TM</sup> Control Status            | , |
| How to use the Closed Captioning Control                           |   |
| How to change the screen (size) format using<br>the Format Control | ł |
| How to use the Rotation Control                                    | , |
| How to activate the Blue Mute Control                              | į |

#### REMOTE CONTROL RELATED FEATURES

| How to set the Sleep Timer Control               |
|--------------------------------------------------|
| How to Use the Freeze Control                    |
| Using the AutoPicture <sup>™</sup> Control43     |
| Using the AutoSound <sup>TM</sup> Control        |
| Using the Surf Control (and Alternate Channel)45 |
| Using the Remote Control with accessory devices  |
| Direct Access Method                             |
| Code-Entry Method                                |
| Search Method                                    |
| Direct-Entry Code list for accessory devices     |
| Remote Control VCR Specific Button51             |
|                                                  |

| GENERAL INFORMATION       |       |
|---------------------------|-------|
| Troubleshooting           | 52    |
| Care and Cleaning         | 52    |
| Glossary of terms         | 53    |
| Index                     | 53    |
| Factory Service Locations | 54-55 |
| Limited Warranty          | 56    |

#### QUICK USE AND HOOKUP GUIDE

Refer to the simple Quick Use and Setup Guide (supplied with your TV) for details on the following:

- Basic TV connections
- Advanced TV connections
- Basic TV operation
- Basic Remote Control operation
- Remote Control Button Descriptions

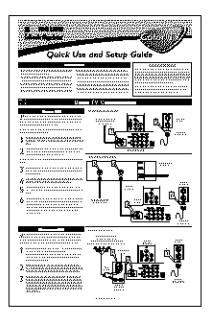

#### **FEATURES**

Active Control<sup>TM</sup> continuously measures and corrects all incoming signals to help provide the best picture quality. This feature monitors and corrects both the sharpness control and noise reduction control.

Audio/Video Jack Panel allows direct connections with VCRs, DVDs, or other devices, providing quality TV picture and sound playback.

Audio Volume Leveler (AVL) Control keeps the TV sound at an even level. Peaks and valleys that occur during program changes or commercial breaks are reduced, making for a more consistent, comfortable sound.

AutoChron<sup>™</sup> automatically sets the right time of day and maintains it with digital precision through brownouts, power failures, and even Daylight Savings Time adjustments.

AutoLock<sup>TM</sup> allows you to block the viewing of certain channels or programs with certain ratings if you do not want your children to view inappropriate materials.

Auto Programming scans (when activated) for all available channels from regular antenna or cable signals and stores only active broadcast stations in the TV's memory.

AutoPicture<sup>™</sup> allows you to change the picture settings (color, tint, contrast, etc.) for various types of programming, such as sports, movies, multimedia (games), or weak signals with the push of one button.

AutoSound<sup>™</sup> allows you to select from three factory-set controls and a personal control that you set according to your own preferences through the onscreen Sound menu. The three factory-set controls (Voice, Music, and Theatre) enable you to tailor the TV sound so as to enhance the particular programming you are watching.

**Channel Edit** allows you to add or delete channels from the list stored in the TV's memory. Channel Edit makes it easy to limit or expand the number of channels that are available to you when you press the Channel (+) or (-) buttons on your remote control.

**Closed Captioning** allows the viewer to read TV program dialogue or voice conversations as onscreen text.

**Dynamic Contrast** helps to sharpen the picture quality by improving the contrast between the darkest and brightest parts of the picture.

**Eye Fidelity (also know as Digital Options)** give a choice of two different scanning technics – Progressive Scan or Interlaced. Progressive Scan doubles the number of visible lines per field by displaying all picture frame lines at once, eliminating any picture flicker. The Interlaced mode provides a double vertical display scan, which reduces annoying motion sweeps. The Interlaced mode will also smooth out the jagged lines sometimes seen on the edges of curved or angled surfaces.

**Infrared Remote Control** works your TV and other remotecontrolled devices, such as VCRs, DVD players, cable converters, and satellite receivers.

**Onscreen Menu** shows helpful messages and instructions for setting TV feature controls (can be viewed in English, French, or Spanish).

**Sleep Timer** automatically turns the TV OFF after a set amount of time that you choose.

Standard Broadcast (VHF/UHF) or Cable TV (CATV) channel capability allows for viewing by antenna or cable.

**Stereo** capability, including a built-in audio amplifier and twinspeaker system, allows for the reception of TV programs broadcast in stereo sound.

**Surf Button** allows you to easily switch among only the channels that are of interest to you (the ones that you have

programmed into the TV's Surf control through the onscreen menu).

**Timer** allows you to set your TV to turn itself ON and OFF once or daily like an alarm clock.

#### Items Included with This TV

As you unpack your TV, please note that this *Directions* for Use manual contains safety-tip information and Factory Service Center locations, as well as a Warranty Registration Card, remote control, and batteries for use with the remote control.

Please take a few minutes to complete your registration card. The serial number for the TV is on the rear of the set. Refer to the back of this manual for instructions in the cleaning and care of the TV.

#### END-OF-LIFE DISPOSAL

Your new television and its packing contain materials that can be recycled and reused. Specialized companies can recycle your product to increase the amount of reusable materials and minimize the amounts that need to be properly disposed.

Your product also uses batteries that should not be thrown away when depleted, but should be handed in and disposed of as small chemical waste.

When you replace your existing equipment, please find out about the local regulations regarding disposal of your old television, batteries, and packing materials.

As an Energy Star® Partner, Philips Consumer Electronics has determined this product meets the Energy Star® guidelines for energy efficiency. Energy Star® is a U.S. registered mark. Using products with the Energy Star® label can save energy. Saving energy reduces air pollution and lowers utility bills.

Active Control, APAC, AutoPicture, AutoSound, AutoChron, and Incredible Surround are trademarks of Philips Consumer Electronics Company. Copyright 2001 Philips Consumer Electronics.

## How to Use the Language Control

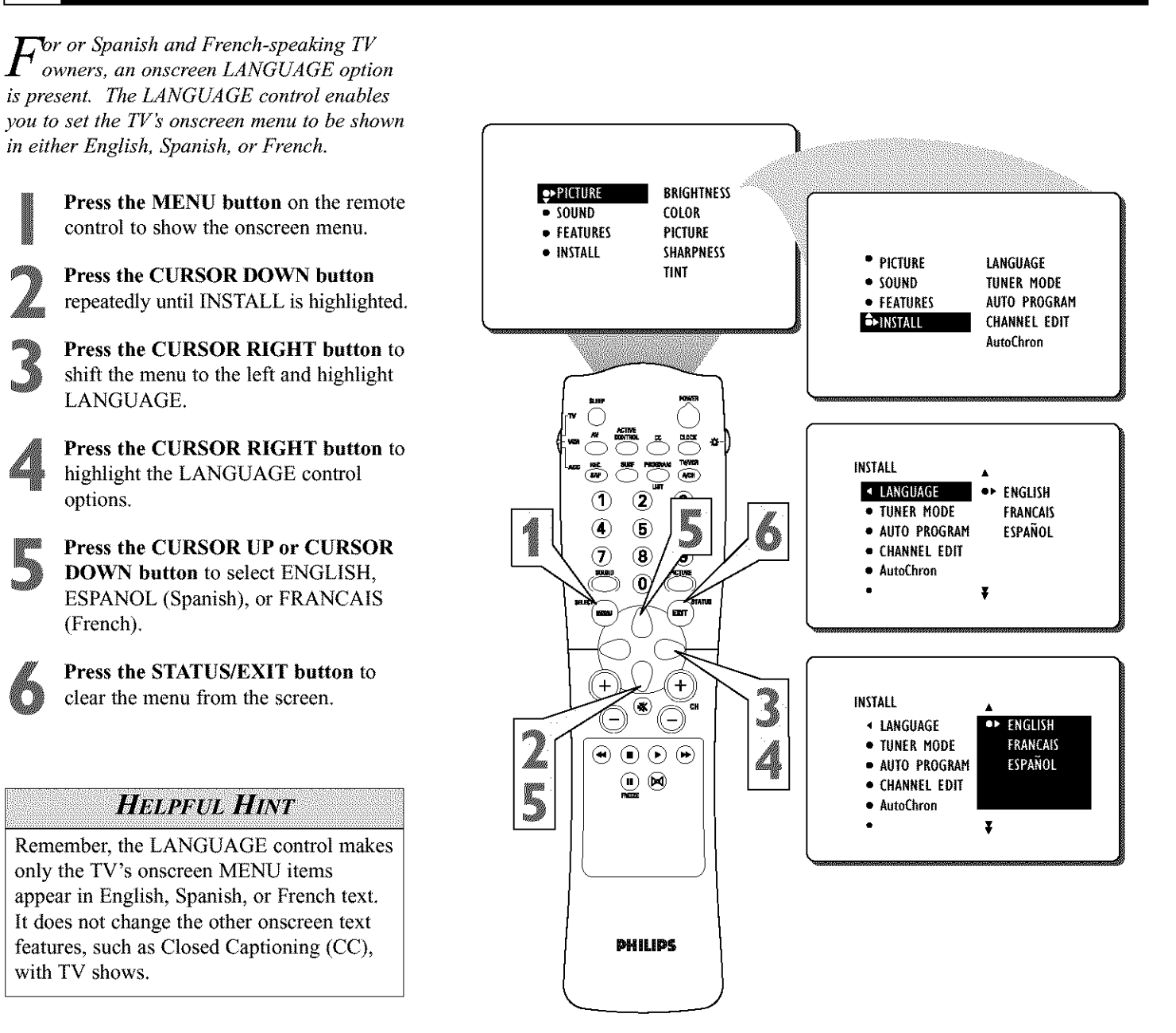

## How TO USE THE TUNER MODE CONTROL

The TUNER MODE feature allows you to change the TV's signal input to CABLE, ANTENNA, or AUTO mode. It's important for the TV to know if you want to receive channels from a cable TV signal or a normal antenna signal.

**NOTE:** The AUTO mode setting helps the TV determine the type of signal or channels being received when AUTO PROGRAM is activated.

**Press the MENU button** on the remote control to show the onscreen menu.

**Press the CURSOR DOWN button** repeatedly until INSTALL is highlighted.

**Press the CURSOR RIGHT button** to shift the menu to the left.

Press the CURSOR DOWN button once to highlight TUNER.

**Press the CURSOR RIGHT button** to highlight the TUNER MODE options.

With the TUNER MODE control set to AUTO, the Auto Program control will detect whether or not cable input is present. (See the Auto Program section on the next page.)

If, however, you want to set the TUNER MODE to CABLE or ANTENNA, press the CURSOR UP or CURSOR DOWN button until either CABLE or ANTENNA is highlighted.

**Press the STATUS/EXIT button** to clear the menu from the screen.

#### HELPFUL HINT

When CABLE is selected, channels 1–125 are available.

When ANTENNA is selected, channels 2–69 are available.

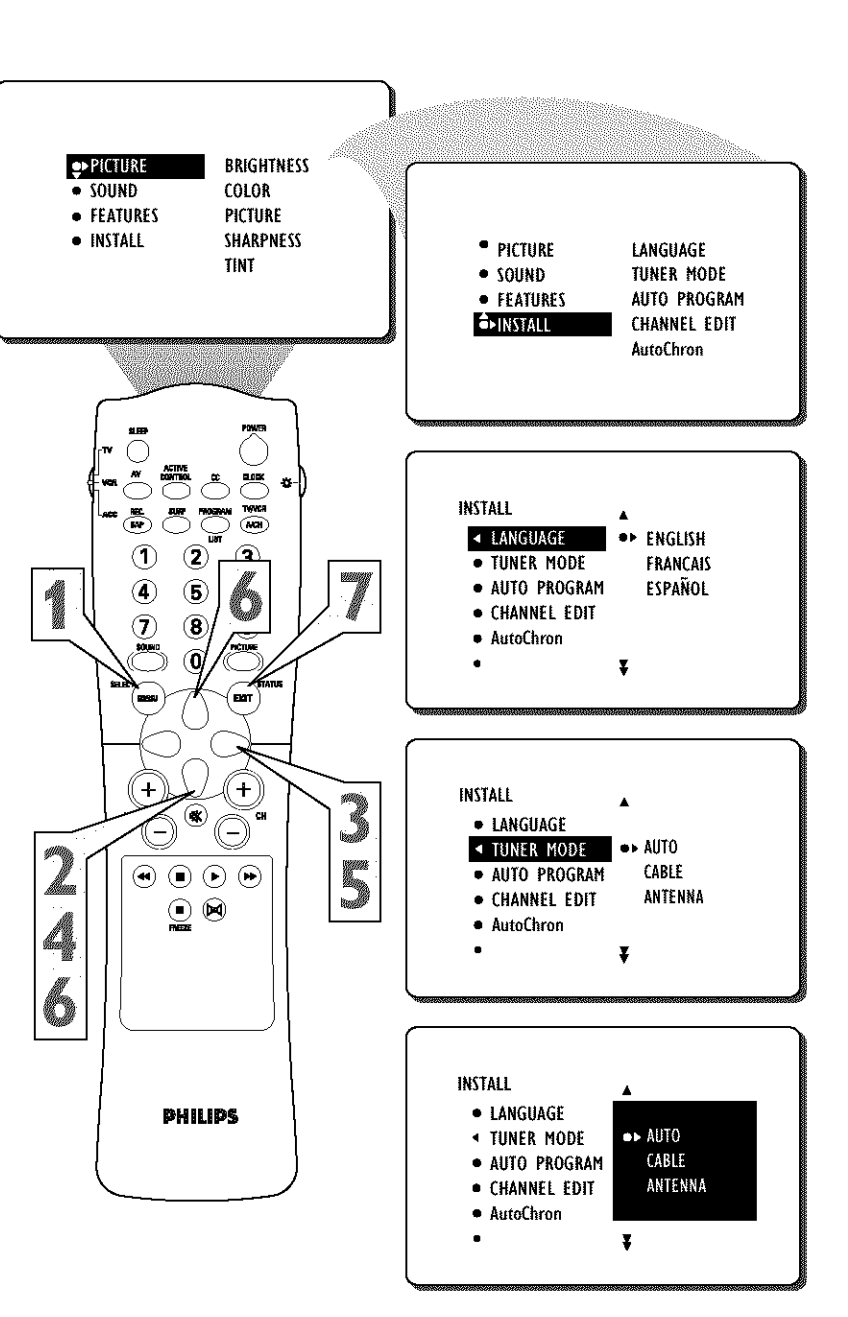

## How to Automatically Program Channels

Your TV can automatically set itself for local area (or cable TV) channels. This makes it easy for you to select only the TV stations in your area by pressing the CHANNEL (+) or (-) button.

**Press the MENU button** on the remote control to show the onscreen menu.

**Press the CURSOR DOWN button** repeatedly until INSTALL is highlighted.

**Press the CURSOR RIGHT button** to shift the menu to the left. LANGUAGE will be highlighted.

**Press the CURSOR DOWN button** repeatedly until the AUTO PROGRAM control is highlighted.

Æ

**Press the CURSOR RIGHT button** to start the Auto Program scanning of channels.

**Press the STATUS/EXIT button** to clear the menu from the screen.

#### Helpful Hint

After you've run Auto Program, check out the results. Press the CHANNEL (+) or (-) button and see which channels you can select.

Remember, an antenna or cable TV signal must first be connected to your TV.

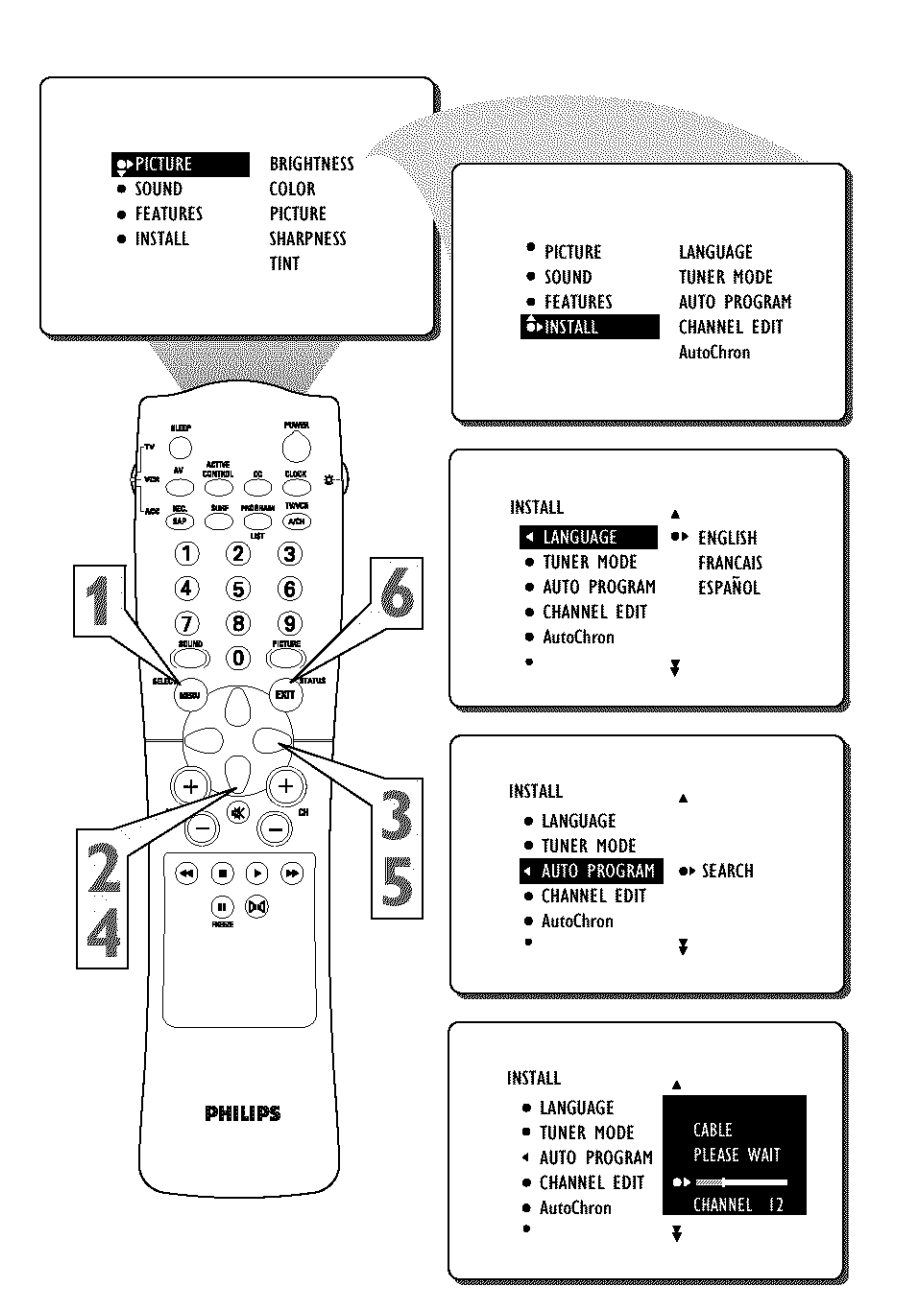

CHANNEL EDIT makes it easy for you to add or delete channels from the list of channels stored in the TV's memory.

Press the MENU button on the remote control to show the onscreen menu. PICTURE BRIGHTNESS Press the CURSOR DOWN button COLOR SOUND repeatedly until INSTALL is highlighted. FEATURES PICTURE SHARPNESS INSTALL PICTURE LANGUAGE TINT Press the CURSOR RIGHT button to SOUND TUNER MODE AUTO PROGRAM FEATURES shift the menu to the left. LANGUAGE CHANNEL EDIT ♣INSTALL will be highlighted. AutoChron Press the CURSOR DOWN button repeatedly until the CHANNEL EDIT control is highlighted. INSTALL Press the CURSOR RIGHT button to LANGUAGE ENGLISH (1 access the CHANNEL EDIT menu. • TUNER MODE FRANCAIS (6) 4 AUTO PROGRAM ESPAÑOL (8) Press the CURSOR UP or CURSOR  $\overline{\mathbf{7}}$ 9 CHANNEL EDIT AutoChron DOWN button to scroll through the list ¥ of available channels. Or press the num-EXI ber buttons on your remote control to select a specific channel (for example, press  $\theta$  and then 2 to select channel 2). +) + INSTALL X CH With the channel you want to edit select-• LANGUAGE 66 SKIPPED 5 SKIPPED • TUNER MODE 67 ed, press the CURSOR RIGHT button AUTO PROGRAM 68 SKIPPED to mark the channel as SKIPPED. The • 💌 Å CHANNEL EDIT ●▶ 69 SKIPPED channel you've marked SKIPPED will not AutoChron AVI appear when you are changing from chan-X 6 nel to channel while watching TV. NOTE: When you want to add a channel that has been marked SKIPPED, press the CUR-INSTALL PHILIPS SOR UP or CURSOR DOWN button to high-LANGUAGE SKIPPED light the channel; then press the CURSOR SKIPPED TUNER MODE 67 AUTO PROGRAM 68 SKIPPED **RIGHT button** to remove the word SKIPPED. CHANNEL EDIT ■▶ 69 SKIPPED AutoChron Å. Ŧ

#### Helpful Hint

The channels available for you to edit are the ones that the AUTO PROGRAM feature found while performing a search of your TV antenna or cable TV signals. Channels not found during the search are marked SKIPPED.

## How to Use the Name Control (Channel Label)

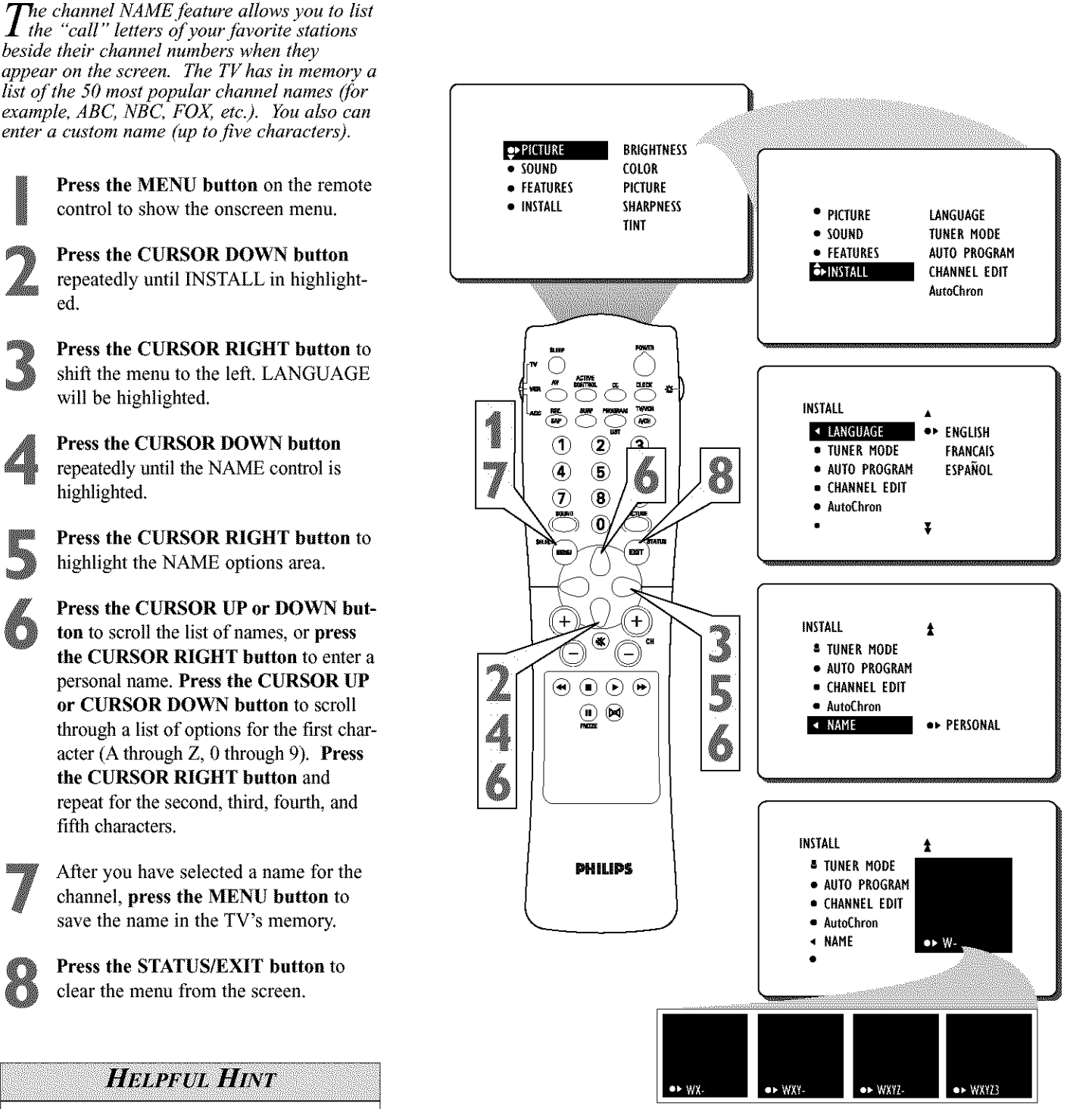

The five characters that the channel NAME feature allows you to input can be letters, a dash character, or the numbers 0 through 9.

## How to Set the Clock with AutoChron<sup>™</sup>

AutoChron<sup>TM</sup> can automatically set the TV's onscreen clock. Because the time is received from a broadcast signal, you must be sure that a cable TV or antenna signal is present before you attempt to use the AutoChron<sup>TM</sup> feature.

**Press the MENU button** on the remote to show the onscreen menu.

**Press the CURSOR DOWN button** repeatedly until INSTALL is highlighted.

**Press the CURSOR RIGHT button** to shift the menu to the left. LAN-GUAGE will be highlighted.

**Press the CURSOR DOWN button** until the AutoChron control is highlighted.

**Press the CURSOR RIGHT button** to start the AutoChron<sup>TM</sup> feature. Then just follow the onscreen instructions to set the clock.

**Press the CURSOR RIGHT button** to select AUTO. Within a few seconds, a menu for choosing your time zone will appear.

**Press the CURSOR UP or CURSOR DOWN button** to highlight your correct time zone.

8

With your correct time zone highlighted, press the CURSOR RIGHT button. Within a few seconds, you will be given the option to choose whether you want to select Daylight Savings Time.

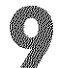

**Press the CURSOR UP or CURSOR DOWN button** to navigate through the YES and NO selection list; then with **the item you want to select highlighted, press the CURSOR RIGHT button.** Follow the onscreen instructions (shown below) to set the AutoChron<sup>TM</sup> time either automatically or manually.

**Note:** When turned ON, the AutoChron<sup>TM</sup> feature can affect the start up of your television. When the power button is press and the AutoChron<sup>TM</sup> feature is set to the AUTO position, the TV will scan the channels for a PBS channel to set the clock automatically. It may take SEVERAL seconds before the TV powers itself ON.

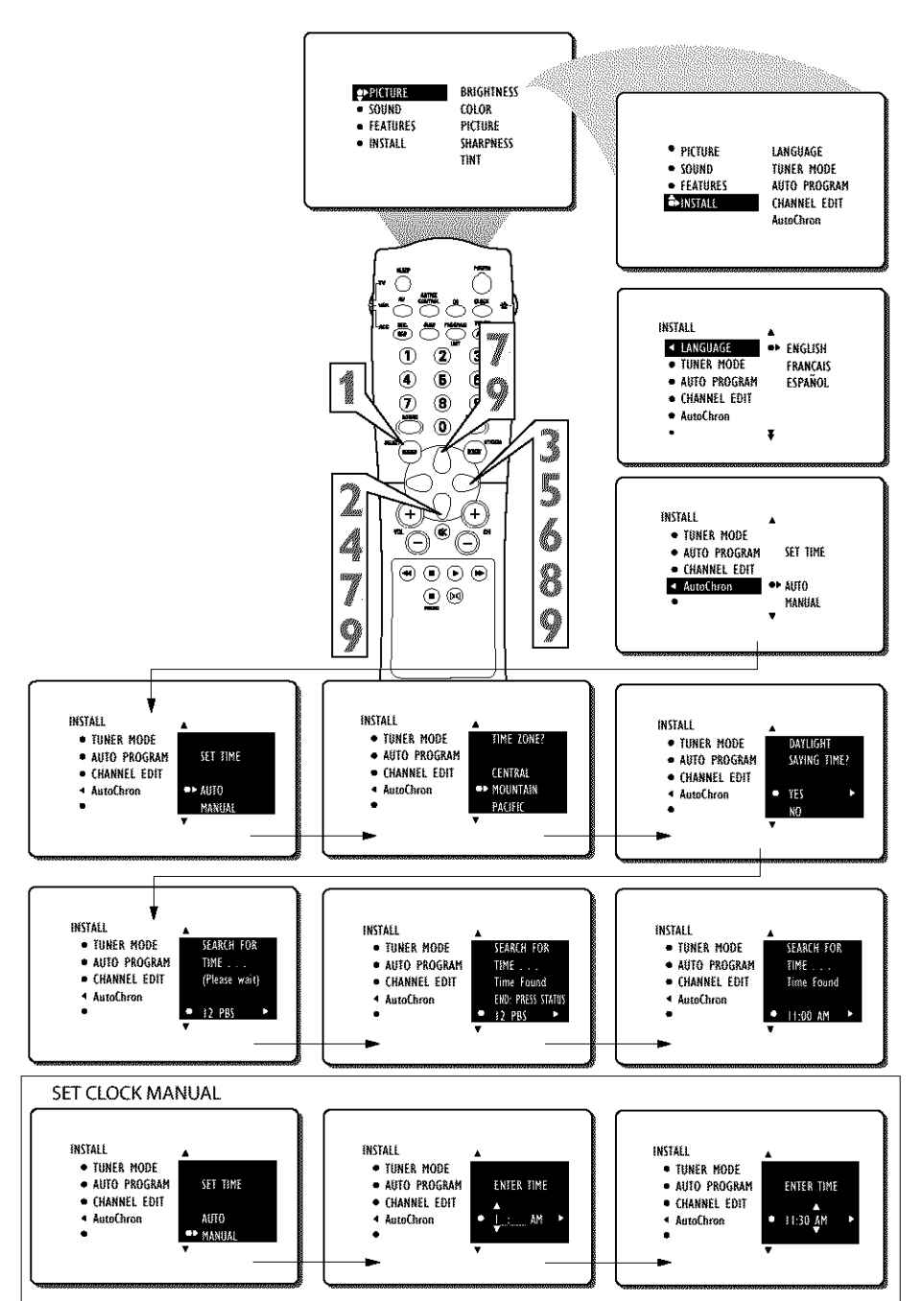

## **ADJUSTING THE PICTURE CONTROLS**

Ŧ

Ŧ

¥

Ŧ

ź

●► NORMAI Ţ

OR

OR

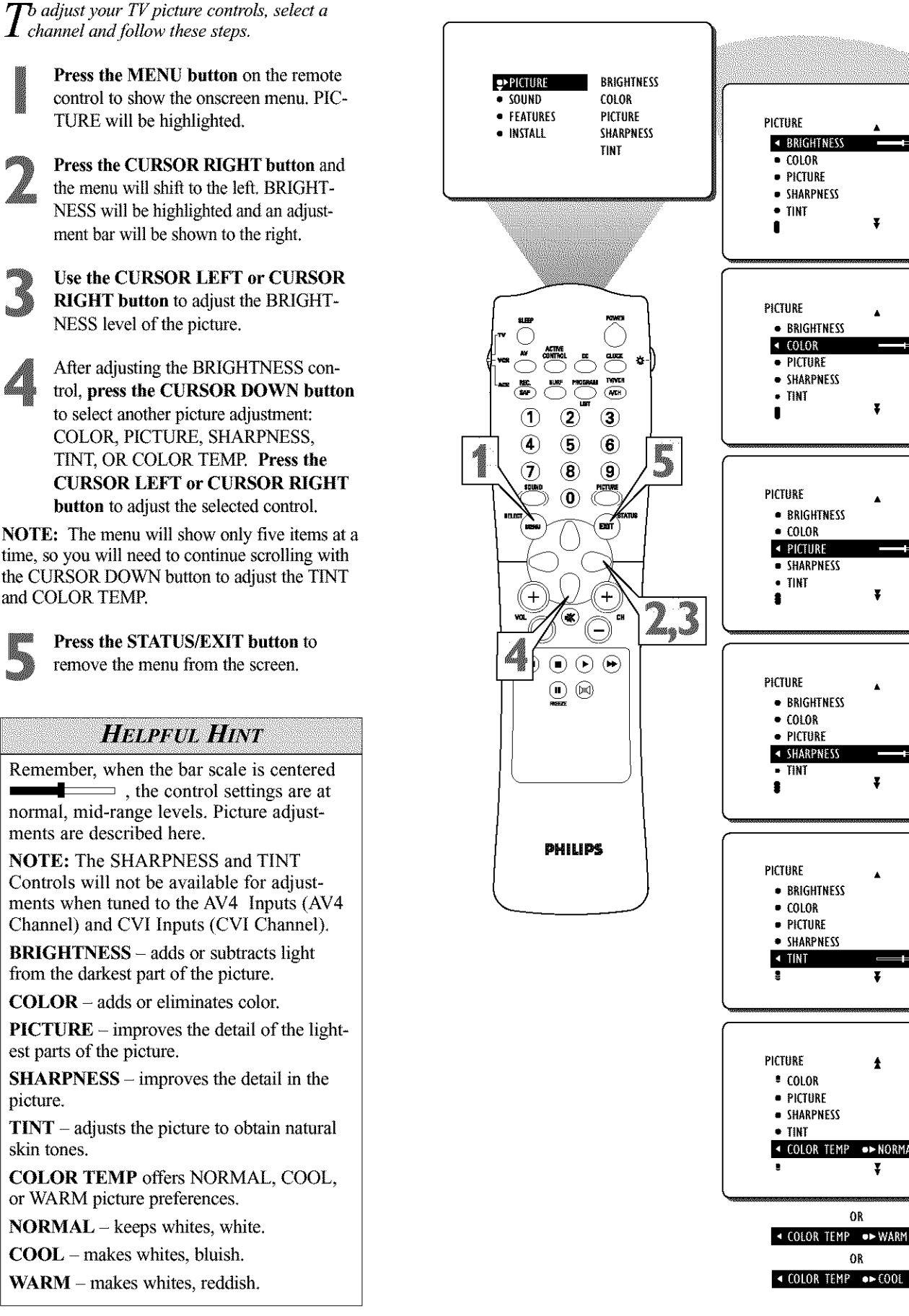

12

## How to Use the Digital Options Control

The Digital Options (Eye Fidelity) control I gives you a choice between two different picture scanning modes: Progressive Scan and Interlaced (1050i). Digital Options are only available in 4:3 and Widescreen Picture Format. **₽**►PICTURE BRIGHTNESS Progressive Scan doubles the number of pic-SOUND COLOR • FEATURES PICTURE ture lines, eliminating line flicker and provid-PICTURE INSTALL SHARPNESS ing a jitter-free picture. BRIGHTNESS TINT COLOR Interlaced (1050i mode) improves the appear-PICTURE ance of onscreen motion. All 'Picture • SHARPNESS Adjustment Controls' stay controllable, • TINT including the Active Control. It also helps 2 smooth out jagged lines that are sometimes seen on curved and angled surfaces in the picture. PICTURE \$ Press the MENU button on the **PICTURE** remote to show the onscreen menu. SHARPNESS Ð. PICTURE will be highlighted. TINT TVYNCH ACH COLOR TEMP ■ DIGITAL OPTIONS ● PROGRESSIVE Press the CURSOR RIGHT button and (2) 3  $(\mathbf{1})$ T the menu will shift to the left. BRIGHT-(5) 6 (4 NESS will be highlighted and an adjust-(8) 9 7 OR ment bar will be shown to the right. ■ DIGITAL OPTIONS ●▶ 1050i LINES (0) Press the CURSOR DOWN button euń repeatedly until the Digital Options control is highlighted. + Press the CURSOR RIGHT or LEFT button until you select the option you want, either PROGRES-()  $(\mathbf{b})$ SIVE or 1050i. Ø Press the STATUS/EXIT button to remove the menu from the screen. HELPFUL HINT The Digital Options (Eye Fidelity) Control **DHILIDS** is not available for use with the AV 4 input

jacks.

## HOW TO SET THE DYNAMIC CONTRAST CONTROL

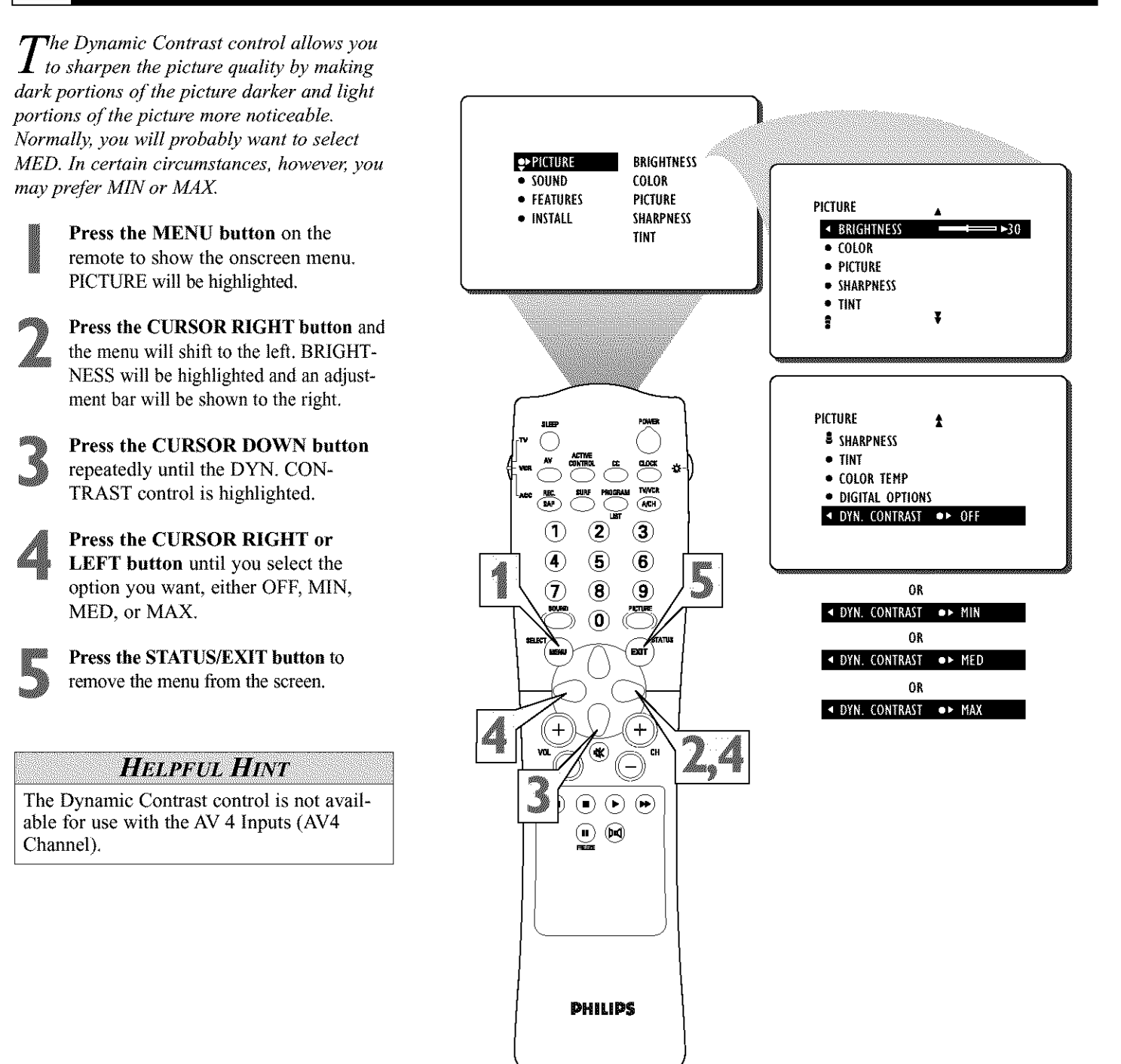

## Adjusting the Treble, Bass, and Balance Controls

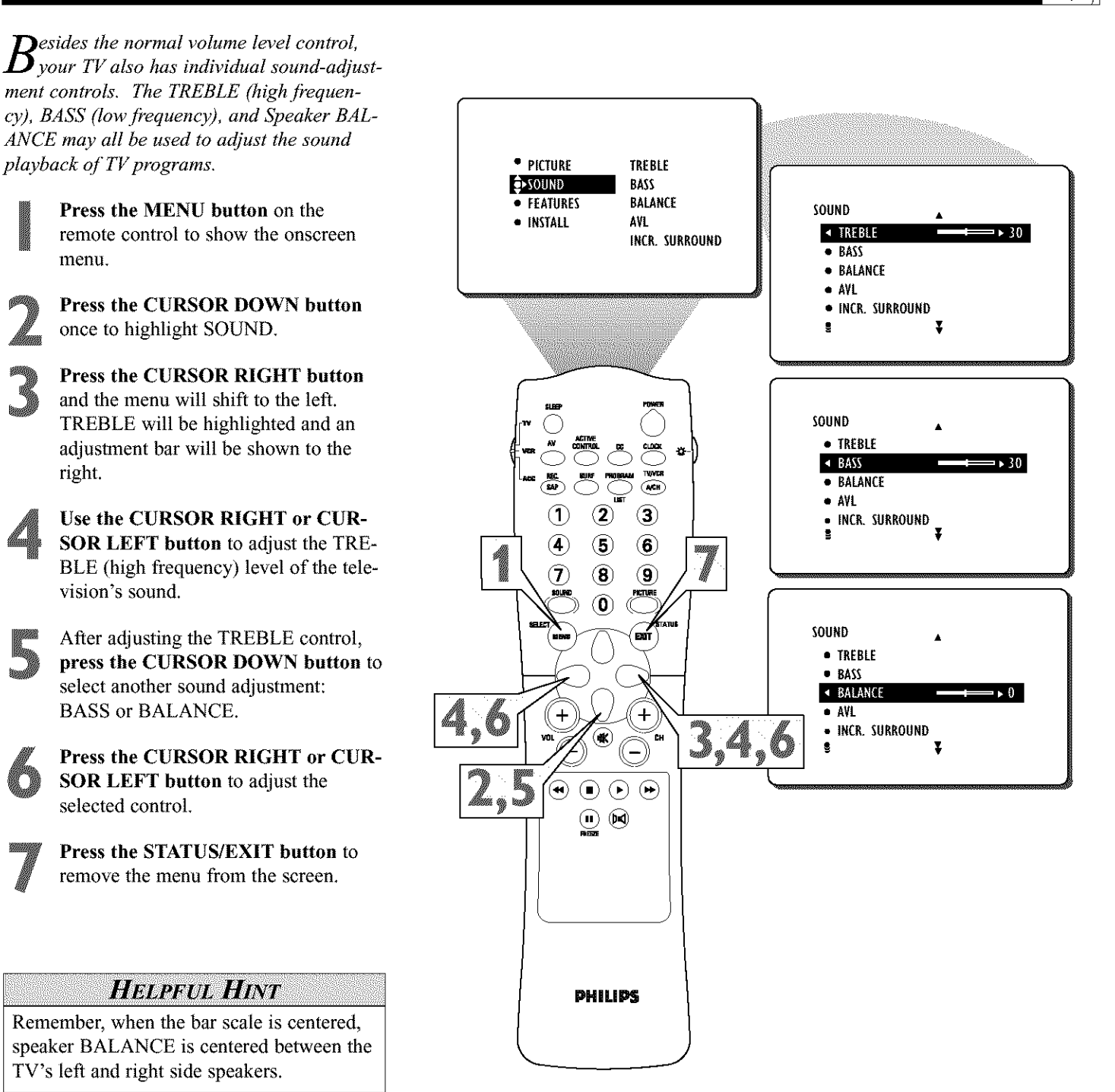

## How to Use the AVL CONTROL

**M**11))

In most cases, the volume levels coming from broadcast programming or commercials are never the same. With the AVL (Audio Volume Leveler) control turned ON, you can have the TV level out sound that is being heard. This makes for a more consistent sound by reducing the peaks and valleys that occur during program changes or commercial breaks. To turn the AVL ON, follow these steps.

**Press the MENU button** on the remote control to show the onscreen menu.

**Press the CURSOR DOWN button** once to highlight SOUND.

**Press the CURSOR RIGHT button** and the menu will shift to the left. TREBLE will be highlighted and an adjustment bar will be shown to the right.

**Press the CURSOR DOWN button** repeatedly until AVL is highlighted.

Press the CURSOR RIGHT or CUR-SOR LEFT button to toggle AVL ON or OFF.

**Press the STATUS/EXIT button** to remove the menu from the screen.

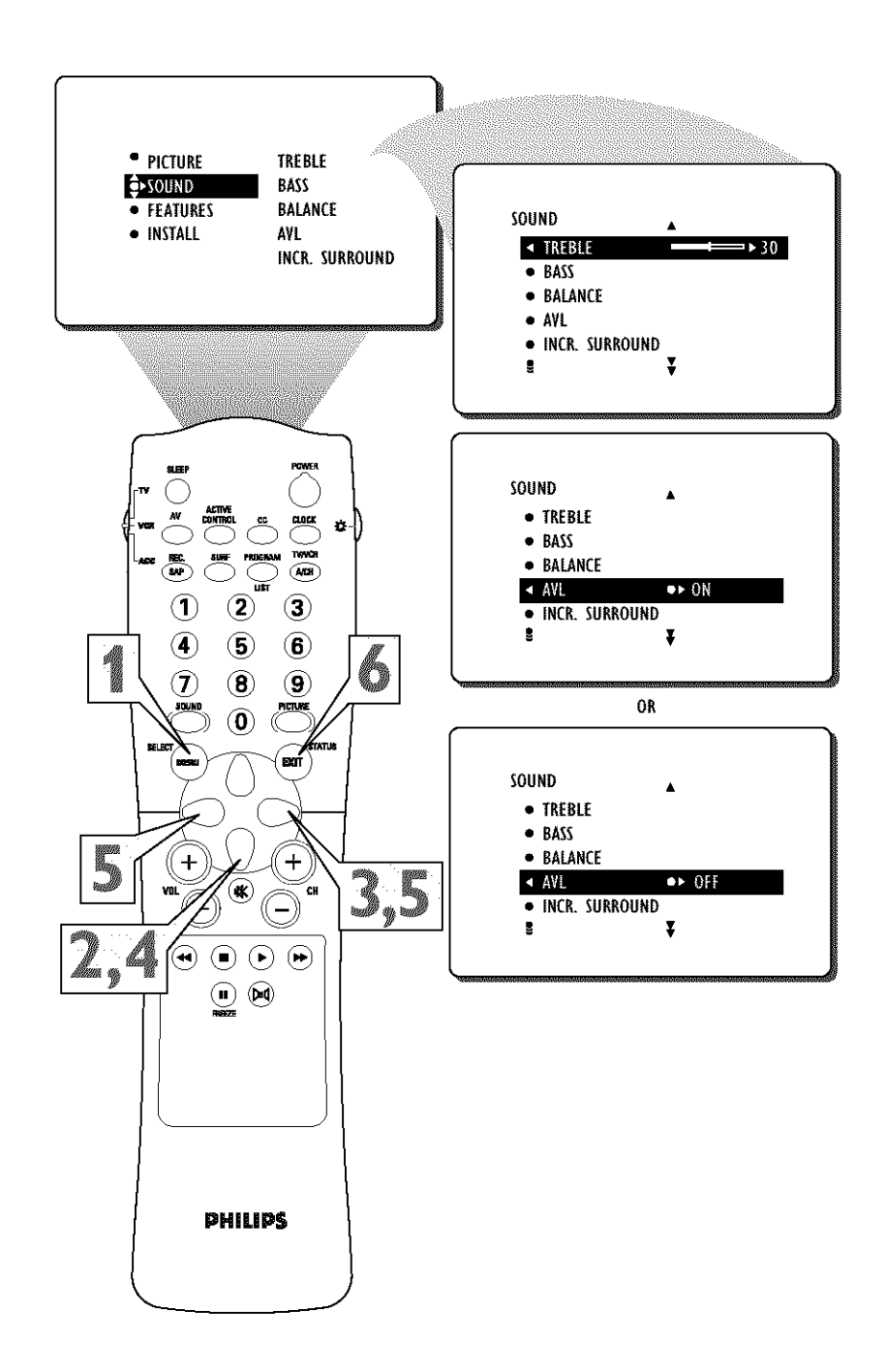

## HOW TO USE THE INCREDIBLE SURROUND CONTROL

¥

●▶ STERE

The Incredible Surround feature adds I greater depth and dimension to both monaural (MONO) and stereo TV sound. With the control set to INCR. SURROUND (Incredible Surround), the TV's speakers can add even wider sound separation to normal PICTURE broadcasts. SOUND FFATURES INSTALL Press the MENU button on the remote control to show the onscreen menu. Press the CURSOR DOWN button once to highlight SOUND. Press the CURSOR RIGHT button and the menu will shift to the left. TREBLE will be highlighted and an adjustment bar will be shown to the right. Press the CURSOR DOWN button (1 2

repeatedly until INCR. SURROUND is highlighted.

Press the CURSOR RIGHT or CUR-SOR LEFT button to toggle the INCR. SURROUND control settings.

If signal is Stereo: Select STEREO, or INCR. SURROUND.

If signal is MONO: Select MONO, or SPATIAL.

Press the STATUS/EXIT button to remove the menu from the screen.

You can also change the INCR. SUR-ROUND onscreen menu control settings by pressing the INCREDIBLE SURROUND Mo button on the remote control.

#### HELPFUL HINT

SPATIAL - widens the Mono sound, simulating a broader, fuller sound.

**INCR. SURROUND** – widens the Stereo sound, simulating a broader, fuller sound.

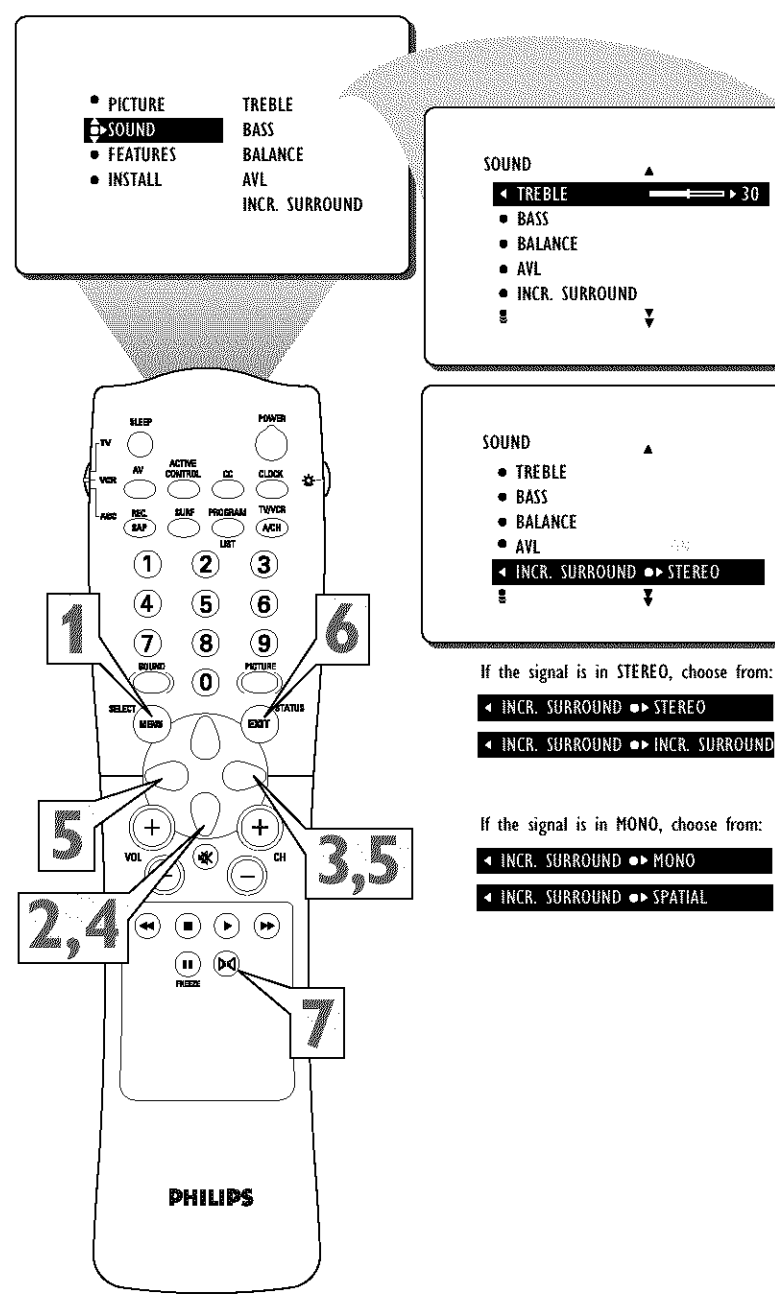

17

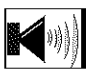

## How to Set the Stereo Control

 $Y_{\text{ou}}$  can receive broadcast stereo TV programs. The TV has both an amplifier and twin speakers through which the stereo sound can be heard.

**Press the MENU button** on the remote control to show the onscreen menu.

**Press the CURSOR DOWN button** once to highlight SOUND.

Press the CURSOR RIGHT button and the menu will shift to the left. TRE-BLE will be highlighted and an adjustment bar will be shown to the right.

**Press the CURSOR DOWN button** repeatedly until STEREO is highlighted.

**Press the CURSOR RIGHT or CUR-SOR LEFT button** to select STEREO or MONO.

**Press the STATUS/EXIT button** to remove the menu from the screen.

#### HELPFUL HINT

Remember, if stereo is not present on a selected show and the TV is placed in the STEREO mode, the sound coming from the set will remain monaural.

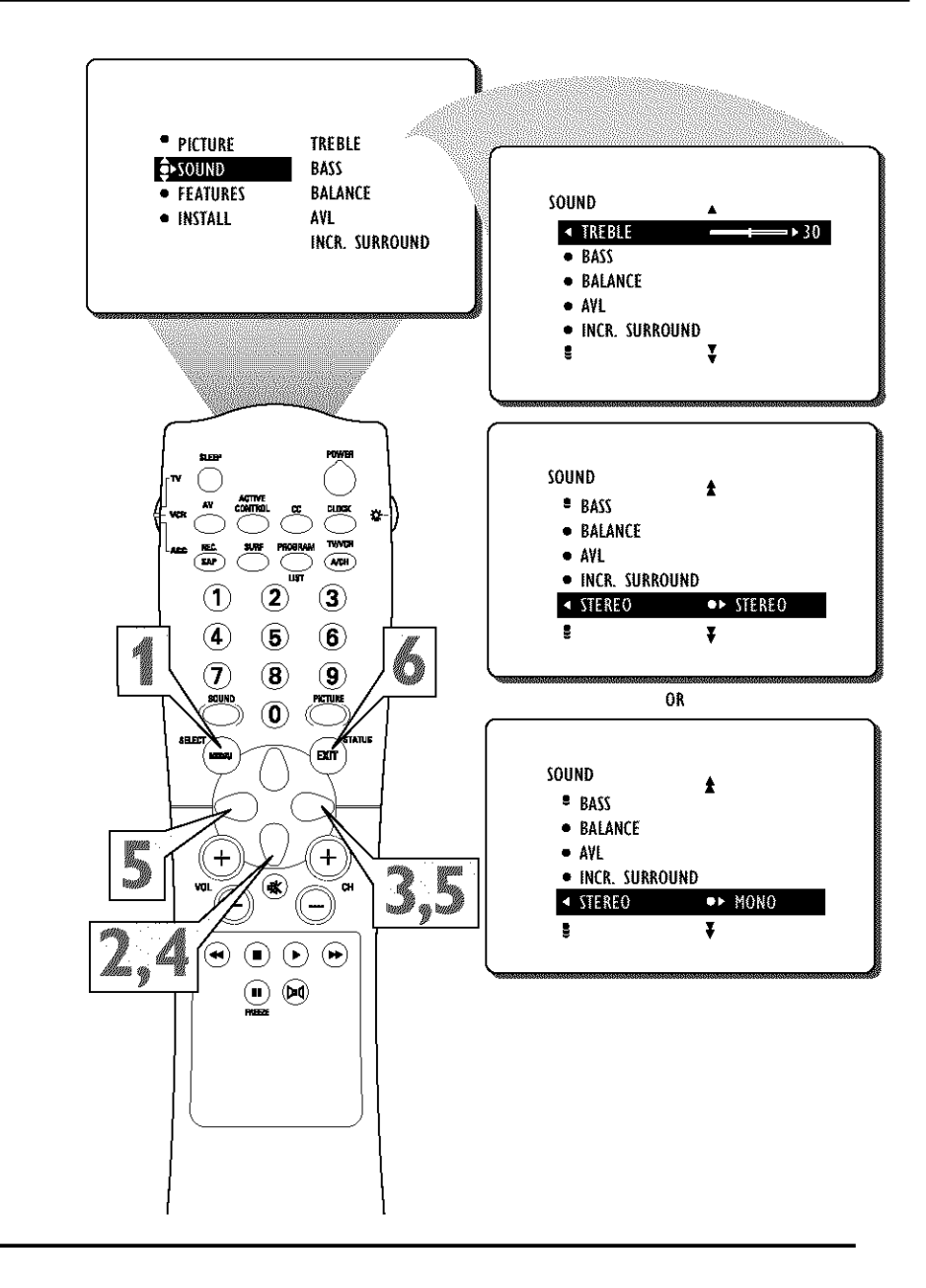

#### SAP-SECONDARY AUDIO PROGRAM

An SAP is an additional part of the stereo broadcast system. Sent as a third audio channel, an SAP can be heard seperate from the current TV program sound. TV stations are free to use SAP for any number of purposes.

If an SAP signal is not present with a selected program, the SAP option cannot be selected. Also, if SAP is selected on a channel (with SAP) and you select another channel, when you return to the original channel, SAP will be OFF. You will have to reselect the SAP feature.

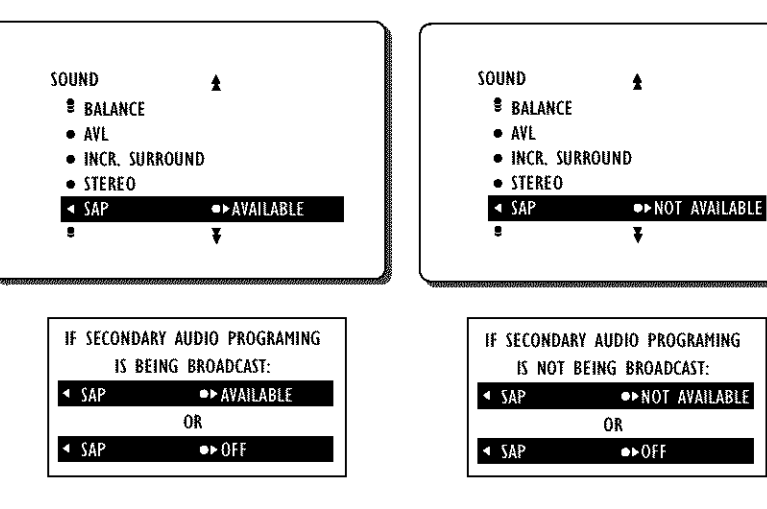

## How TO USE THE AUDIO OUT CONTROL

**(**11)

If you have connected the TV's AUDIO OUTPUT jacks to the AUDIO INPUT jacks on a stereo receiver, set AUDIO OUT to either VARIABLE or FIXED to determine whether you adjust the volume at the stereo or at the TV. If you select VARIABLE, change the volume at the TV using the TV's remote control. If you select FIXED, adjust the volume at the stereo using the stereo's controls. To select FIXED or VARIABLE, follow these steps.

**Press the MENU button** on the remote control to show the onscreen menu.

**Press the CURSOR DOWN button** once to highlight SOUND.

**Press the CURSOR RIGHT button** and the menu will shift to the left. TREBLE will be highlighted and an adjustment bar will be shown to the right.

**Press the CURSOR DOWN button** repeatedly until AUDIO OUT is highlighted.

Press the CURSOR RIGHT or CUR-SOR LEFT button to select FIXED or VARIABLE.

**Press the STATUS/EXIT button** to remove the menu from the screen.

#### HELPFUL HINT

**FIXED** – If FIXED is selected, the sound coming from the TV and being heard through an external audio system is not adjustable with the television's volume controls. The volume would have to be adjusted at the audio system.

**VARIABLE** – If VARIABLE is selected, the sound coming from the TV and being heard through an external audio system can be adjusted at the TV using the Volume + or – buttons on the television or remote control.

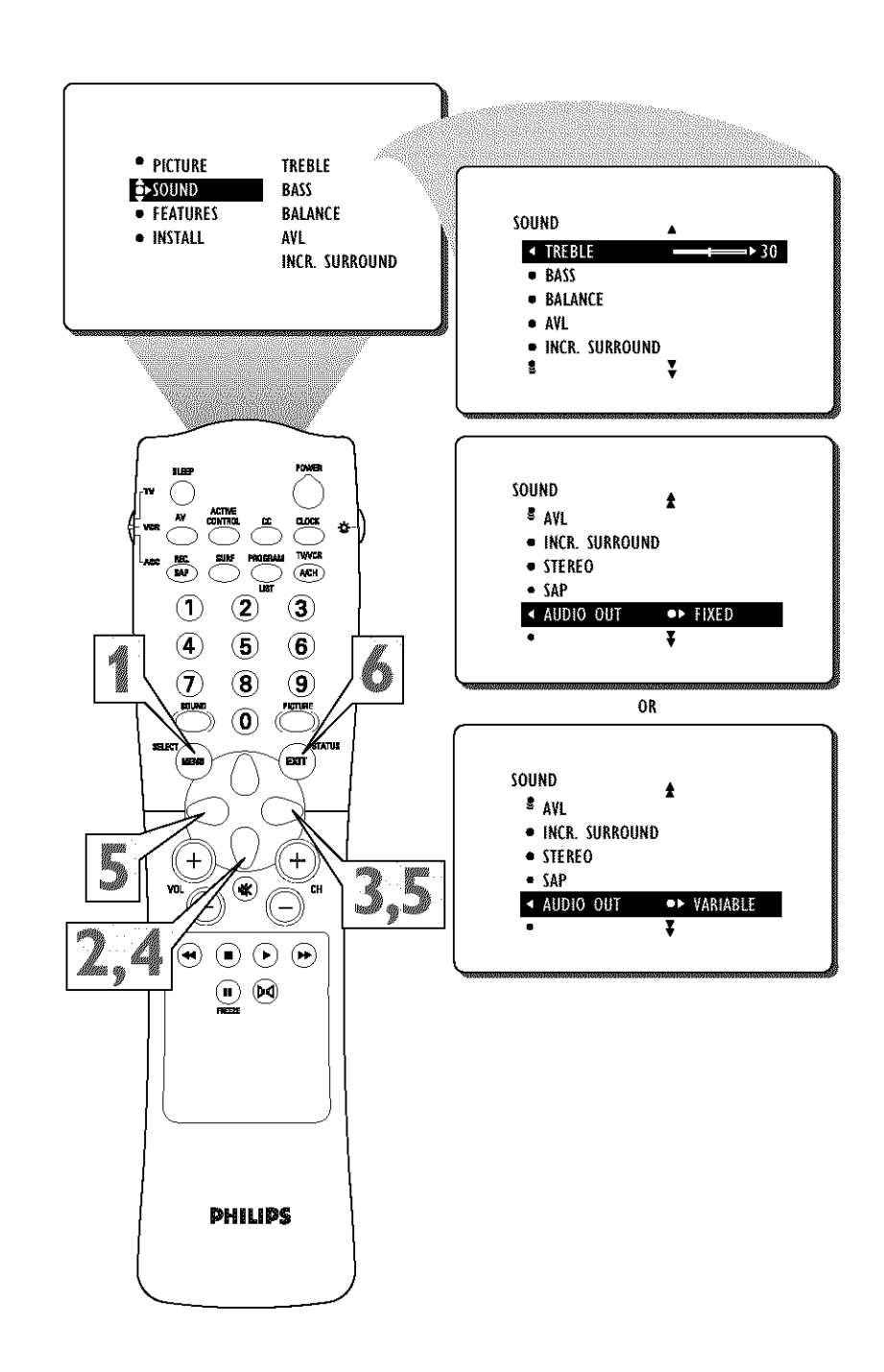

## HOW TO TURN THE TV SPEAKERS ON OR OFF

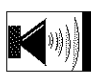

Tsing the TV's Audio (Monitor) Output jacks and TV Speaker ON/OFF control an external audio system can be used to hear the sound coming from the TV. The Speaker • PICTURE TREBLE Control will allow you to turn the television's **■**►SOUND BASS speakers off so the TV sound would only be FEATURES BALANCE SOUND heard through the audio system. Please refer INSTALL AVL TREBL to the Quick Use and Hookup Guide for the INCR. SURROUND BASS proper connections needed to hookup an BALANCE external audio system. • AVL INCR. SURROUND Press the MENU button on the 2 I remote control to show the onscreen menu. Press the CURSOR DOWN button SOUND once to highlight SOUND. INCR. SURROUND CLOCK **#**-1 STEREO Press the CURSOR RIGHT button TWYKCH AVCH SAP AUDIO OUT and the menu will shift to the left.  $(\mathbf{2})$ 3 (1) SPEAKERS TREBLE will be highlighted and an 4 (5) 6 adjustment bar will be shown to the (8) (9) 7 right. OR PICTUR 0 Press the CURSOR DOWN button repeatedly until SPEAKERS is high-BÉ SOUND lighted. INCR. SURROUND STEREO Press the CURSOR RIGHT or CUR-+ + SAP SOR LEFT button to turn the televi-• AUDIO OUT 3,5 \* CH sion's speakers ON or OFF. SPEAKERS ● ► 10FT • Press the STATUS/EXIT button to remove the menu from the screen. • • Helpful Hint Be sure to first connect an external audio system to the television's Monitor Output (audio) jacks. PHILIPS External Audio System Jack Panel ¥((•)) Jack Panel AUNIC If the SPEAKERS Control is turned on back of TV P.() L() OFF and no external audio system is ٥ 1 ₽((●)) **e** ((● connected, there will be no sound  $(\bigcirc)$ heard at the TV. 76 Q T

## SETTING THE TV CLOCK USING THE TIMER CONTROL

Jour television comes with an on-screen I clock. During normal operation, the clock appears on the screen when the STATUS/EXIT button is pressed or if the TIMER DISPLAY control is turned ON. PICTURE TIMER ACTIVE CTRL SOUND Press the MENU button on the remote **●**FEATURE AutoLock FEATURES control to show the onscreen menu. INSTALL CLOSED CAP **₽**TIMER TIME FORMAT START TIME ACTIVE CTRL Press the CURSOR DOWN button STOP TIME AutoLock twice to highlight FEATURES. CLOSED CAP CHANNEL FORMAT ACTIVATE Press the CURSOR RIGHT button and the menu will shift to the left. TIMER will be highlighted. FEATURES With TIMER selected, press the CUR-TIMER SOR RIGHT button again to shift the dis-▲ TIME play left and highlight the TIME control. • START TIME STOP TIME Press the CURSOR RIGHT button CHANNEL (2) 3 ACTIVATE again to highlight the time indicator area. 1 Ŧ O Press the CURSOR LEFT or CURSOR RIGHT button to select the position or digit you wish to enter. FEATURES TIMER Press the CURSOR UP or CURSOR < TIME DOWN button to select the digits for the START TIME STOP TIME time. Or press the NUMBERED buttons + ╋ • CHANNEL to enter the correct time. O 3 \* ACTIVATE CH Ŧ Press the CURSOR RIGHT button to move to the AM or PM position. (-•••• Press the CURSOR UP or DOWN but-FEATURES TIMER ton to set AM or PM. ▲ TIME 10-30 AM 6 Press the STATUS/EXIT button to • START TIME STOP TIME remove the menu from the screen. • CHANNEL 8 ACTIVATE ¥ PHILIPS NOTE: The TIMER Controls can also be accessed by pressing the CLOCK button on the remote control. See lower diagram on this page.

#### Helpful Hint

Remember, be sure to press 0 first and then the hour number for single-digit entries.

The Clock also can be set automatically using the AutoChron<sup>TM</sup> feature found on page 4 of the *Quick Use and Installation Guide* that came with your television.

The TV's clock settings may be lost when the TV is unplugged (or when AC power to the set is interrupted).

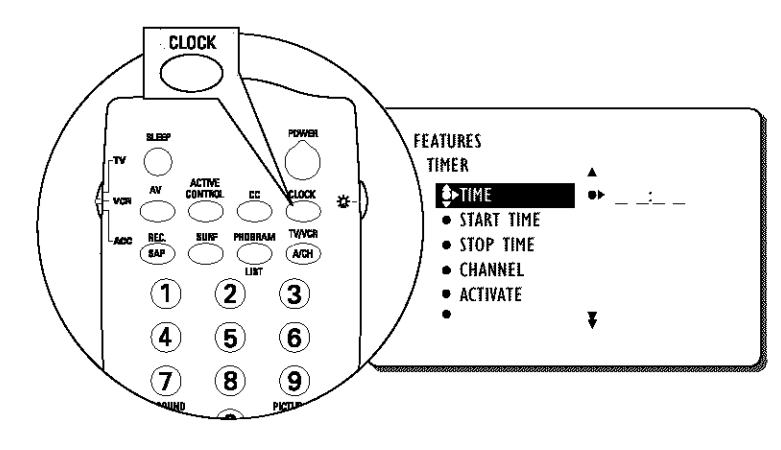

## SETTING THE TV TO TURN ITSELF ON USING THE START TIME CONTROL

Just as you would an alarm clock, you can set the TV to turn itself ON once or at the same time every day. Follow these steps to set the Start Time.

**Press the MENU button** on the remote control to show the onscreen menu.

**Press the CURSOR DOWN button** twice to highlight FEATURES.

**Press the CURSOR RIGHT button** and the menu will shift to the left. TIMER will be highlighted.

With TIMER selected, press the CUR-SOR RIGHT button again to shift the display left.

**Press the CURSOR DOWN button** to highlight the START TIME control.

**Press the CURSOR RIGHT button** again to highlight the time indicator area.

Press the CURSOR RIGHT or CUR-SOR LEFT button to move among the positions where the time is input.

**Press the CURSOR UP or CURSOR DOWN button** to select the digits for the time. **Or press the NUMBERED buttons** to enter the time you want the television to turn itself on.

**Press the CURSOR RIGHT button** to move to the AM or PM position.

**Press the CURSOR UP or DOWN button** to set AM or PM.

**NOTE:** The **ACTIVATE Control** (page 25) must be set to ONCE or DAILY for the START TIME Control to take effect.

**Press the STATUS/EXIT button** to remove the menu from the screen.

#### Helpful Hint

Remember, be sure to press  $\theta$  first and then the hour number for single-digit entries.

The ACTIVATE Control must be set to ONCE or DAILY for the television to turn itself on at the specified time. See page 25 for more details about the ACTIVATE Control.

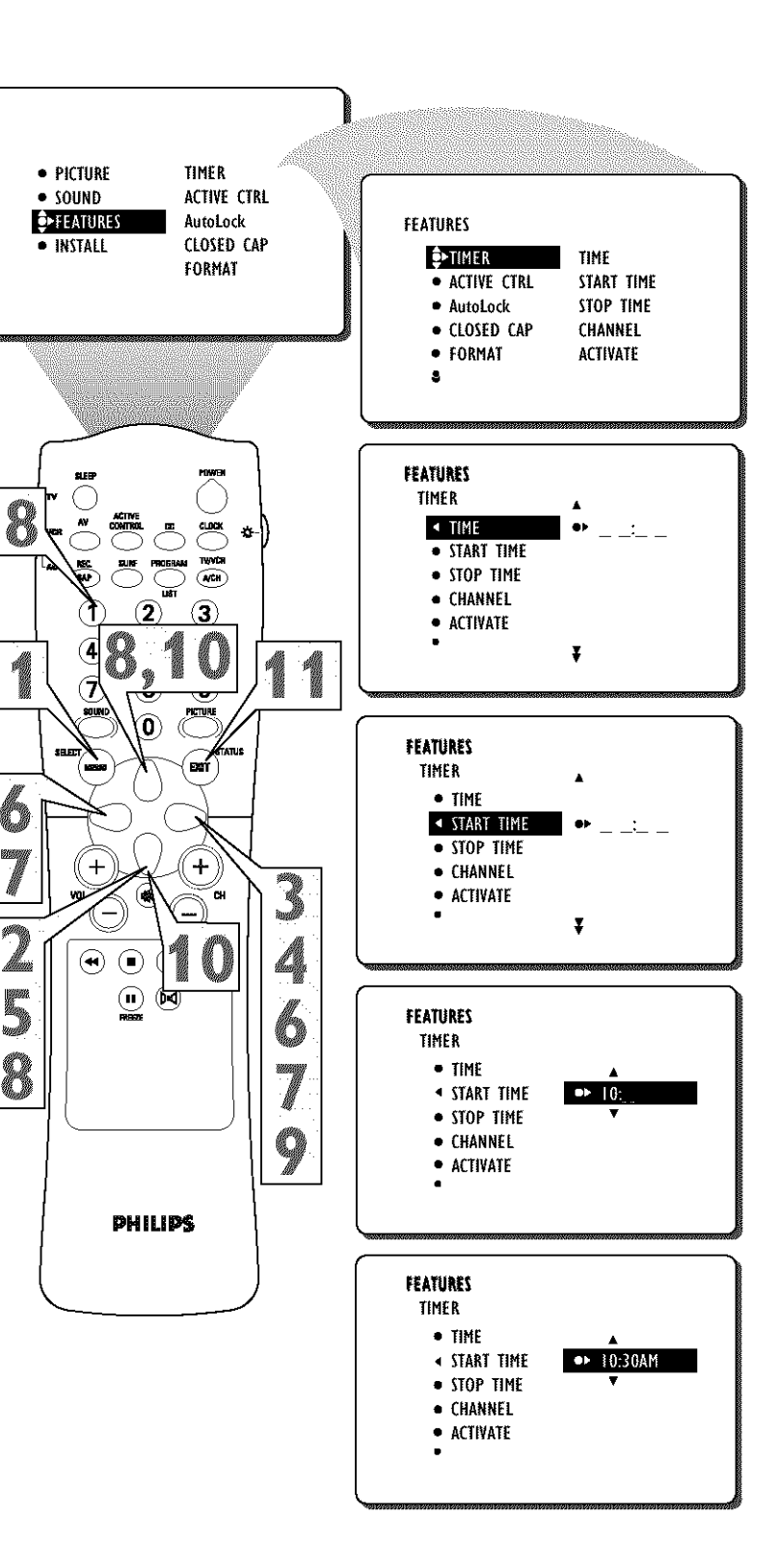

## SETTING THE TV TO TURN ITSELF OFF USING THE STOP TIME CONTROL

The following steps will guide you in setting the TV to turn itself OFF at a specific time.

**Press the MENU button** on the remote control to show the onscreen menu.

**Press the CURSOR DOWN button** twice to highlight FEATURES.

**Press the CURSOR RIGHT button** and the menu will shift to the left. TIMER will be highlighted.

With TIMER selected, press the CUR SOR RIGHT button again to shift the display left.

**Press the CURSOR DOWN button** to highlight the STOP TIME control.

**Press the CURSOR RIGHT button** again to highlight the time indicator area.

Press the CURSOR RIGHT or CUR-SOR LEFT button to move among the positions where the time is input.

 Press the CURSOR UP or CURSOR
 DOWN button to select the digits for the time. Or press the NUMBERED buttons to enter the time you want the television to turn itself off.

**Press the CURSOR RIGHT button** to move to the AM or PM position.

**Press the CURSOR UP or DOWN button** to set AM or PM.

**NOTE:** The **ACTIVATE Control** (page 25) must be set to ONCE or DAILY for the STOP TIME Control to take effect.

**Press the STATUS/EXIT button** to remove the menu from the screen.

#### Helpful Hint

Remember, be sure to press  $\theta$  first and then the hour number for single-digit entries.

The ACTIVATE Control must be set to ONCE or DAILY for the television to shut itself off at the specified time. See page 25 for more details about the ACTIVATE Control.

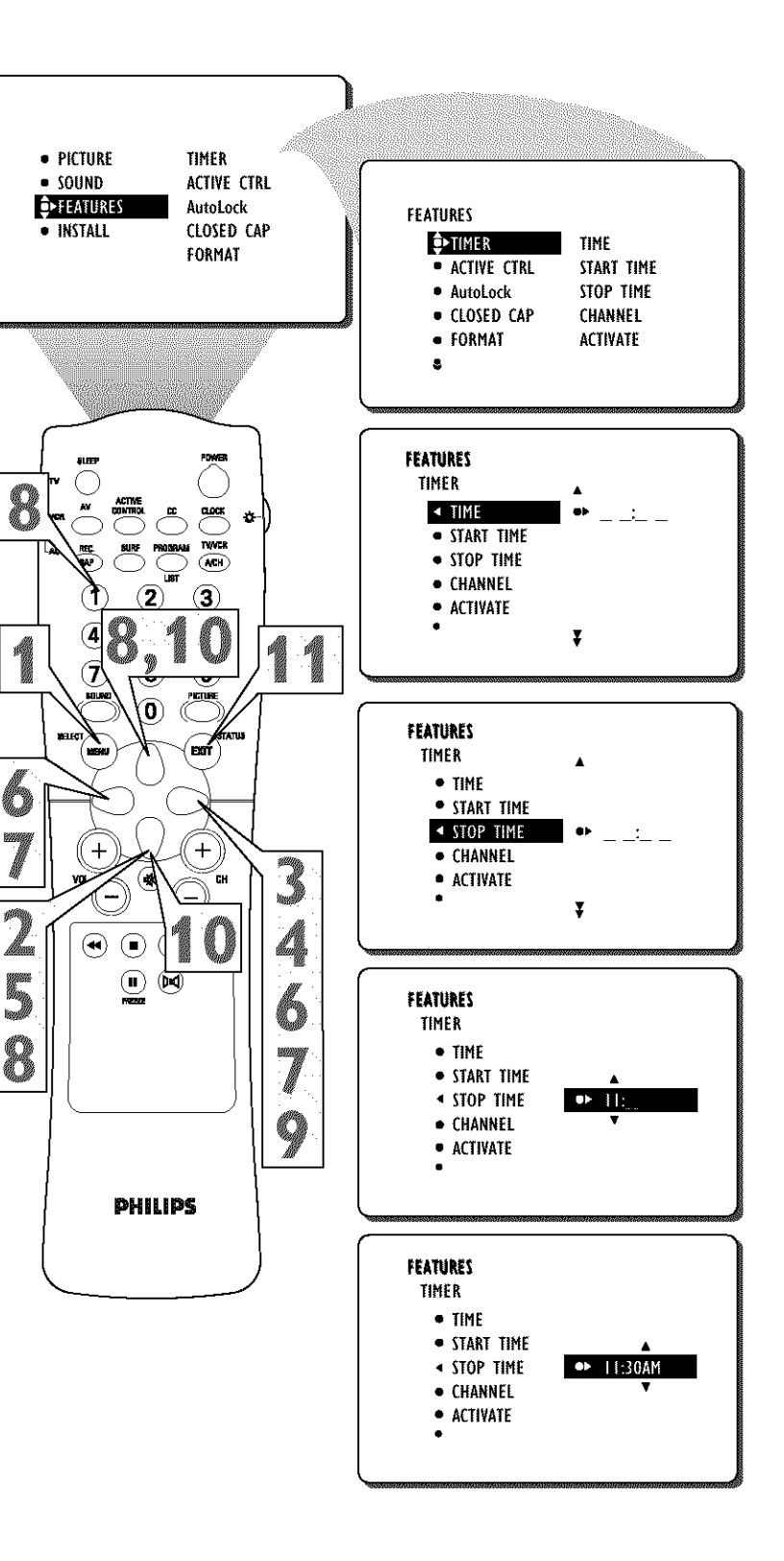

## SETTING THE TV TO STARTUP ON A SPECIFIC CHANNEL

Ê

(Mag)

You can select a specific channel that the television will tune to when the timer turns the set ON. Follow these steps to select the channel.

**Press the MENU button** on the remote control to show the onscreen menu.

**Press the CURSOR DOWN button** twice to highlight FEATURES.

**Press the CURSOR RIGHT button** and the menu will shift to the left. TIMER will be highlighted.

With TIMER selected, press the CUR-SOR RIGHT button again to shift the display left.

**Press the CURSOR DOWN button** to highlight the CHANNEL Control.

Press the NUMBERED buttons to enter the desired start-up channel. Or, press the CURSOR RIGHT or CUR-SOR LEFT button repeatedly to enter the start-up channel you want.

**NOTE:** The **ACTIVATE Control** (page 25) must be set to ONCE or DAILY for this Channel Control to take effect.

**Press the STATUS/EXIT button** to remove the menu from the screen.

## Helpful Hint

The ACTIVATE Control must be set to ONCE or DAILY for the television to tune itself to a specific channel at the specified time. See page 25 for more details about the ACTIVATE Control.

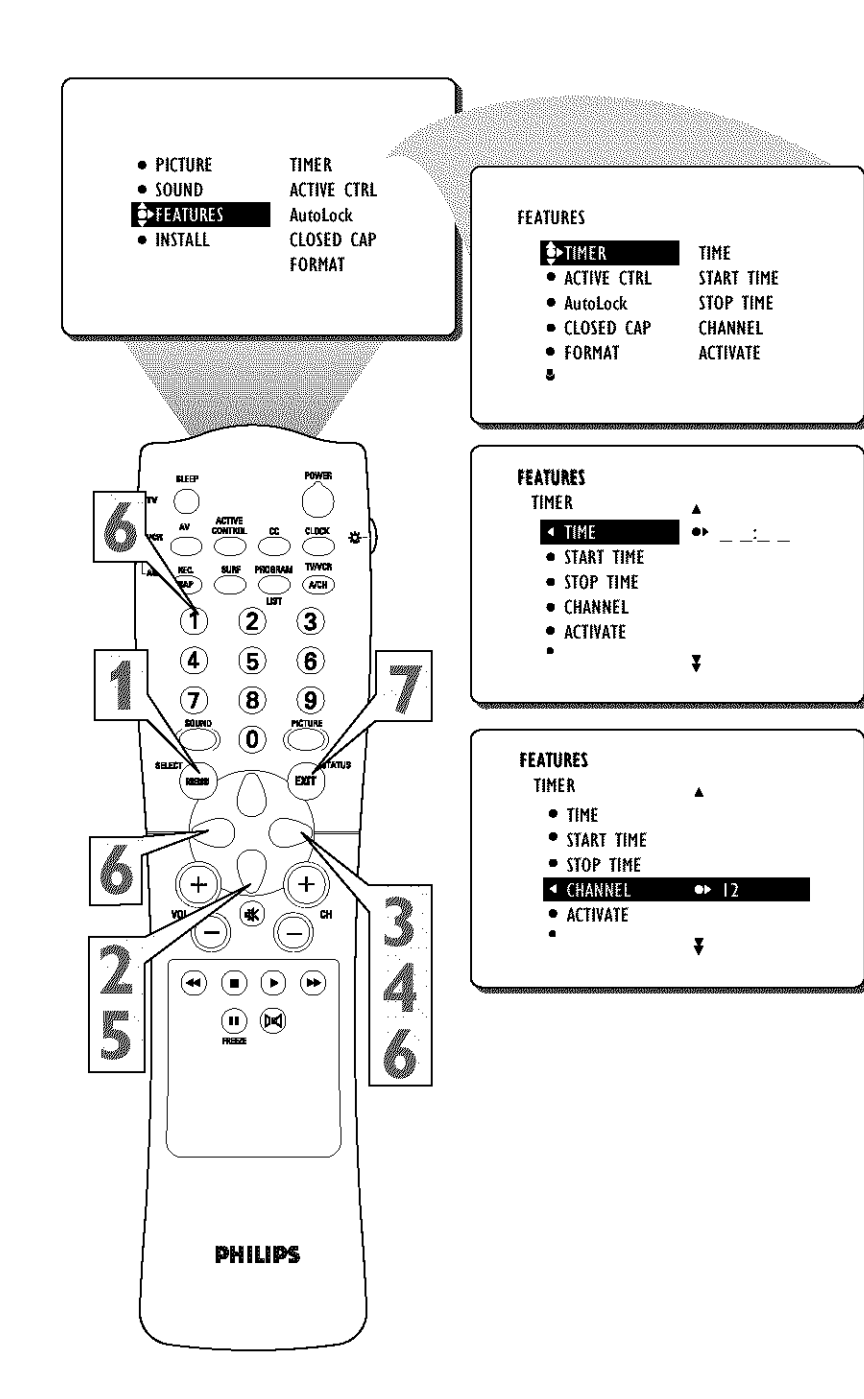

## How TO ACTIVATE THE TIMER CONTROL USING THE ACTIVATE CONTROL

A fter you have set the Time, Start Time, Stop Time, and Start Channel, the timer must be set to come on ONCE or DAILY, or turned OFF through the ACTIVATE Control.

**Press the MENU button** on the remote control to show the onscreen menu.

**Press the CURSOR DOWN button** twice to highlight FEATURES.

**Press the CURSOR RIGHT button** and the menu will shift to the left. TIMER will be highlighted.

With TIMER selected, press the CUR-SOR RIGHT button again to shift the display left.

**Press the CURSOR DOWN button** to highlight the ACTIVATE Control.

**Press the CURSOR RIGHT or CUR-SOR LEFT button** repeatedly to select ONCE, DAILY or OFF.

**Press the STATUS/EXIT button** to remove the menu from the screen.

## CHECK IT OUT

With the ACTIVATE Control set to ONCE, the START TIME, STOP TIME, and START CHANNEL Controls will only be activated one time. With the ACTIVATE Control set to DAILY, the START TIME, STOP TIME, and START CHANNEL Controls will be activated every day of the week until it is turned OFF or set to ONCE.

#### HELPFUL HINT

Remember, before setting the TIMER controls, the TV's clock must be set to the correct time manually (see page 21) or by using the AutoChron<sup>TM</sup> feature described on page 4 of the *Quick Use and Installation Guide*.

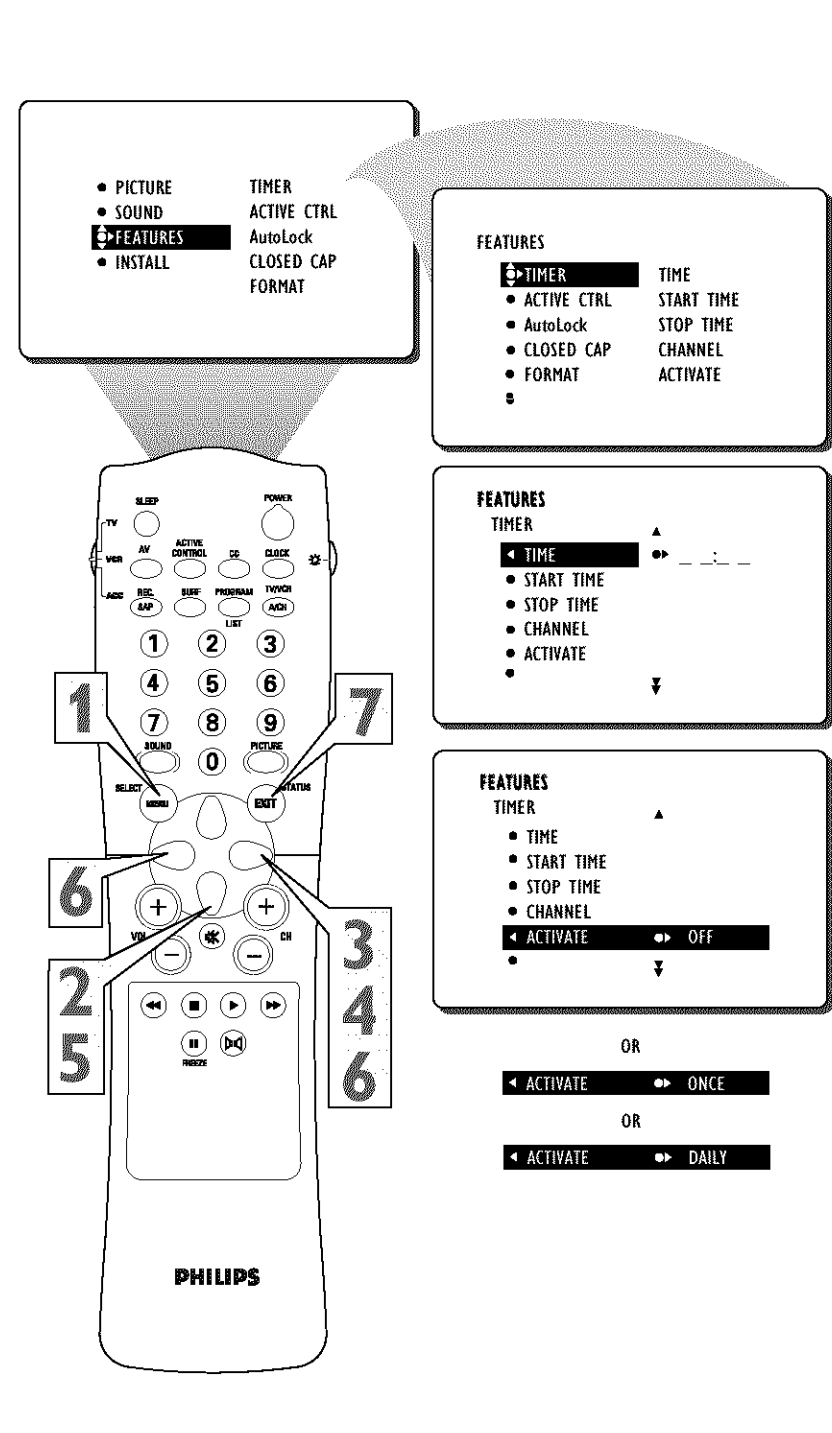

## HOW TO VIEW THE TIME USING THE DISPLAY CONTROL

A fter the TV's clock has been set, you can use your TV as a clock. The TIMER DIS-PLAY control allows you to permanently display the time in the upper right corner of the screen.

**Press the MENU button** on the remote control to show the onscreen menu.

**Press the CURSOR DOWN button** twice to highlight FEATURES.

**Press the CURSOR RIGHT button** and the menu will shift to the left. TIMER will be highlighted.

With TIMER selected, press the CUR-SOR RIGHT button again to shift the display left.

**Press the CURSOR DOWN button** to highlight the DISPLAY Control.

**Press the CURSOR RIGHT or CUR-SOR LEFT button** repeatedly to select ON or OFF.

Press the STATUS/EXIT button to remove the menu from the screen.

## CHECK IT OUT

If the TIME has been set and the DISPLAY Control set to ON, the current time will appear in the upper right corner of the TV screen while the TV is powered on.

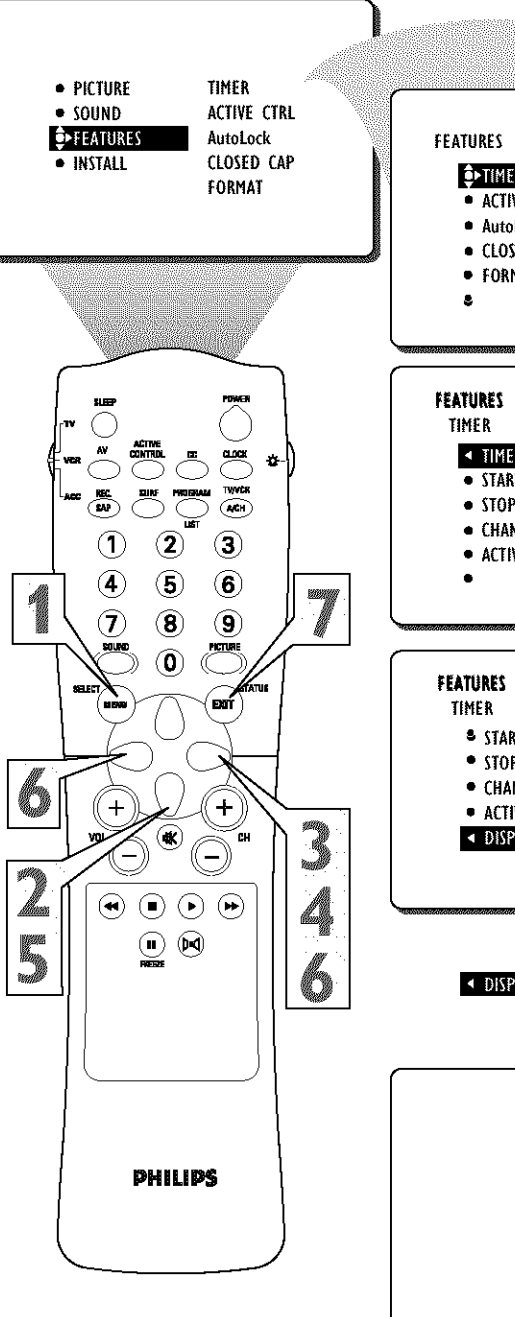

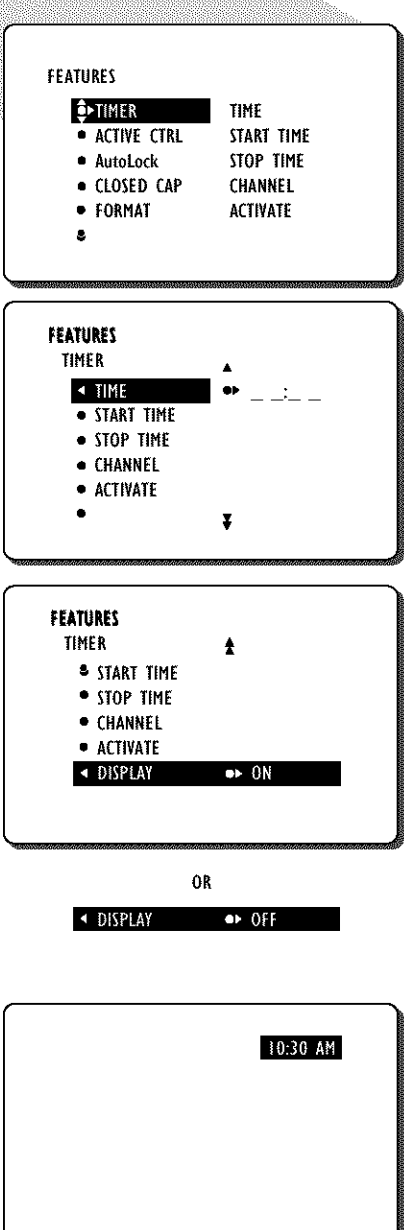

## How to Use the Active Control

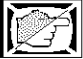

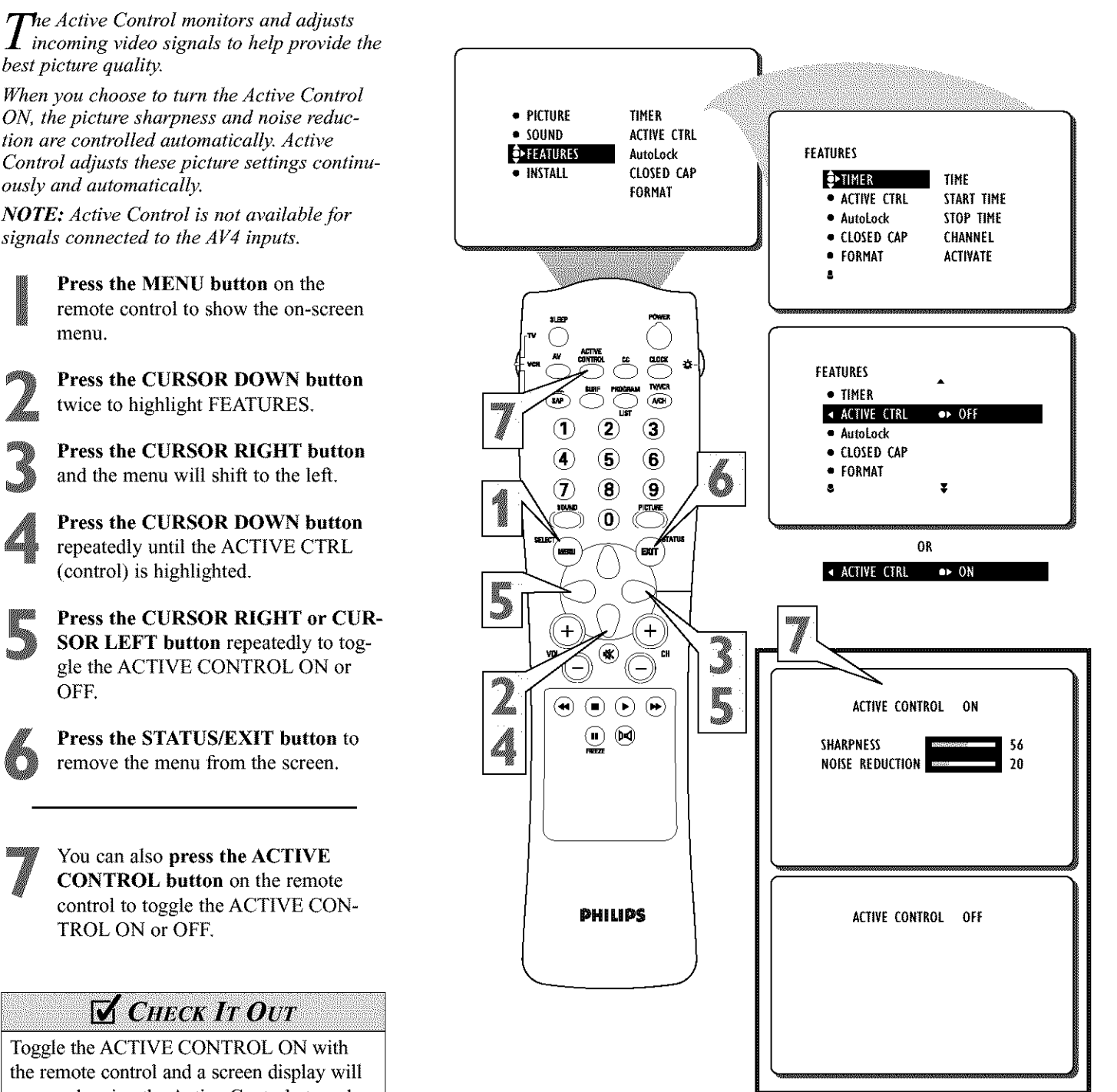

Toggle the ACTIVE CONTROL ON with the remote control and a screen display will appear showing the Active Control at work. You will see the sharpness and noise reduc-

tion settings changing to provide the best possible picture quality.

The AutoLock<sup>™</sup> feature receives and *I* processes data sent by broadcasters or other program providers that contain program content advisories. When programmed by the viewer, a TV with AutoLock™ can respond to the content advisories and block program content that may be found objectionable (such as offensive language, violence, sexual situations, etc.). This is a great feature to censor the type of programming children may watch.

In the AutoLock<sup>TM</sup> section, you'll learn how to block channels and programming that is not rated, is unrated, or has no rating. You will also find out how to turn these blocking features ON or OFF. Following are brief explanations of some terms and ratings related to the AutoLock<sup>™</sup> feature.

#### AutoLock<sup>TM</sup> offers various Blocking **Options from which to choose:**

**BLOCKING:** The BLOCKING control is what can be thought of as the "master switch" for AutoLock<sup>TM</sup>. This control affects the settings you have chosen for blocking programs according to movie ratings or TV ratings, for blocking programs that have no rating, or are unrated. When the BLOCKING control is OFF, the blocking or censoring of programs is disabled. When the BLOCKING control is ON, blocking will occur according to the settings you have chosen.

NO RATING: ALL programming with no content advisory data can be blocked if NO RATING is set to ON.

Programming that has No Rating is not encoded with any rating information from the MPAA or the Parental Guidelines. Any programming could fall into this category.

You also can block individual channels or block programming based on ratings of the MPAA and TV broadcasters. (See a description of the ratings on this page.)

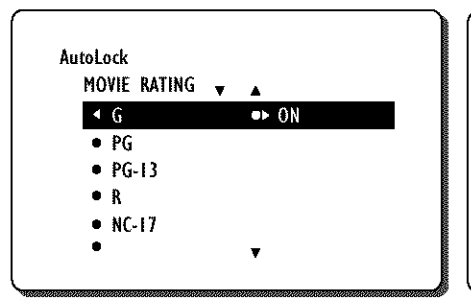

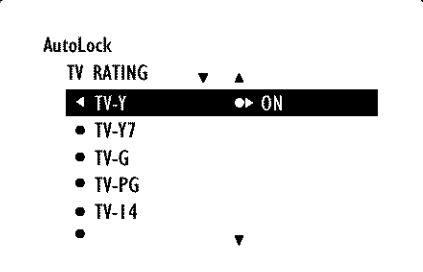

#### **MOVIE RATINGS** (MOTION PICTURE ASSOCIATION OF AMERICA)

G: General Audience - All ages admitted. Most parents would find this programming suitable for all ages. This type of programming contains little or no violence, no strong language, and little or no sexual dialogue or sexual situations.

PG: Parental Guidance Suggested - This programming contains material that parents may find unsuitable for younger children. It may contain one or more of the following: Moderate violence, some sexual situations, infrequent coarse language, or some suggestive dialogue.

PG-13: Parents Strongly Cautioned - This programming contains material that parents may find unsuitable for children under the age of 13. It contains one or more of the following: violence, sexual situations, coarse language, or suggestive dialogue.

R: Restricted - This programming is specifically designed for adults. Anyone under the age of 17 should view this programming only with an accompanying parent or adult guardian. It contains one or more of the following: intense violence; intense sexual situations; strong, coarse language; or intensely suggestive dialogue.

NC-17: No one under the age of 17 will be admitted. - This type of programming should be viewed by adults only. It contains graphic violence. explicit sex. or crude, indecent language.

X: Adults Only - This type of programming contains one or more of the following: very graphic violence, very graphic and explicit or indecent sexual acts, or very coarse and intensely suggestive language.

#### **TV PARENTAL GUIDELINES** (TV BROADCASTERS)

TV-Y: (All children -- This program is designed to be appropriate for all children.) Designed for a very young audience, including children ages 2-6. This type of programming is not expected to frighten younger children.

TV-Y7: (Directed to Older Children --This program is designed for children ages 7 and above.) It may be more appropriate for children who have acquired the development skills needed to distinguish between make-believe and reality. This programming may include mild fantasy and comic violence (FV).

TV-G: (General Audience -- Most parents would find this program suitable for all ages.) This type of programming contains little or no violence, no strong language, and little or no sexual dialogue or sexual situations.

-1e

TV-PG: (Parental Guidance Suggested -- This program contains material that parents may find unsuit-

able for vounger children.) This type of programming contains one or more of the following: Moderate violence (V), some sexual situations (S), infrequent coarse language (L), or some suggestive dialogue (D).

TV-14: (Parents Strongly Cautioned -This program commune some ...... that many parents would find unsuitable - This program contains some material for children under 14 years of age.) This type of programming contains one or more of the following: intense violence (V) intense sexual situations (S) strong, coarse language (L) or intensely suggestive dialogue (D).

TV-MA: (Mature Audience Only ---This program is specifically designed to be viewed by adults and therefore may be unsuitable for children under 17.) This type of programming contains one or more of the following: graphic violence (V) explicit sexual situations (S) or crude, indecent language (L).

## SETTING UP AN AUTOLOCK<sup>™</sup> ACCESS CODE

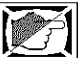

A utoLock<sup>™</sup> allows parents to block out or "censor" any channels they think children should not watch. A channel blocked by the AutoLock<sup>™</sup> control cannot be viewed until a correct access code is used to unlock the channel for viewing. First, let's set your AutoLock access code.

**Press the MENU button** on the remote control to show the onscreen menu.

Press the CURSOR DOWN button twice to highlight FEATURES.

Press the CURSOR RIGHT button and the menu will shift to the left.

Press the CURSOR DOWN button once to highlight the AutoLock control.

**Press the CURSOR RIGHT button** to highlight **ACCESS CODE.** 

**Press 0,7,1,1** on the remote control. *INCORRECT* will appear on the screen.

**Press 0,7,1,1** on the remote control again. ENTER NEW CODE will appear on the screen.

Enter a new four-digit code using the number buttons. CONFIRM CODE will appear on the screen.

Enter your new four-digit code again. *CORRECT* will flash on the screen briefly and the highlight bar goes back to AutoLock.

**Press the STATUS/EXIT button** to remove the menu from the screen.

#### HELPFUL HINT

Remember that 0711 is the default AutoLock<sup>TM</sup> code. If your access code has been changed by someone other than you (a child, for example) or you have forgotten the code, you can always get in by inputting the default code.

**NOTE TO PARENTS:** It isn't possible for your child to unblock a channel without knowing your access code or changing it to a new one. If your code has been changed without your knowledge, then you will become aware that blocked channels may have been viewed.

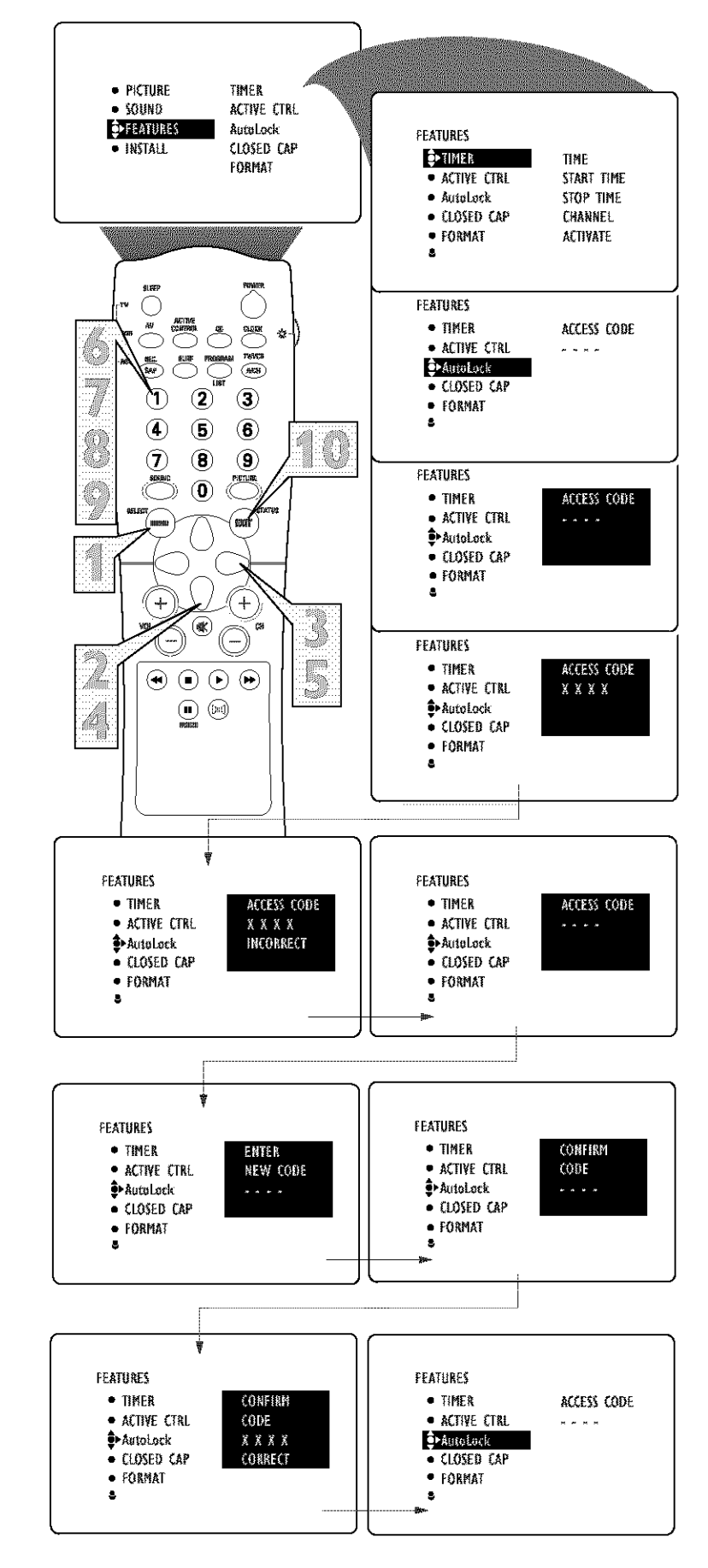

## How to BLOCK CHANNEL USING AUTOLOCK<sup>™</sup>

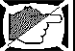

fter your personal access code has been A set (see the previous page), you are ready to select the channels or inputs you want to block out or censor. PICTURE TINER SOUND ACTIVE CTRL **₽**•FEATURES Press the MENU button on the AutoLock FEATURES CLOSED CAP INSTALL remote control to show the onscreen **∮**⊳TIMER FORMAT ACTIVE CTRL menu. ÅutoLock CLOSED CAP Press the CURSOR DOWN button FORMAT twice to highlight FEATURES. ж. Press the CURSOR RIGHT button FEATURES and the menu will shift to the left. • TIMER ACTIVE CTRL 遊-Press the CURSOR DOWN button AutoLock TARK A/GH once to highlight the AutoLock<sup>™</sup> con- CLOSED CAP FORMAT trol. (2 . 5 Press the CURSOR RIGHT button 8 9 7 FEATURES again to highlight ACCESS CODE. • TIMER  $\widehat{\mathbf{Q}}$  ACTIVE CTRL Enter your four-digit ACCESS ♣AutoLock CODE. CORRECT will flash very CLOSED CAP briefly and the menu will move to the FORMAT left with BLOCK CHANNEL high-4 +-lighted. \* GH Š FEATURES • TIMER Press the CURSOR RIGHT button R ACTIVE CTRL to highlight the TV's available chan-∎•AuteLock • nels. Â CLOSED CAP . C FORMAT 8 Press the CURSOR UP or CURSOR Ø DOWN button to highlight the chan-AutoLock nel vou want to block. Press the CURSOR RIGHT button to block the channel. A padlock image *PHILIPS* appears to the right of the channel number. Repeat steps 7 and 8 for any channels you want to block from viewing. FEATURES Press the STATUS/EXIT button to AutoLock BLOCK CHANNEL remove the menu from the screen. SETUP CODE 13 • CLEAR ALL 4 MOVIE RATING 15 HELPFUL HINT TY RATING Remember that 0711 is the default ¥ AutoLock<sup>™</sup> code. If your access code has been changed by someone other than you (a child, for example) or you have forgotten the code, you can always get in by inputting the Channel 17 default code. Blocked by AutoLock

NOTE: You also can block out the use of the A/V external inputs on the rear of the TV. This stops the viewing of VCR, DVD, and other sources that can be shown through the A/V input jacks. Select AV1, CVI, AV2, SIDE (AV3), or AV4; and then select BLOCK.

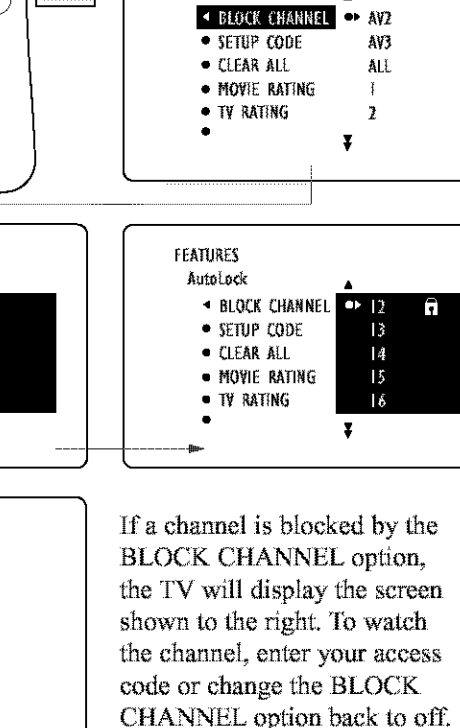

TINF

START TIME

STOP TIME

CHANNEL

ACTIVATE

ACCESS CODE

ACCESS CODE

ACCESS CODE

XXXX

CHANNEL BLOCKING

Access code

## How to Clear All Blocked Channels Using AutoLock<sup>™</sup>

Various onscreen messages will appear when someone tries to view blocked programming. The message is determined by how the current programming is blocked. You may view the blocked programming and turn OFF the AutoLock™ feature by using the Clear All control or by entering your access code.

**Press the MENU button** on the remote control to show the onscreen menu.

Press the CURSOR DOWN button twice to highlight FEATURES.

Press the CURSOR RIGHT button and the menu will shift to the left.

Press the CURSOR DOWN batton once to highlight the AutoLock<sup>™</sup> control.

**Press the CURSOR RIGHT button** again to highlight ACCESS CODE.

Enter your four-digit ACCESS CODE and the menu will move to the left with BLOCK CHANNEL highlighted.

**Press the CURSOR DOWN button** twice to highlight CLEAR ALL.

Press the CURSOR RIGHT button twice. The CLEAR ALL option will display the word *CLEARED*. All blocked channels and programming are now viewable.

Press the STATUS/EXIT button to remove the menu from the screen.

#### HELPFUL HINT

If you tune to a specific channel that has been blocked by BLOCK CHANNEL or any of the AutoLock<sup>TM</sup> RATING options, simply enter your four-digit access code to view the channel.

**NOTE:** this will unblock ALL channels until the TV is shut OFF. When powered back ON, all previously blocked channels will be blocked again.

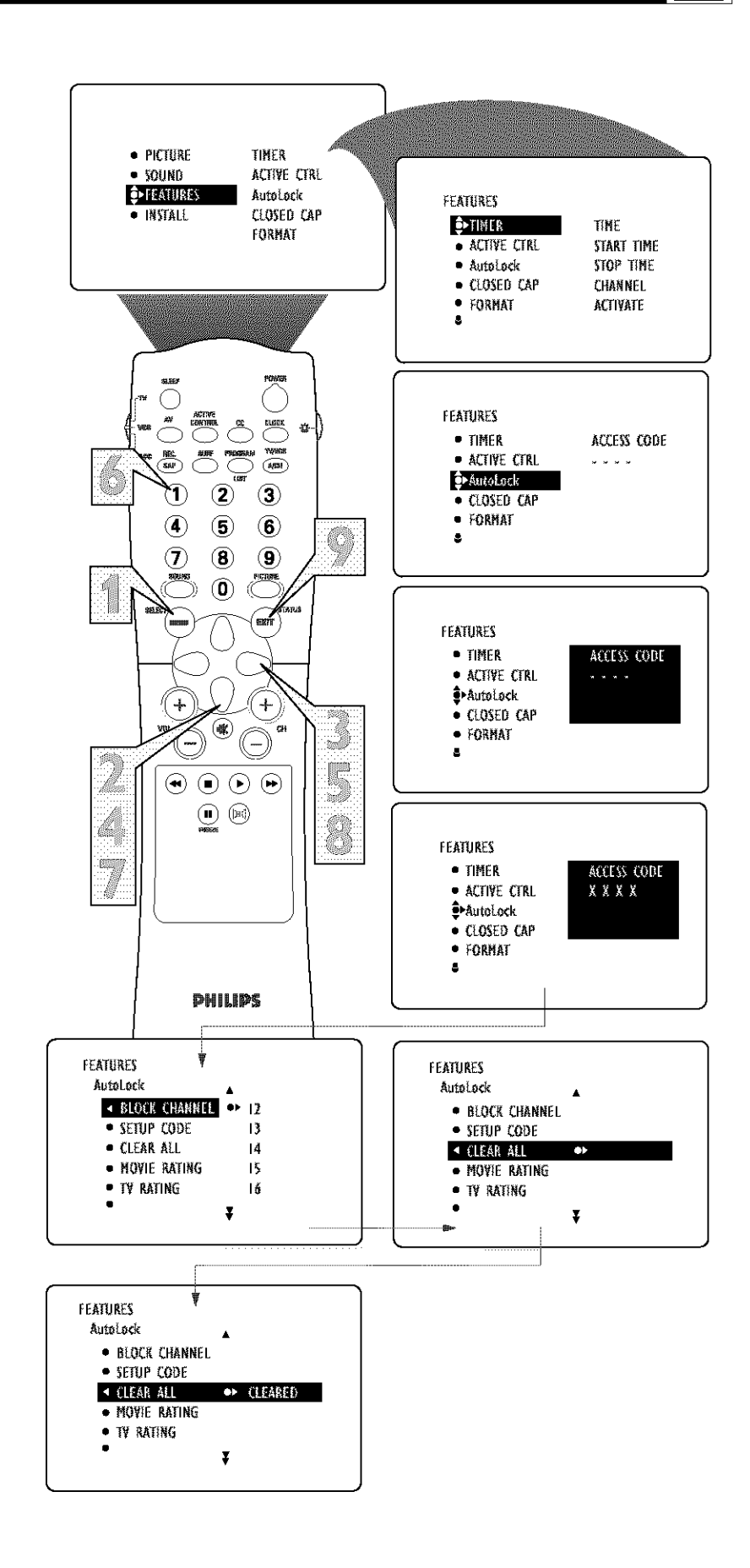

## HOW TO BLOCK PROGRAMMING BASED ON MOVIE RATINGS

**A** 

A fter your personal access code has been set, you can select specific movie ratings that you want to censor.

Press the MENU button on the remote control to show the onscreen menu.

**Press the CURSOR DOWN button** twice to highlight FEATURES.

Press the CURSOR RIGHT button and the menu will shift to the left.

Press the CURSOR DOWN button once to highlight the AutoLock<sup>TM</sup> control.

**Press the CURSOR RIGHT button** again to highlight ACCESS CODE.

Enter your four-digit ACCESS CODE. *CORRECT* will flash very briefly and the menu will move to the left with BLOCK CHANNEL highlighted.

Press the CURSOR DOWN button repeatedly until MOVIE RATING is highlighted.

**Press the CURSOR RIGHT button** and the Rating menu shifts to the left with *G* highlighted.

Press the CURSOR UP or CURSOR DOWN button to highlight each rating you want.

**Press the CURSOR RIGHT button** to turn the rating ON or OFF. Turning the rating ON will block programs with that rating from being seen.

**Press the STATUS/EXIT button** to remove the menu from the screen.

#### HELPFUL HINT

When a rating is turned ON, all higher ratings also will be turned on automatically. For example, if the R rating is turned on, the *NC*-17 and X ratings also will be turned on.

All Movie Ratings can be turned ON or OFF.

Refer to page 28 for Movie Rating definitions.

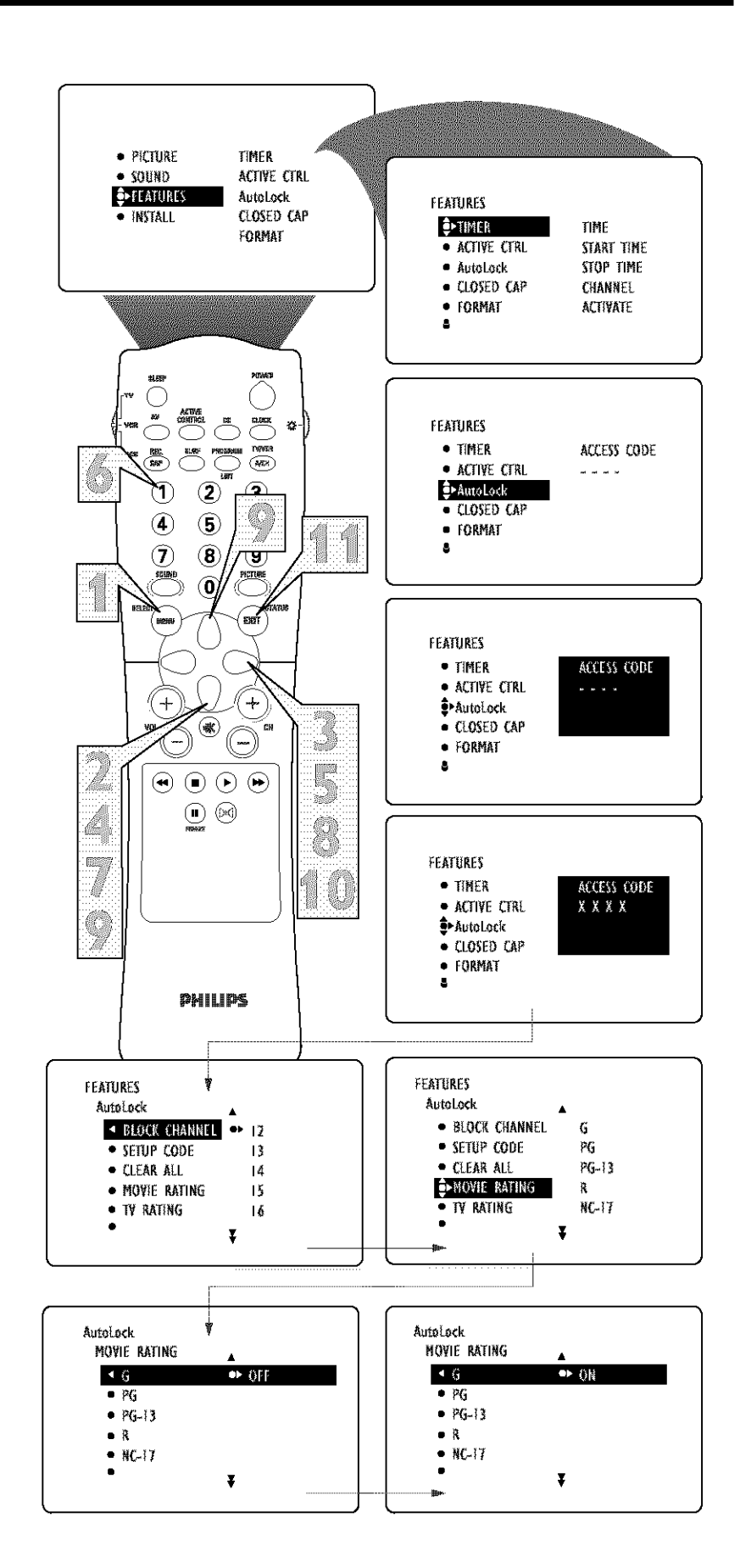

## HOW TO BLOCK PROGRAMMING BASED ON TV RATINGS

You can select specific TV ratings that you want to censor by following these steps.

**Press the MENU button** on the remote control to show the onscreen menu.

**Press the CURSOR DOWN button** twice to highlight FEATURES.

Press the CURSOR RIGHT button and the menu will shift to the left.

Press the CURSOR DOWN button once to highlight the AutoLock<sup>TM</sup> control.

**Press the CURSOR RIGHT button** again to highlight ACCESS CODE.

Enter your four-digit ACCESS CODE. CORRECT will flash very briefly and the menu will move to the left with BLOCK CHANNEL highlighted.

**Press the CURSOR DOWN button** repeatedly until TV RATING is highlighted.

**Press the CURSOR RIGHT button** and the menu will shift to highlight the TV RATING options.

Press the CURSOR UP or DOWN button to select a rating.

Press the CURSOR RIGHT or LEFT button to turn the block on the rating ON or OFF.

**NOTE:** More specific subratings (for violence, sexual content, dialogue, or fantasy violence) are available for TV-Y7, TV-PG, TV-14, and TV-MA. (Refer to page 28 for definitions.)

To access these subratings, with the main rating selected, **press the CURSOR RIGHT button**. Then, repeat steps 9 and 10 to turn the sub-ratings ON or OFF.

**Press the STATUS/EXIT button** to remove the menu from the screen.

#### HELPFUL HINT

When a rating is turned ON, all higher ratings also will be turned on automatically. For example, if the R rating is turned on, the *NC*-17 and X ratings also will be turned on.

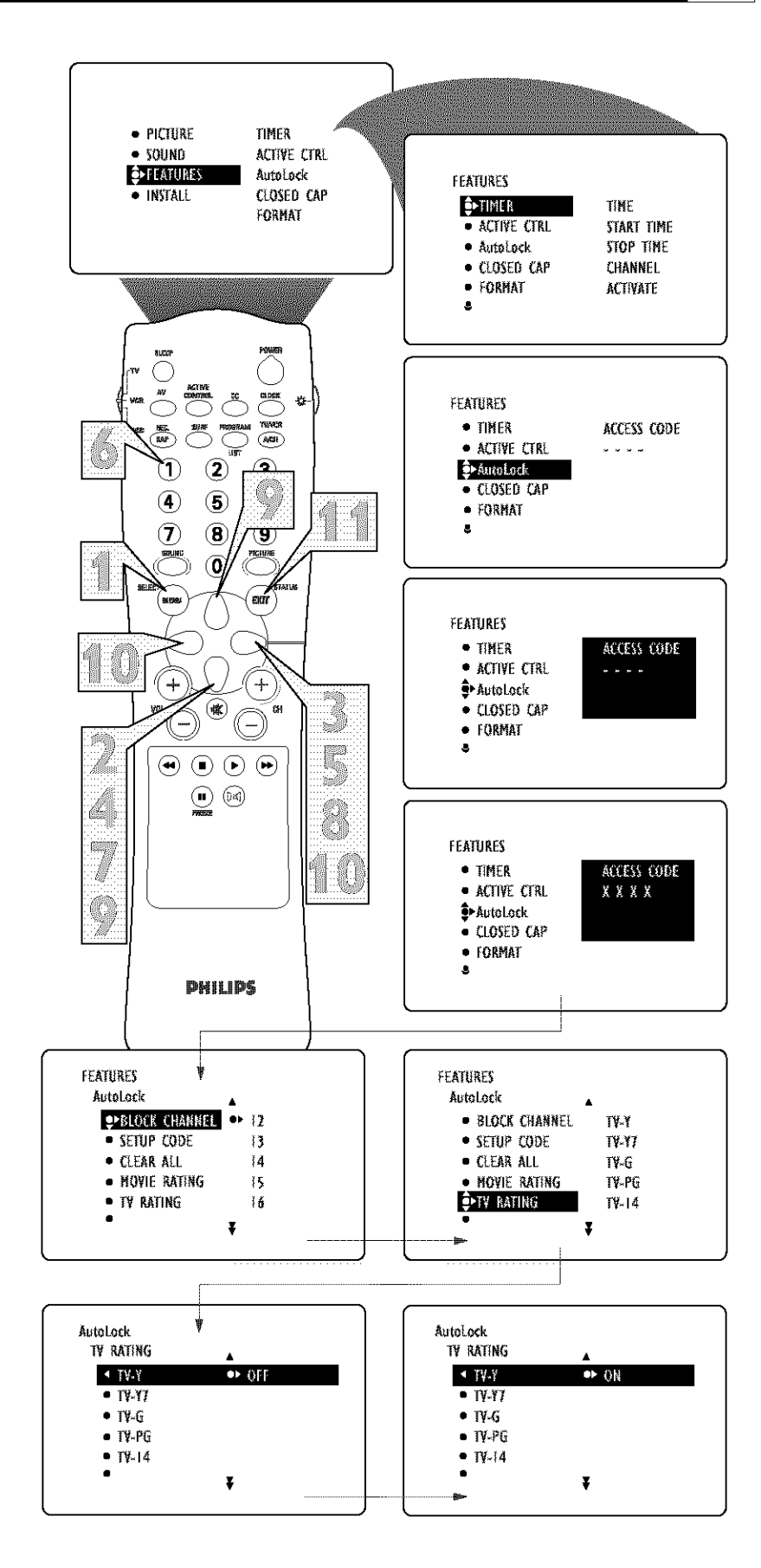

## **OTHER AUTOLOCK BLOCKING OPTIONS - BLOCKING CONTROL**

The BLOCKING control is what can be thought of as the "master switch" for AutoLock<sup>TM</sup>. This control affects the settings you have chosen for blocking programs according to movie ratings or TV ratings, or for blocking programs that have no rating or are unrated. When the BLOCKING control is OFF, the blocking or censoring of programs is disabled. When the BLOCKING control is ON, blocking will occur according to the settings you have chosen. Follow these steps to toggle BLOCKING OFF or ON.

Press the MENU button on the remote control to show the onscreen menu.

Press the CURSOR DOWN button twice to highlight FEATURES.

**Press the CURSOR RIGHT batton** and the menu will shift to the left.

Press the CURSOR DOWN button once to highlight the AutoLock control.

Press the CURSOR RIGHT button again to highlight ACCESS CODE.

Enter your four-digit ACCESS CODE and the menu will move to the left with BLOCK CHANNEL highlighted.

**Press the CURSOR DOWN button** repeatedly until BLOCK OPTIONS is highlighted.

Press the CURSOR RIGHT button to enter the BLOCK OPTIONS menu. BLOCKING will be highlighted.

Press the CURSOR RIGHT or LEFT button to toggle BLOCKING ON or OFF.

Press the STATUS/EXIT button to remove the menu from the screen.

#### HELPIUL HINT

Remember, when the BLOCKING control is OFF, the blocking or censoring of programs is disabled. When the BLOCKING control is ON, blocking will occur according to the settings you have chosen.

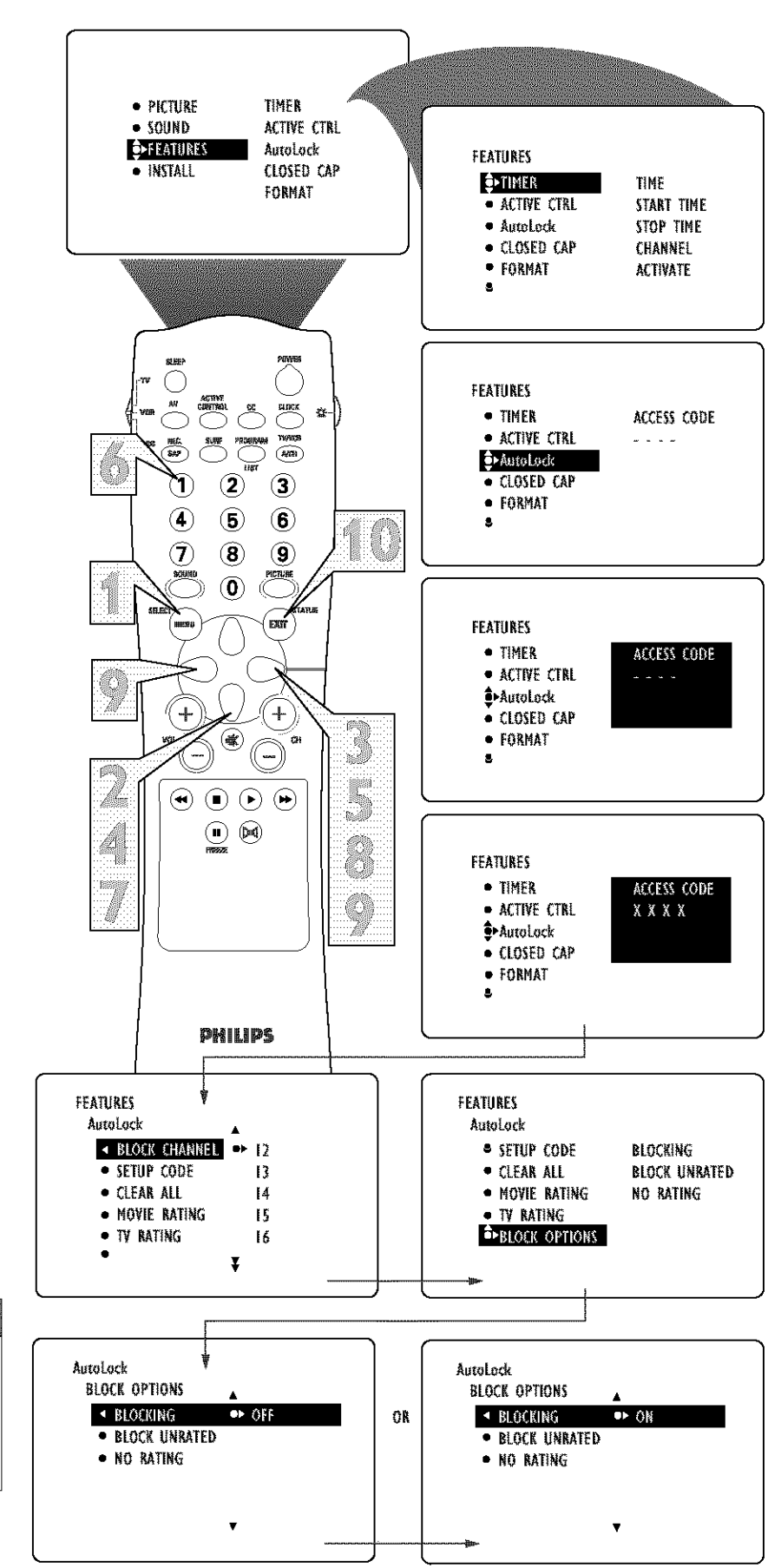

## OTHER AUTOLOCK BLOCKING OPTIONS - UNRATED AND NO RATING

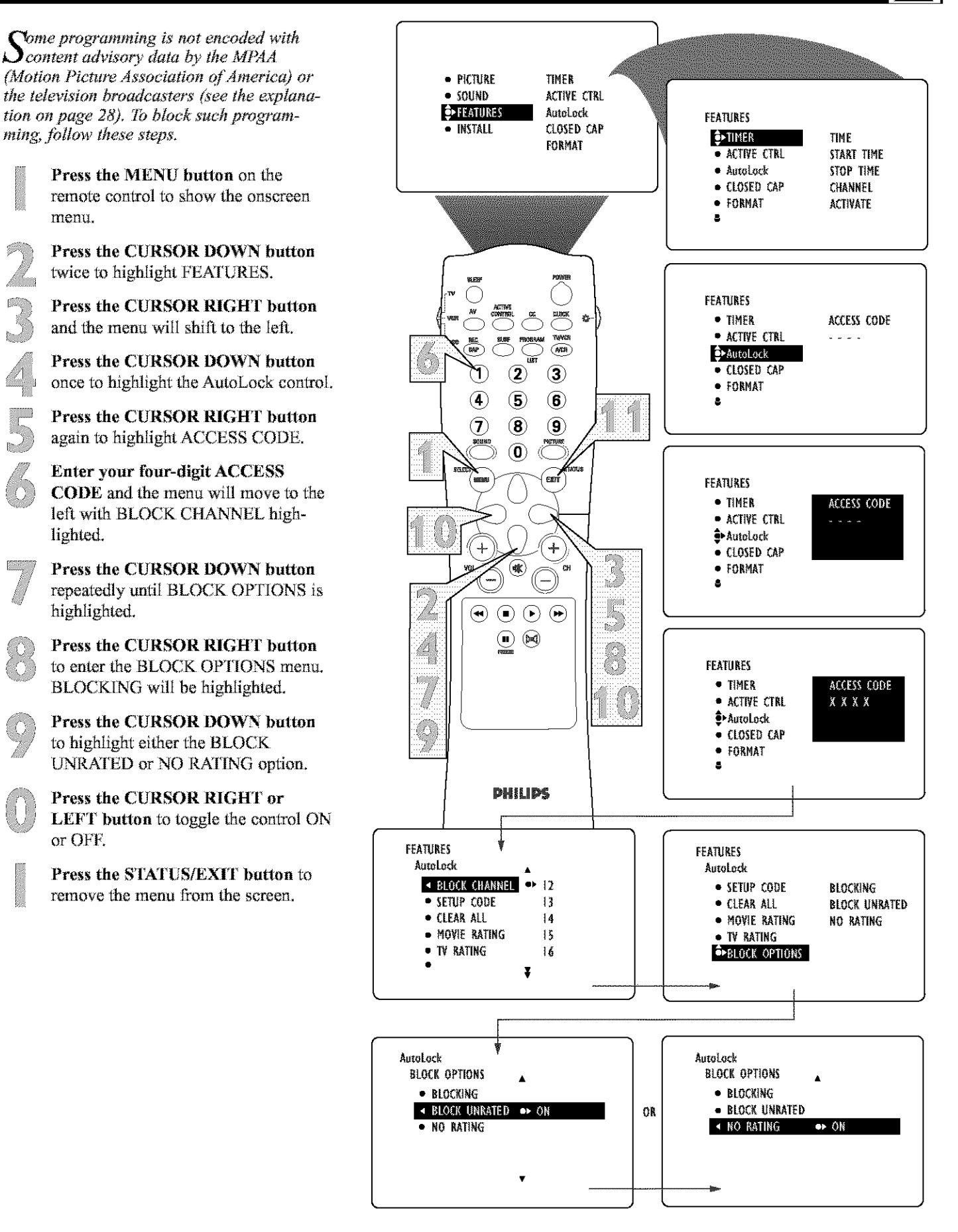

## How to Review the AutoLock<sup>™</sup> Status Screen

T b remind you which ratings you have blocked and which Block Options you have selected, a review screen is available to review your AutoLock<sup>m</sup> settings. To access this screen follow the steps below.

 Press the STATUS/EXIT button on your remote control TWICE. Your AutoLock<sup>™</sup> settings will appear on the screen.

**NOTE:** If you have blocked specific subratings, such as V for Violence in the TV-PG category, these blocked subratings will not appear in the review. The subratings however, are still blocked according to your selections.

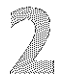

After a few seconds, the settings will leave the screen automatically, or you can **press the STATUS/EXIT button** a third time to remove them from the screen.

#### HELPFUL HINT

The AutoLock<sup>™</sup> Status screen will only appear if the BLOCKING option is set to ON. For details, see page 34.

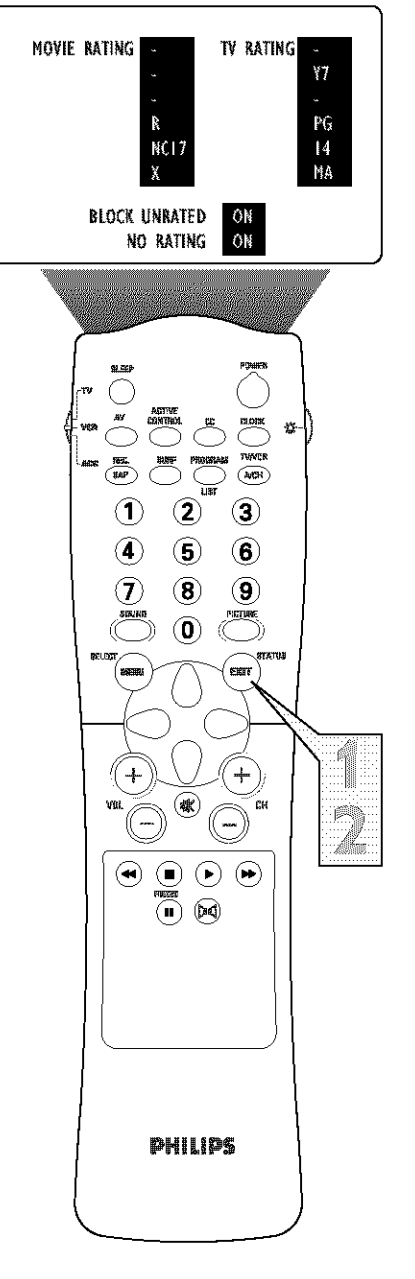

This display will appear after the step 1 above is completed if the AutoLock<sup>TM</sup> BLOCKING option is set to ON.

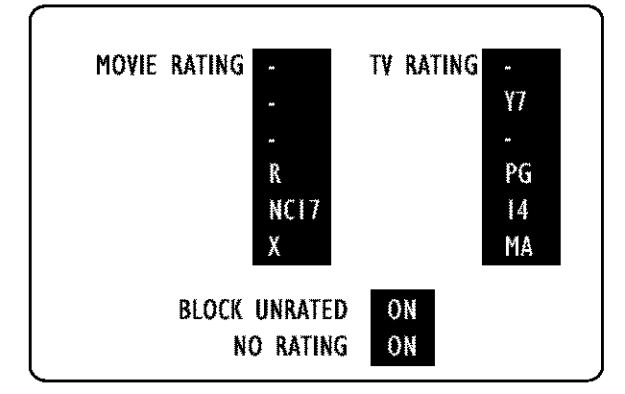

This display will appear after the step 1 above is completed if the AutoLock<sup>TM</sup> BLOCKING option is set to OFF.

| AutoLock DISABLED |  |
|-------------------|--|
|                   |  |
|                   |  |

## How to use the Closed Captioning Control

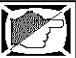

Closed Captioning (CC) allows you to read the voice content of television programs on the TV screen. Designed to help the hearing impaired, this feature uses onscreen "text boxes" to show dialogue and conversations while the TV program is in progress.

**NOTE:** Not all TV programs and product commercials are broadcast with Closed Captioning (CC). Nor are all Closed Captioning Modes (CAPTION 1–4 or TEXT 1–4) necessarily being used by broadcast stations during the transmission of a program offering Closed Captioning. Refer to your area's TV program listings for the stations and times of shows being broadcast with Closed Captioning.

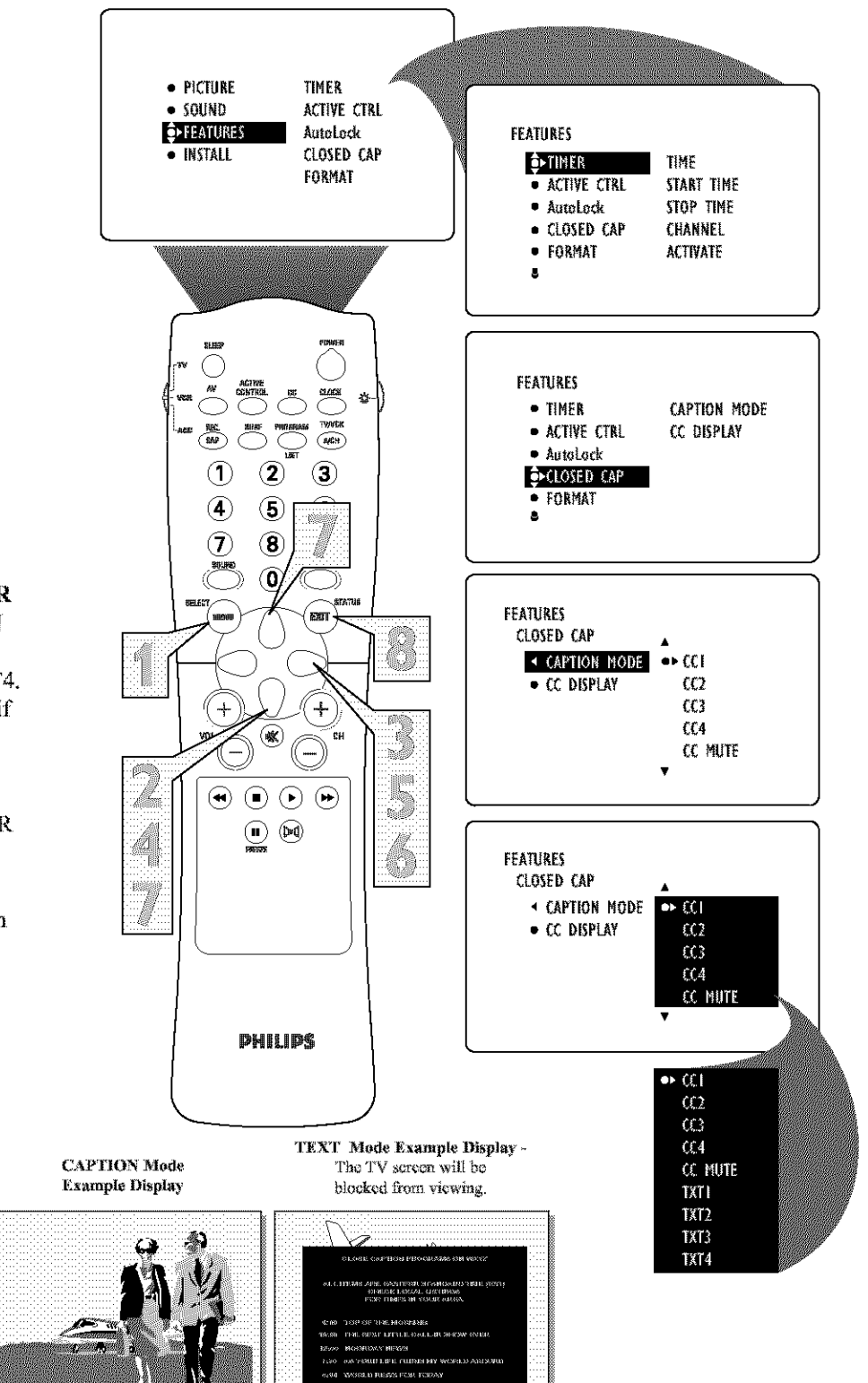

Press the MENU button on the remote control to show the on-screen menu.

Press the CURSOR DOWN button twice to highlight FEATURES.

**Press the CURSOR RIGHT button** and the menu will shift to the left.

Press the CURSOR DOWN batton repeatedly until the CLOSED CAP control is highlighted.

Press the CURSOR RIGHT batton again. The menu will shift to the left and CAPTION MODE will be highlighted.

**Press the CURSOR RIGHT button** to highlight CAPTION MODEs.

Press the CURSOR UP or CURSOR DOWN button to select a CAPTION MODE: CC1, CC2, CC3, CC4, CC MUTE, TXT1, TXT2, TXT3, or TXT4. CC DISPLAY turns text OFF or ON if the TV station broadcasting on the channel is making CLOSED CAP-TIONING available. With CC DIS-PLAY highlighted, press the CURSOR RIGHT button to toggle Closed Captioning ON or OFF.

**NOTE:** You also can press the CC button on the remote control to turn the CC TEXT option ON or OFF.

**Press the STATUS/EXIT button** to remove the menu from the screen.

## How to Use the Screen Format Control

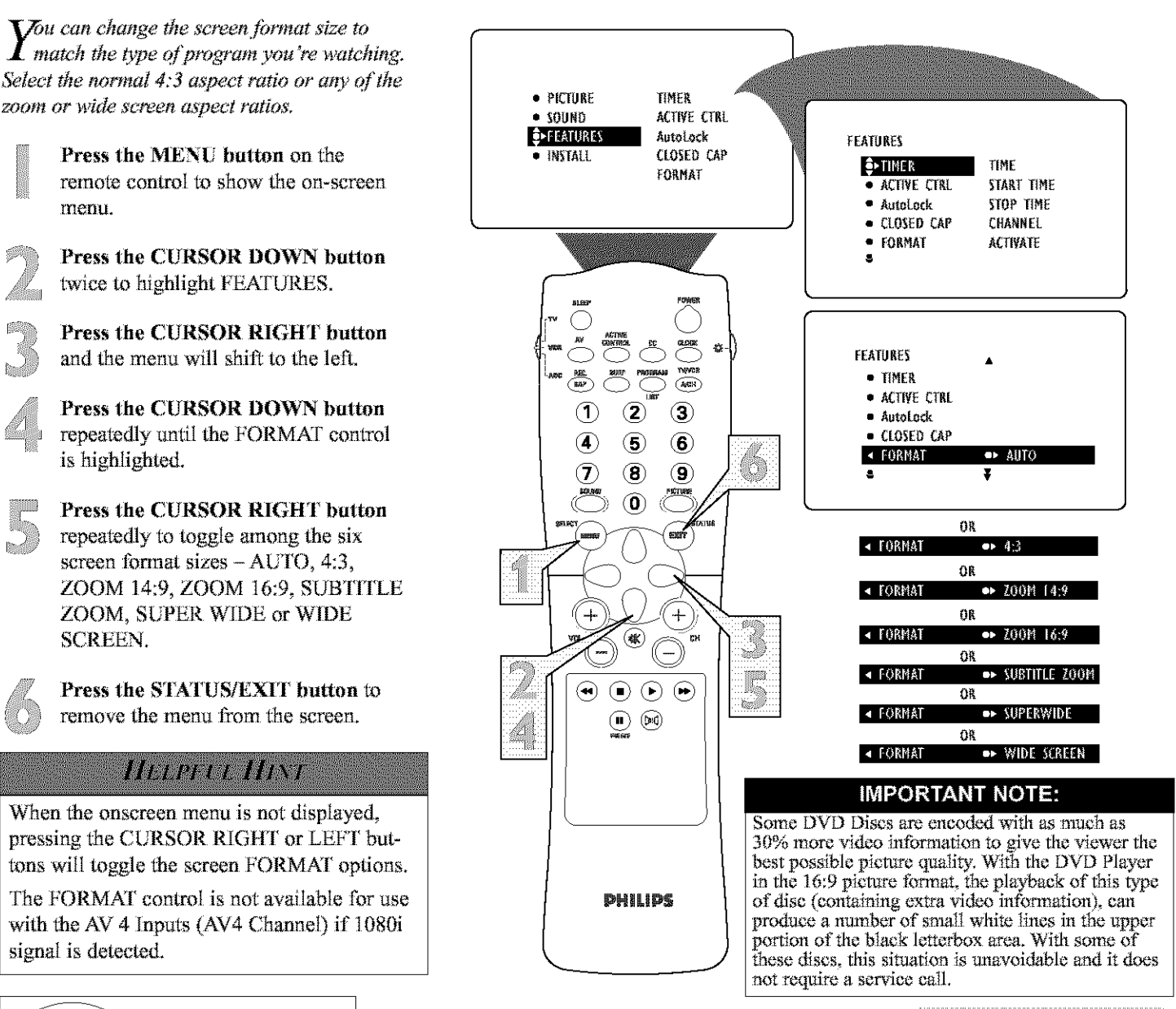

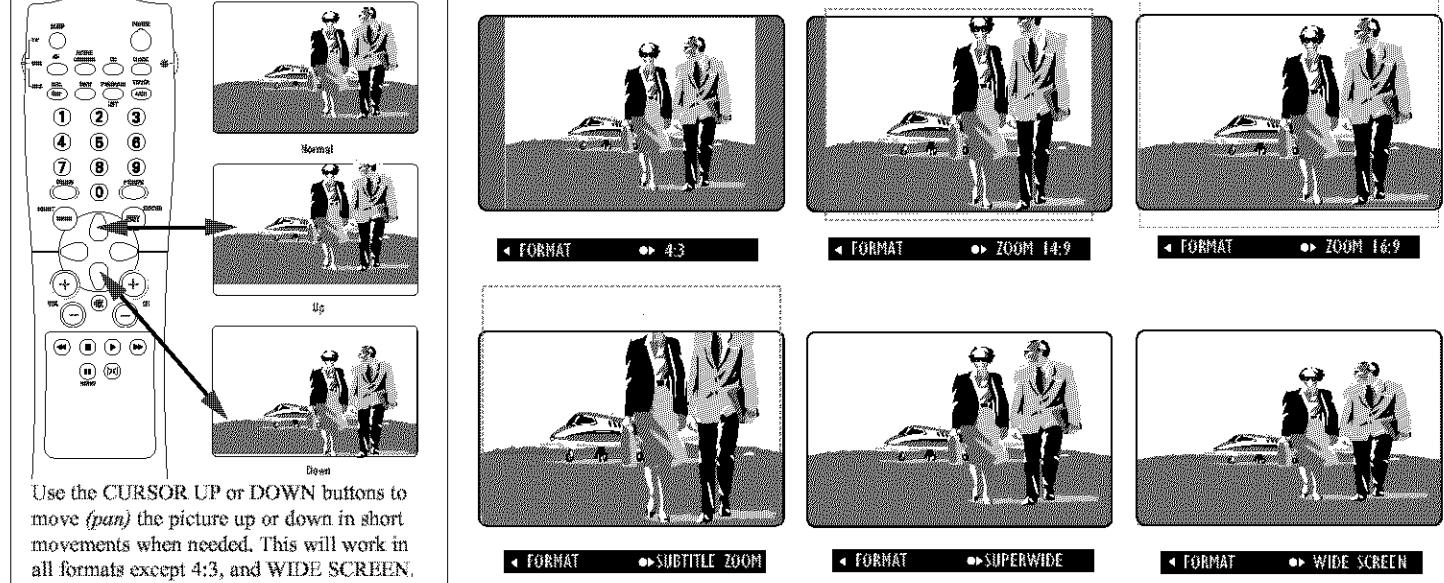

## How to use the Rotation Control

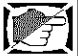

In rare cases the video supplied to the TV screen might show slightly tilted one way or another. The Tilt Adjust control will allow you to correct the problem by adjusting the screen in a clockwise or counterclockwise direction.

**Press the MENU button** on the remote control to show the on-screen menu.

**B** 

50

S)

æ.

**Press the CURSOR DOWN button** until FEATURES is highlighted.

**Press the CURSOR RIGHT button** and the menu will shift to the left.

Press the CURSOR DOWN button repeatedly until the ROTATION control is highlighted.

Press the CURSOR RIGHT or LEFT button to rotate the picture on the screen clockwise or counter clockwise. Please note that the amount of rotation will be very minimal.

**Press the STATUS/EXIT button** to remove the menu from the screen.

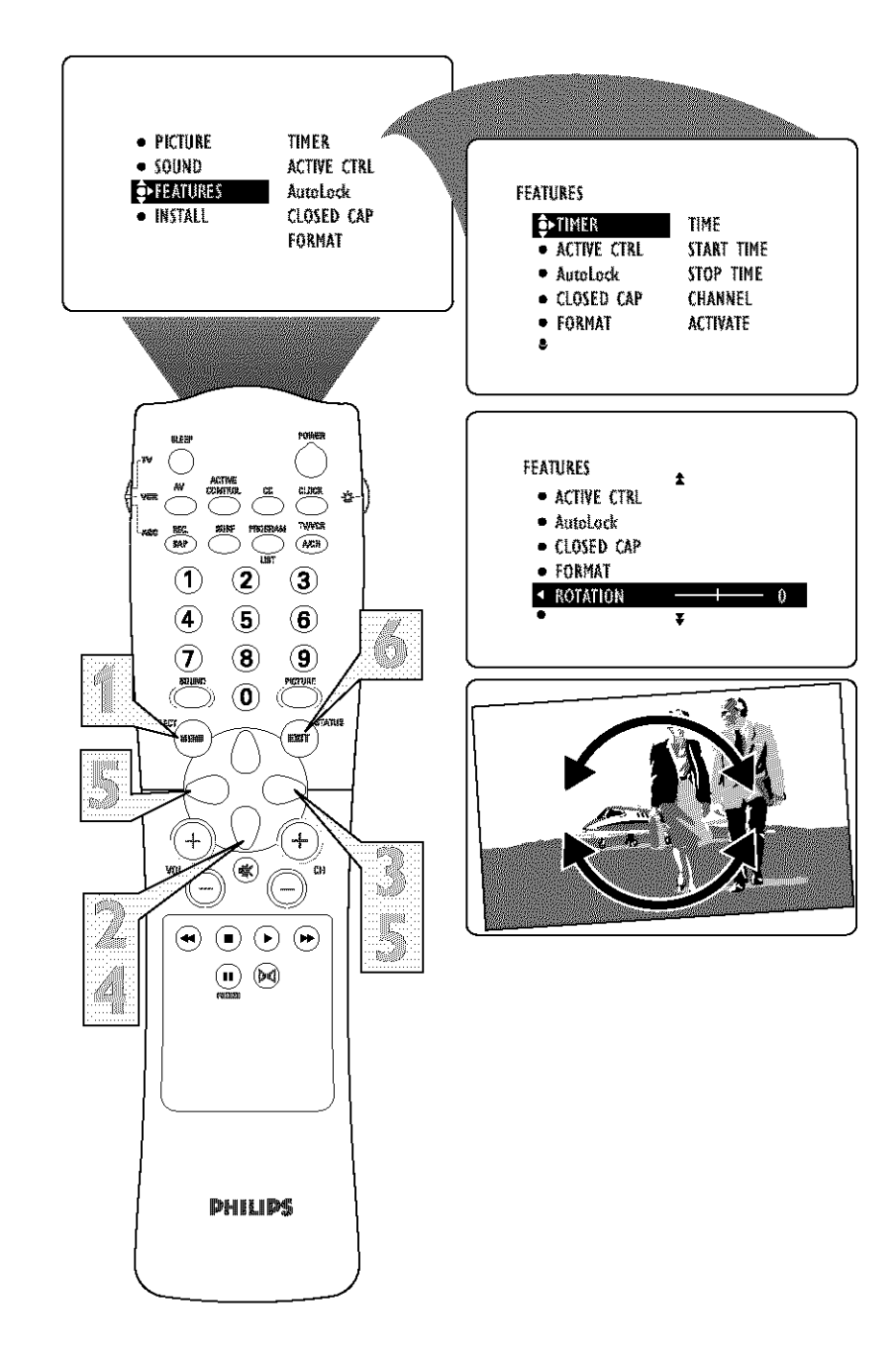

## How to set the Blue Mute Control

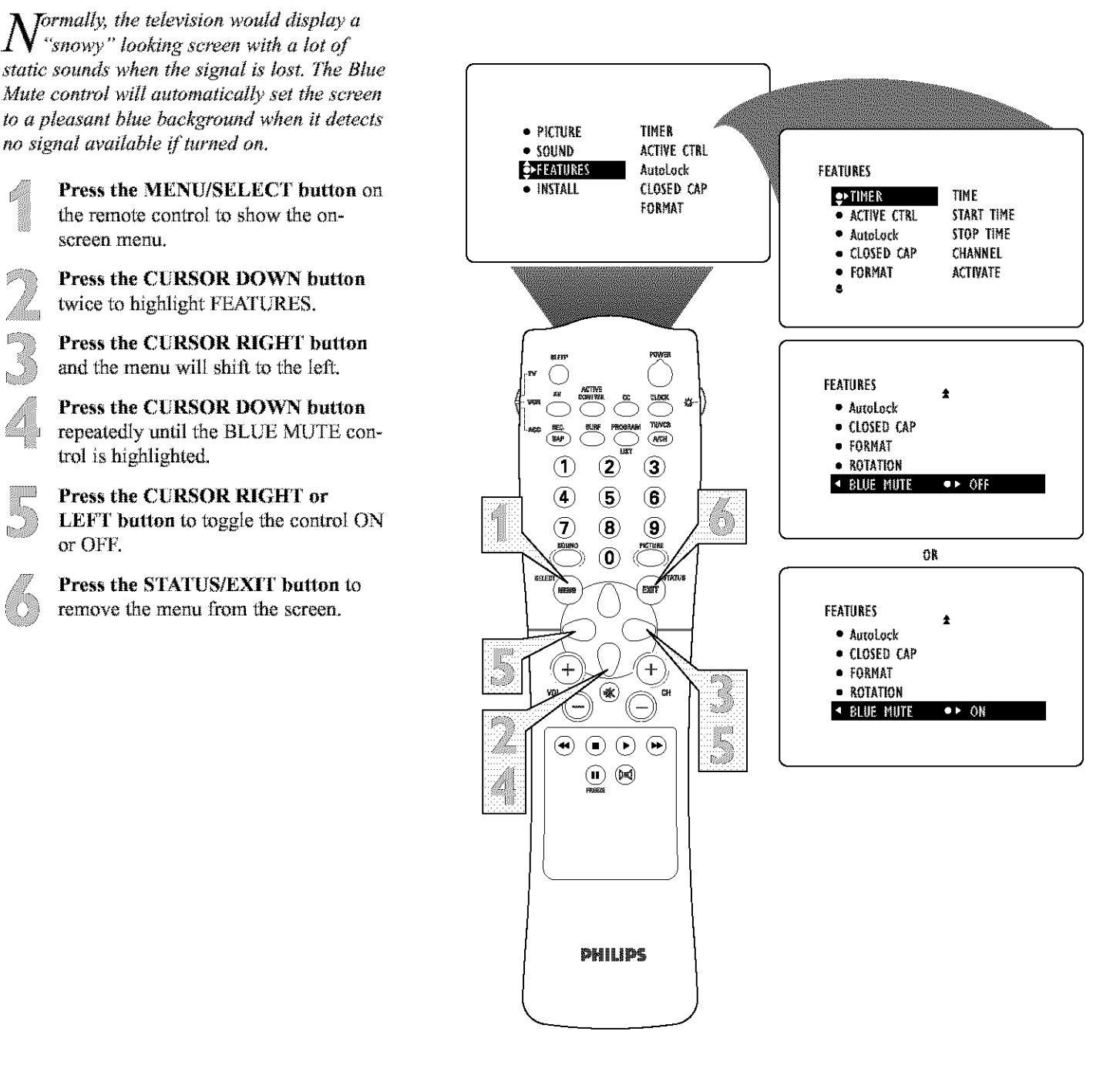

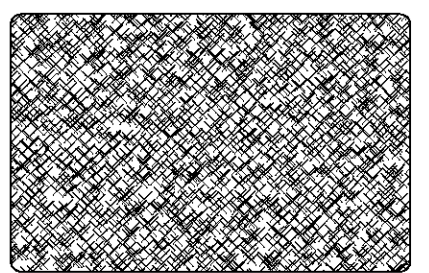

BLUE MUTE OFF "Snowy" Picture

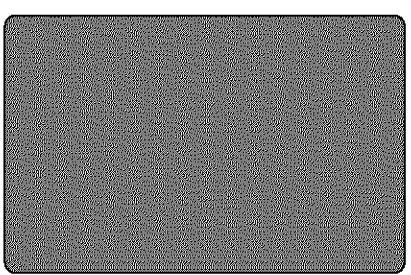

BLUE MUTE ON Pleasant Blue Screen

## HOW TO SET THE SLEEP TIMER CONTROL

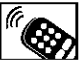

Tave you ever fallen asleep in front of the **I** TV, only to have it wake you up at two in the morning with a test pattern sound screeching in your ears? Well, your TV can enable you to avoid that discomfort by automatically turning itself off. With the Sleep Timer feature, you can set a timer to automatically switch the TV OFF after a period of time you choose (15-minute increments up to 60 minutes, then 30-minute increments up to 90 minutes, then 60-minute increments up to 240 minutes).

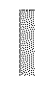

Press the SLEEP button on the remote control. The SLEEP timer onscreen display will appear in the upper part of the screen.

Within five seconds, press the SLEEP button repeatedly to pick the amount of time (15-minute increments up to 60 minutes, then 30-minute increments up to 90 minutes, then 60minute increments up to 240 minutes) before the TV will turn itself off.

An onscreen countdown will appear during the last minute before the TV shuts itself off.

#### HULPFUL HINT

To see how many minutes remain before the TV shuts itself off, press the STATUS/EXIT button.

A Sleep Timer setting can be cancelled by pressing any button during the last minute of the operation.

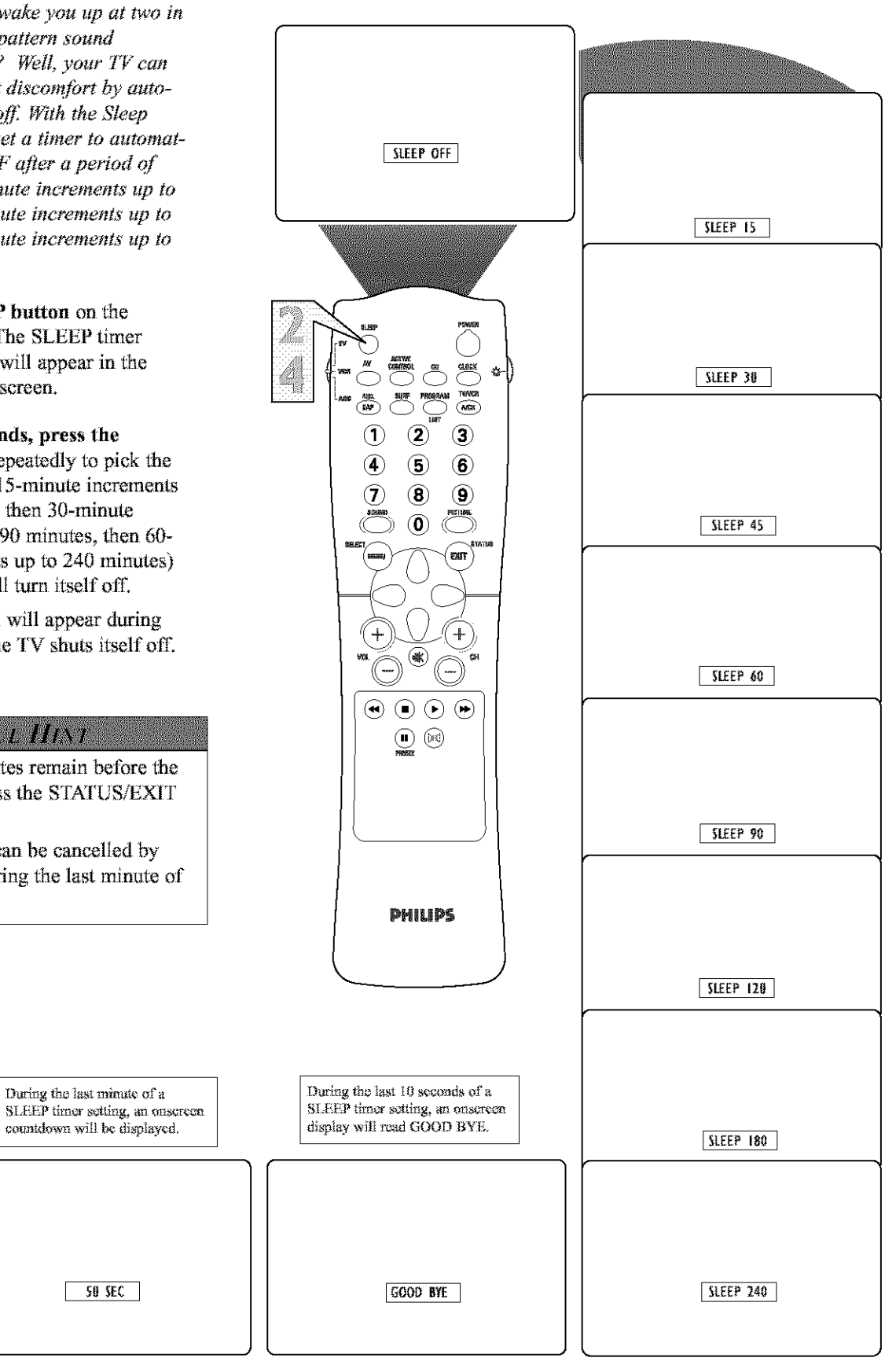

## How to Use the Freeze Control

Have you ever wished you could freeze the picture on the television broadcast to write down a special telephone number or to capture a needed address? Your television will allow you to do just that with the press of just one button on the remote control.

> With a signal on the television screen, simply **press the FREEZE button** on the remote control to stop the picture at any given moment.

The screen will read "FREEZE ON" momentarily and the picture frozen on the screen.

**Press the FREEZE button** on the remote control again to resume normal viewing.

The screen will read "FREEZE OFF" momentarily while the television displays a normal moving picture again.

#### HELPFUL HIST

After freezing a picture on the screen, when the FREEZE control is turned OFF, the normal signal programming will be shown at it's present time. The signal that was being shown while the picture was frozen will not be viewable.

If the FREEZE button is pressed when the AV4 Inputs (AV4 Channel) is tuned, the screen will read "FREEZE NOT AVAIL."

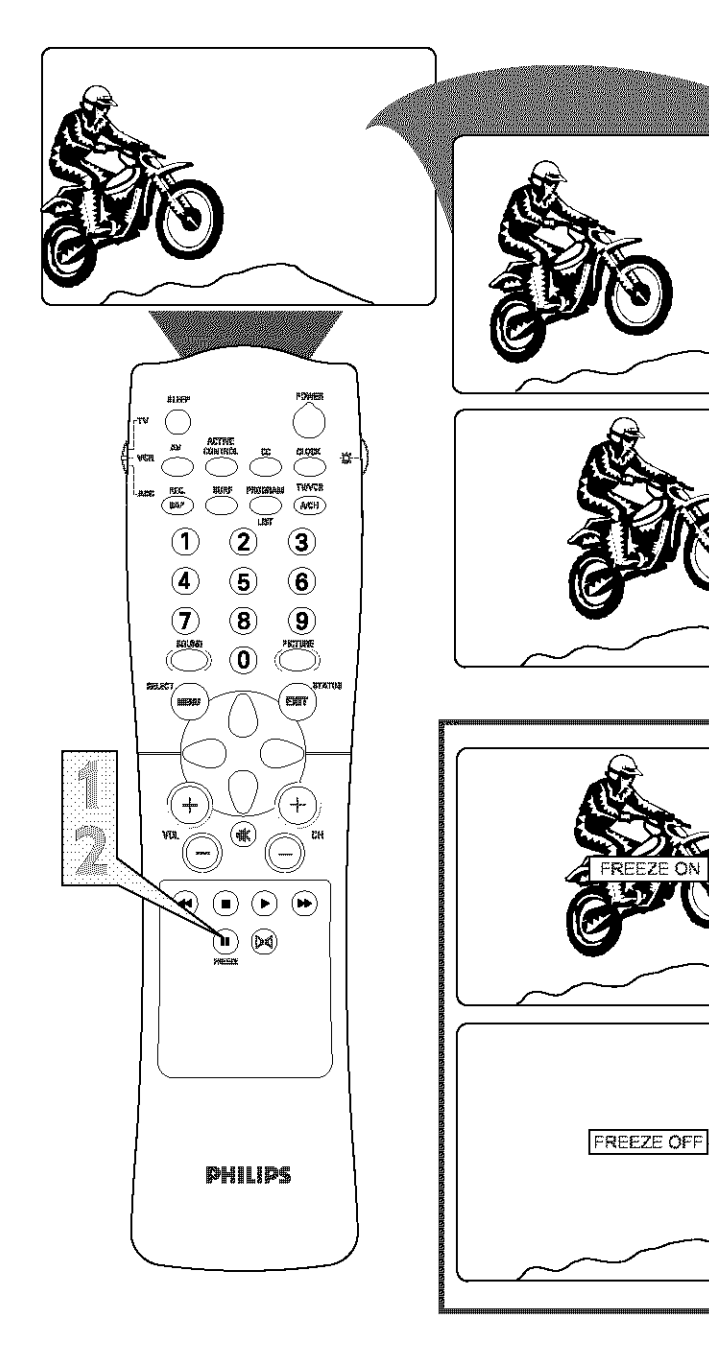

## How to Use the AutoPicture<sup>™</sup> Control

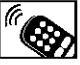

**T**hether you're watching a movie or a video game, your TV has automatic video control settings that will match with your current program source or content. AutoPicture<sup>™</sup> quickly resets your TV's video controls for a number of different types of programs and viewing conditions that you may have in your home. The Movies, Sports, Weak Signal, and Multimedia AutoPicture™ controls have been preset at the factory to automatically adjust the TV's brightness, color, picture, sharpness, tint, and color temperature levels. The Personal AutoPicture™ settings are the ones that you made through the PICTURE options within the onscreen menu

Press the PICTURE button on the remote control. The current AutoPicture<sup>™</sup> setting will appear in the middle of the screen.

 Press the PICTURE button repeatedly to select either PERSONAL,
 MOVIES, SPORTS, WEAK SIGNAL, or MULTIMEDIA picture settings.

NOTE: The PERSONAL setting and the PICTURE options within the onscreen menu are the same. This is the only option in AutoPicture<sup>™</sup> that can be changed. To adjust these settings, use the PICTURE options within the onscreen menu. All other settings are set up at the factory during production and cannot be adjusted.

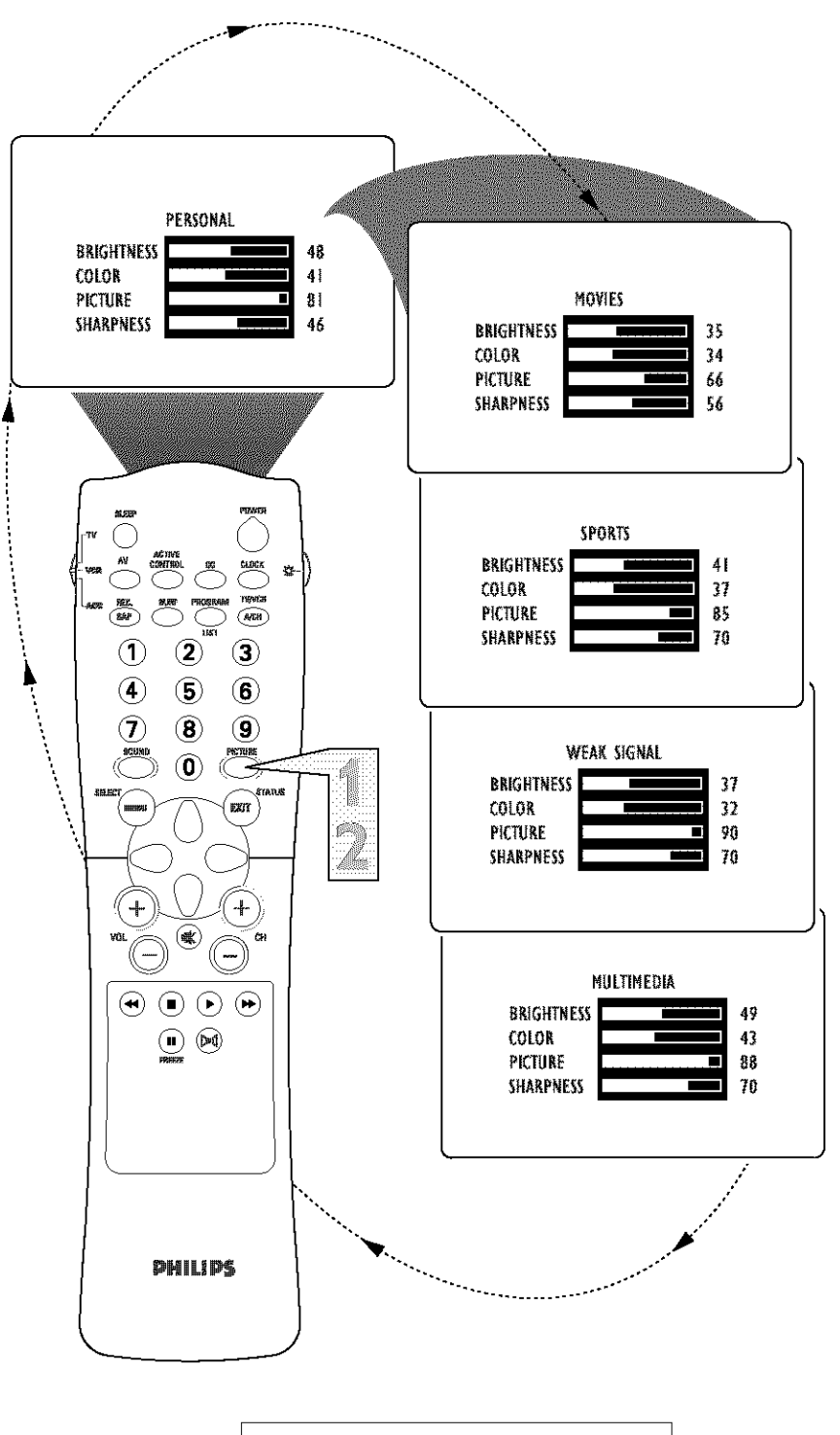

**NOTE:** The values shown in the diagram above are sample values only. Your television's values may vary and display different numbers.

## How to Use the AutoSound<sup>™</sup> Control

A utoSound<sup>™</sup> allows you to select from three factory-set controls and a personal control that you set according to your own preferences through the onscreen Sound menu. The three factory-set controls (Voice, Music, and Theatre) enable you to tailor the TV sound so as to enhance the particular program you are watching. Follow these steps to select any of the options.

> Press the SOUND button on the remote control. The current AutoSound<sup>™</sup> setting will appear in the middle of the screen.

Press the SOUND button repeatedly to toggle among the four settings: PERSONAL, VOICE, MUSIC, or THEATRE.

Remember, only the PERSONAL control can be changed by the viewer. This changes the settings in the main onscreen menu's SOUND controls

#### HELPFEL HINT

AutoSound<sup>™</sup> works only with the programs coming through the ANTENNA/CABLE (ANT) input on the rear of the TV (RF audio). It will not control the sound levels for the external connections.

#### CHECK IT OLT

**PERSONAL** – presents the TV's sound according to the settings you make within the sound menu.

**VOICE** – brings voices to the forefront and emphasizes them. Moves music to the background.

MUSIC – emphasizes music over voices.

**THEATRE** – provides a balance between voices and music.

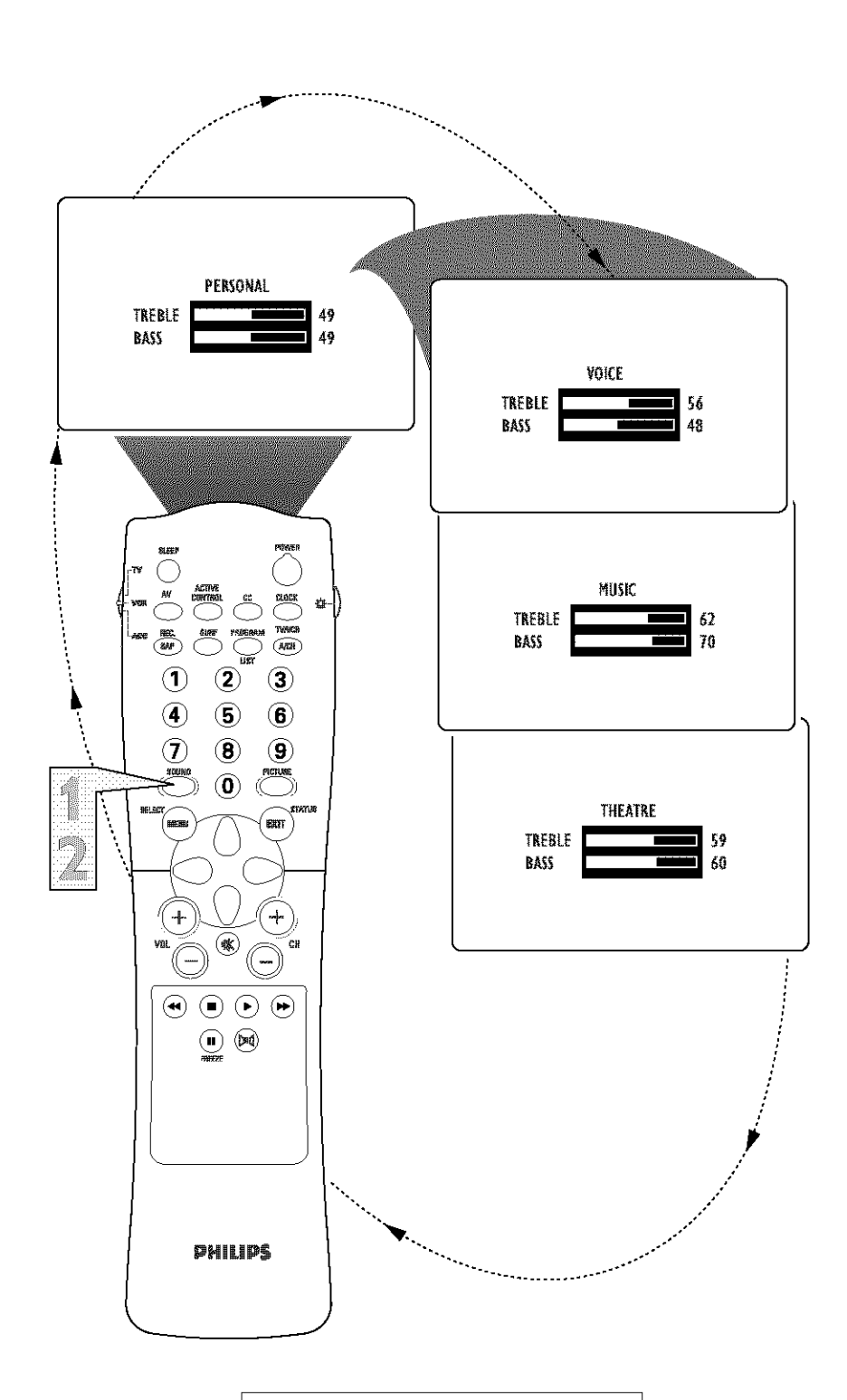

**NOTE:** The values shown in the diagram above are sample values only. Your television's values may vary and display different numbers.

## How to Use Surf Control (and Alternate Channel)

A list or series of previously viewed channels can be selected with the SURF button on your remote control. With this feature, you can easily switch between different TV channels that currently interest you. The SURF control allows you to set up to ten channels in its quick viewing list.

> **Press the CHANNEL(+) or (-) button** (or the numbered buttons) to select a channel to add to the SURF list.

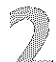

**Press the SURF button** on the remote control. The onscreen display may read, "SURF LIST EMPTY." The number of the current channel will be shown with "ADD?" to the right.

While the SURF list message or the
 SURF channel list appears on the
 screen, press the CURSOR RIGHT
 button to add the present channel to
 the SURF list.

If you want to delete the present channel from the SURF list, **press the CURSOR RIGHT button** again.

Repeat steps 1 through 3 to add more channels (up to 10) to the SURF list.

#### HELPFLL HINT

Along with regularly programmed channels, the external video source connections can be added to the SURF list. This means that the AV1, CVI, AV2, AV3, and AV4 channels can be added to your SURF list. Just tune to their channel and use the same procedure described on this page.

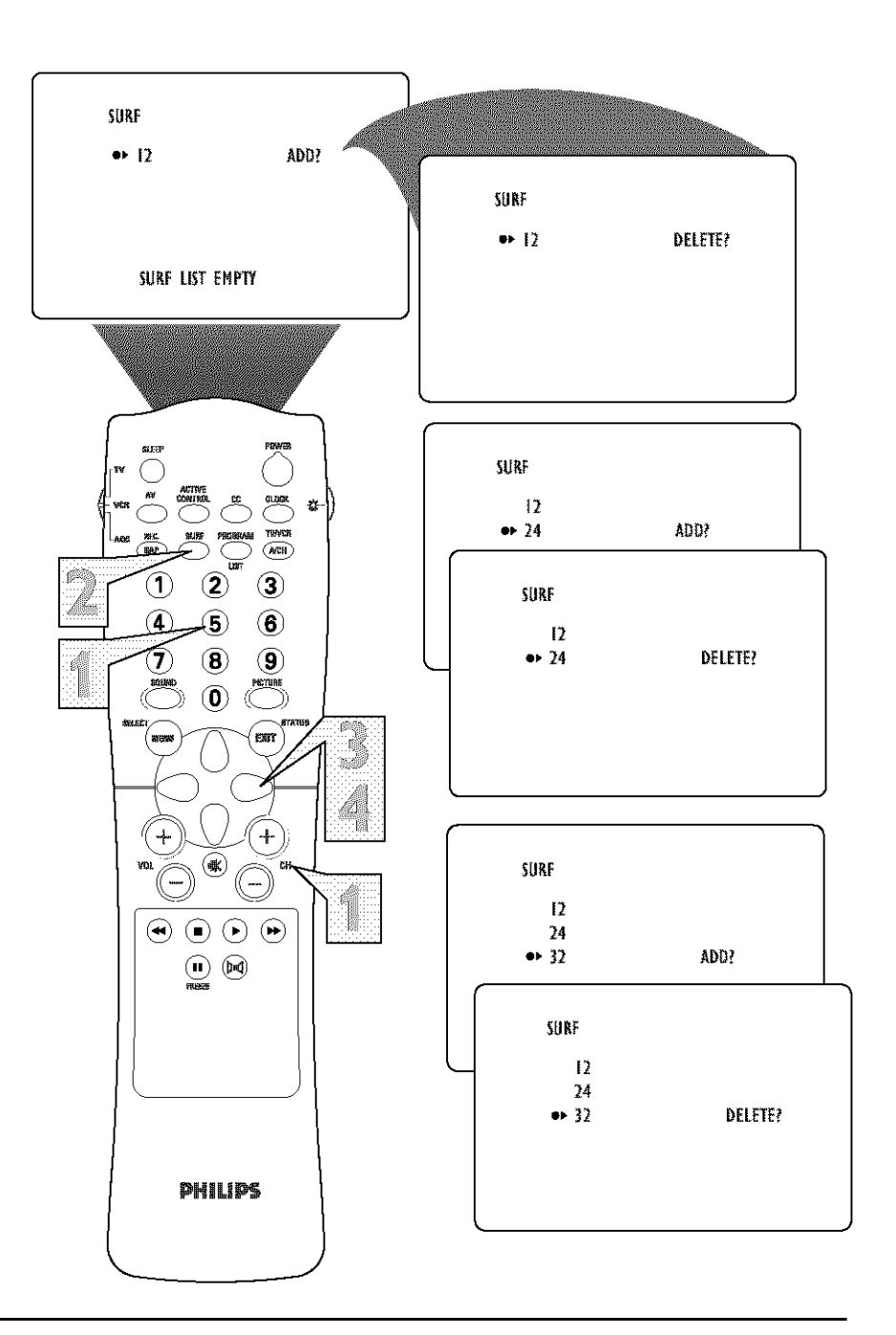

#### ALTERNATE CHANNEL BUTTON

Your remote also has an A/CH (Alternate Channel) button. Pressing this button will toggle between the current and one previous channel.

> **Press the A/CH button** toggle between the present channel and the last previously viewed channel.

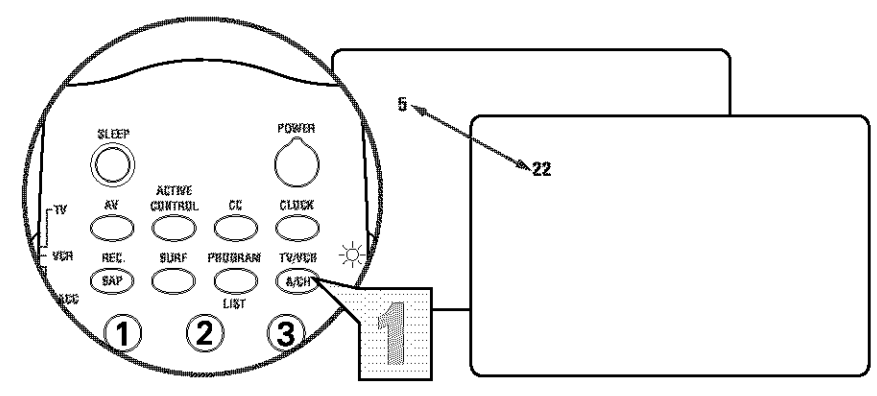

## USING THE REMOTE WITH ACCESSORY DEVICES - DIRECT ACCESS

Your remote control is capable of working your TV and many other devices that respond to infrared remote control commands, such as VCRs, cable boxes, satellite systems, and DBS. Your remote may be already, as is, to work an accessory device, or you may need to use one of the methods ("Code Entry" or "Search") explained on pages 47 and 48.

First, try this simple test to see if your TV remote control will give you direct access to the accessory device's functions, or if you will need to try another method in order to set up your TV remote control for that capability.

Place the TV/VCR/ACC mode switch in the proper position.

Point the remote control at the remote sensor window of the accessory device and press the POWER button.

3

6

Does the remote control turn the device ON?

If YES, stop and try other function buttons on the remote. If they also work the device, then the remote is ready and no further steps are needed.

If NO, go to the next page to try the Code-Entry method.

#### HELPFLL HINT

It is recommended that you use Philips brand external accessory devices with your Philips television to insure proper remote control functions. If you are using Philips brand accessory devices, your remote control should be ready to use with these devices.

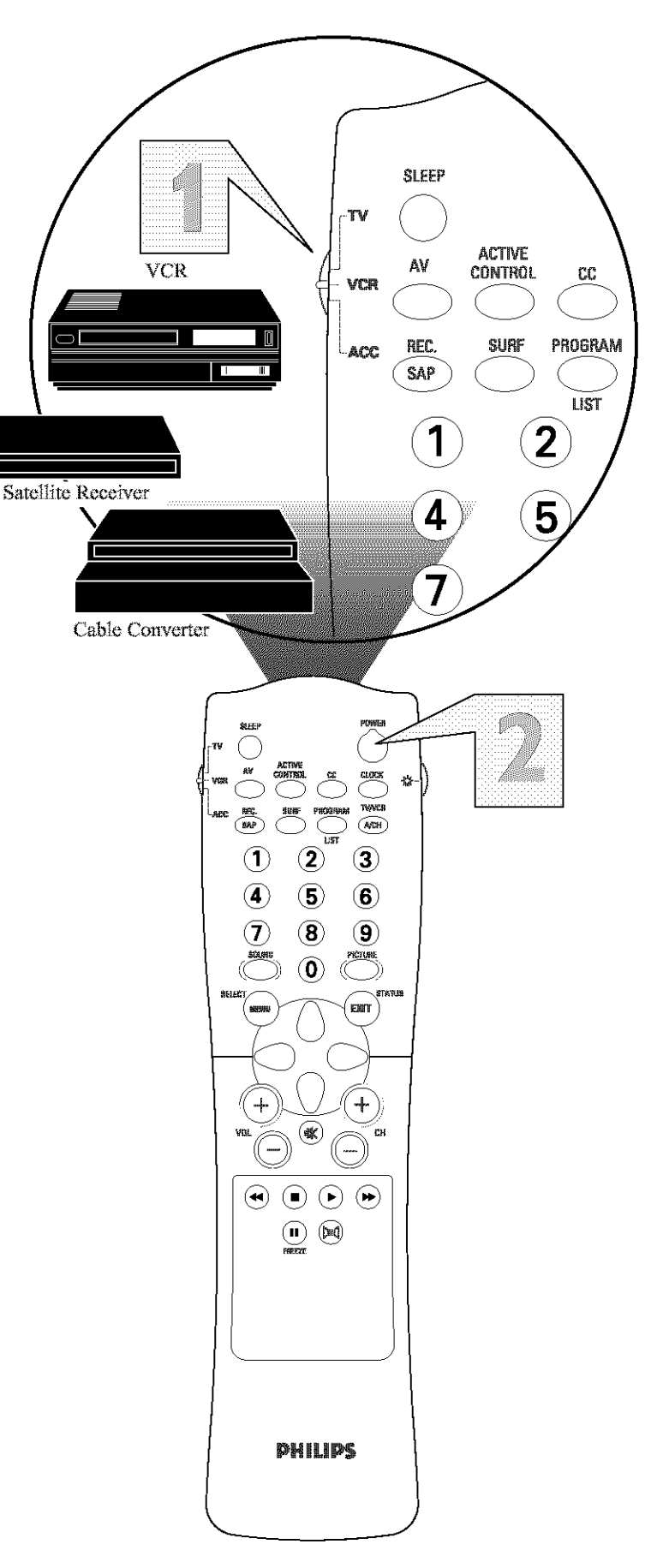

## USING THE REMOTE WITH ACCESSORY DEVICES - CODE ENTRY

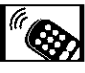

Follow these simple steps to enter a threedigit Accessory Device Code Number that will allow you to use your TV remote to work the functions of an accessory device. Please read through the steps once before performing them.

> Place the TV/VCR/ACC switch in the proper position and look up a threedigit Accessory Device Code Number for the accessory device (found on pages 49-50) whose functions you want to work with your TV's remote control.

2

**Press the REC(ord)/SAP button** on the remote control and release.

**Press the SOUND button** on the remote within 30 seconds, then release.

Enter the three-digit Direct-Entry Code Number for your desired device. The remote is now ready to send commands to the unit.

 Point the remote at the remote sensor window of the device. Then press the POWER button on the remote to turn the unit ON.

**NOTE:** If the process just explained doesn't work the first time, repeat the same Accessory Device code number.

If after a second try the TV remote control does not operate your accessory device, see if other three-digit Accessory Device Code Numbers are shown for your device on the list pages 49-50 and repeat the steps above using a new number.

If after repeated attempts this method does not work for you, go to the next page and follow the steps for using the Search method to set up your remote control.

#### HELPFIL HINT

It is recommended that you use Philips brand external accessory devices with your Philips television to insure proper remote control functions. If you are using Philips brand accessory devices, your remote control should be ready to use with these devices.

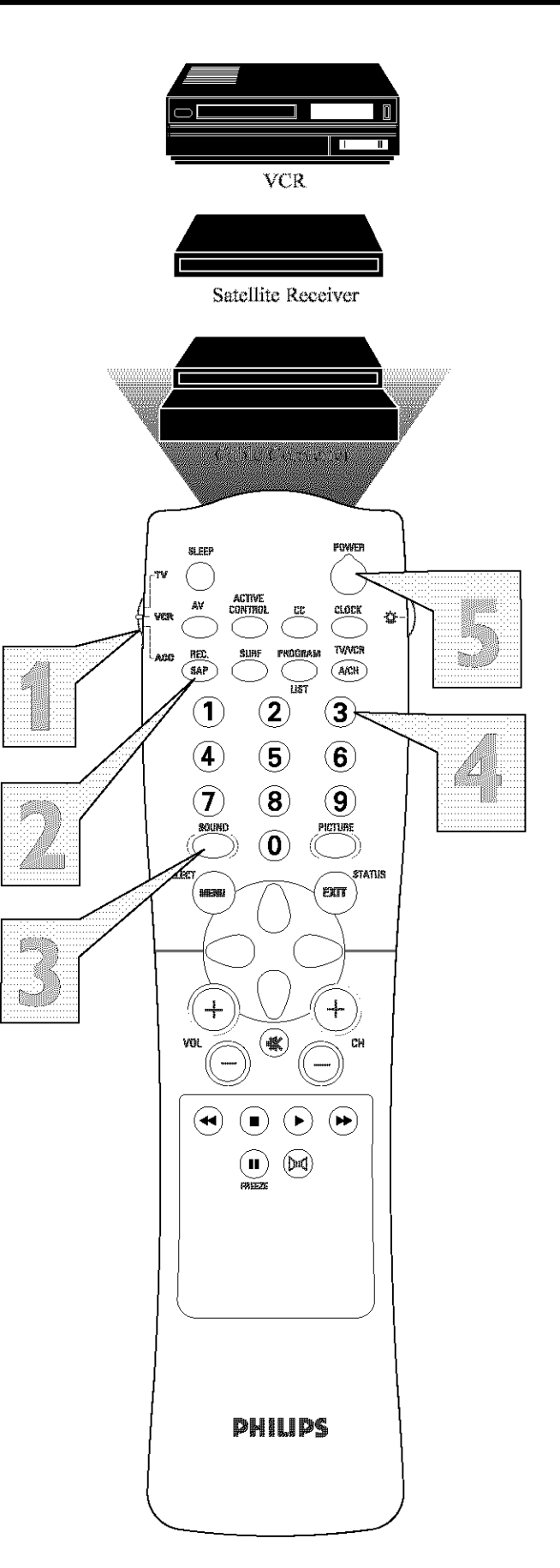

## USING THE REMOTE WITH ACCESSORY DEVICES - SEARCH

Follow these simple steps to have your TV remote search for the code it needs to work the functions of your accessory device. Please read through the steps once before performing them.

**NOTE:** The Search method works only with devices equipped with channel display indicators or channel display capability.

**Press the POWER button** on the device your are attempting to program to turn it ON.

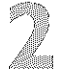

Slide the TV/VCR/ACC mode switch to the VCR position if you're setting up a VCR or to the ACC position if you're setting up any other accessory device.

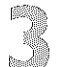

Press the REC(ord)/SAP and SOUND buttons simultaneously and hold them down. The device will begin to change channels after the remote identifies the correct code.

#### When the channels start to change, release the REC(ord)/SAP and SOUND buttons.

**NOTE:** Don't let the device scan up more than five channels. If you do, the remote control may pass up the correct code, and another two-minute search cycle will have to be done.

If no channel change happens within two minutes, repeat steps 1–4. Should a channel change still not occur, the remote will not work the desired device.

#### HELPFUL HINT

Don't let the device scan up more than five channels. If you do, the remote may pass up the right code, and another two-minute search cycle will have to be done.

If no channel change happens within two minutes, repeat steps 1–4. Should a channel change still not occur, the remote control will not work the desired device.

It is recommended that you use Philips brand external accessory devices with your Philips television to insure proper remote control functions. If you are using Philips brand accessory devices, your remote control should be ready to use with these devices.

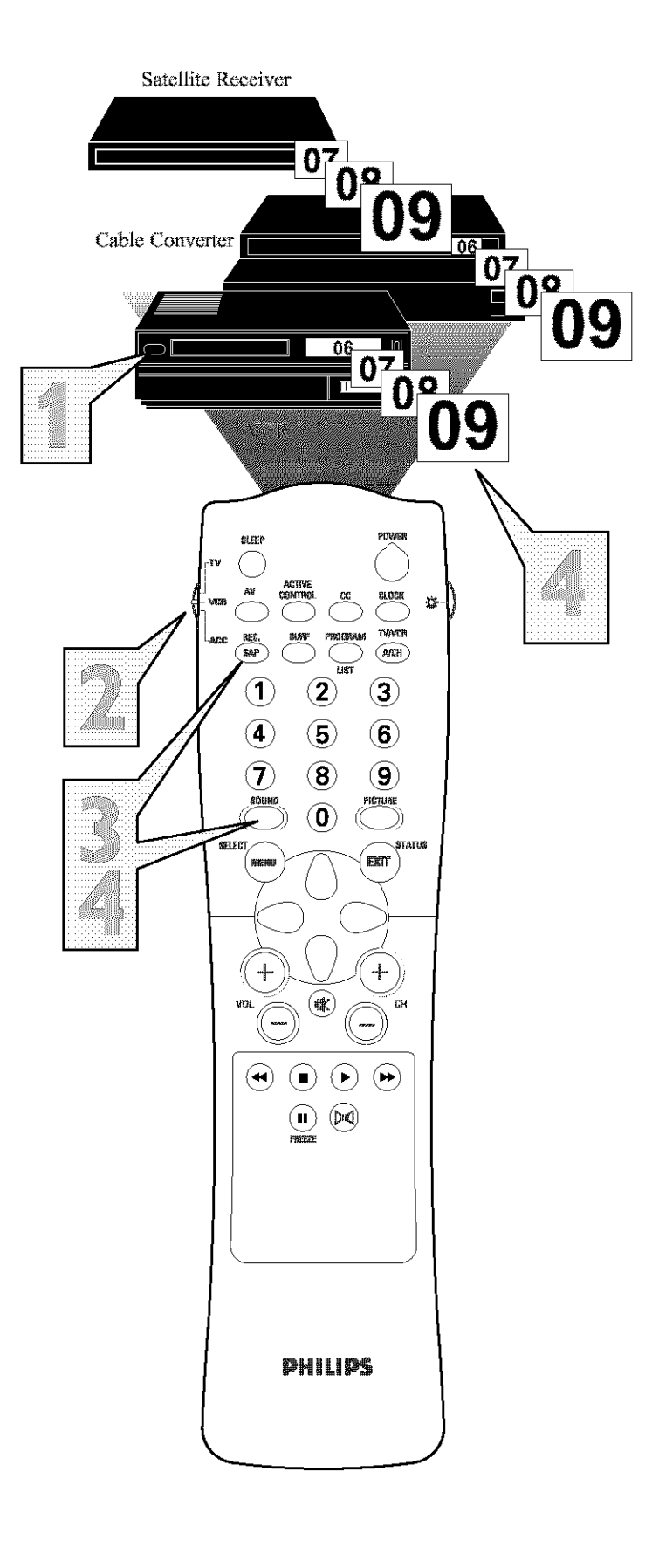

## CODE-ENTRY CODE LIST FOR ACCESSORY DEVICES

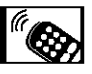

|                                        | REMOTE                       |
|----------------------------------------|------------------------------|
| VCR                                    | CODE NO.                     |
| Admiral                                |                              |
| Advantz                                |                              |
| Adventure                              |                              |
| Aiko                                   |                              |
| Aiwa                                   | 307. 348. 352                |
| Akai                                   | 061, 106, 315                |
| Alba                                   |                              |
| American High                          |                              |
| Amstrad                                |                              |
| Asha                                   |                              |
| Audiovox                               |                              |
| Baird                                  |                              |
| Beaumark                               |                              |
| Bell & Howell                          |                              |
| Blaupunkt                              | 03,006,154                   |
| Brandt                                 | 187, 320, 321                |
| Broksonie                              | 211, 295, 361                |
| Bush                                   | 352                          |
| CCE                                    | 072 278                      |
| Calix                                  | 037                          |
| Canon                                  | 035                          |
| Canehart                               | 020                          |
| Carver                                 | 081 146                      |
| Citizen                                | 037 778                      |
| Calt                                   |                              |
| Combitash                              | 250                          |
| Contonada                              | 777 0A0 071                  |
| Oratic Mathan                          | 972, 240, 271<br>925 A41 A6A |
| Childs Wathos                          | 053, 041, 000<br>051 040     |
| Dugmon                                 | ····031, 240<br>220 015 276  |
| Daustraa                               | JZU, 045, 270                |
| Daynon                                 |                              |
| LAGROII                                |                              |
| Elastrankonia                          |                              |
| Electophene                            |                              |
| Eancrea 000 000 036 /                  |                              |
| Effetson                               | 237,043,001<br>44 000 000    |
|                                        | 04,200,209,<br>305 361 470   |
| 1                                      | 293, 301, 479<br>107 330 331 |
| Folguson                               | 107, 320, 321<br>357 866 187 |
| E151821                                | 000, 104<br>022 025          |
| Eldji avavavavavavavavavavav<br>Virmud |                              |
| CED 025 (                              | 346 645 262                  |
| NAR seesed<br>Encomment                | AGO, OGO, 202                |
| Ca Vidaa                               | 123 170 421                  |
| ////////////////////////////////////// | 632,217,432<br>077 070       |
| Condenses                              |                              |
| Gradente                               |                              |
| Grundig                                | AU7, 190, 347                |
| HI-Q                                   |                              |
| Harley Davidson                        |                              |
| Harman/Kardon                          |                              |
| Harwood                                | 068, 072                     |
| Headquarter                            |                              |
| Hinari                                 |                              |
| Hitachi                                | 04, 041, 042,                |
|                                        | 103, 168, 235                |
| Ingersol                               |                              |
| JVC                                    | 208, 384, 486                |
| Jensen                                 |                              |
| KEC                                    | 037, 278                     |
| KLH                                    |                              |
| Kenwood                                | 141, 067, 384                |
| Kodak                                  | 035, 037                     |
| LXI                                    |                              |
| Lloyd's                                |                              |

|                                                                                                    | REMOTE                  |
|----------------------------------------------------------------------------------------------------|-------------------------|
| VCR                                                                                                    | CODE NO.                |
| Loewe                                                                                                    |                         |
| Logik                                                                                                    | 004.072                 |
| MĚI                                                                                                    |                         |
| MGA                                                                                                    | 043.061                 |
| MGN Technology                                                                                                  |                         |
| MTC                                                                                                    |                         |
| Magnavox                                                                                                    | 081, 146, 181           |
| Marta                                                                                                    |                         |
| Matsui                                                                                                    | 04.348.352              |
| Matsushita                                                                                                    | 035, 162, 454           |
| Memmorex                                                                                                    |                         |
| Memorex                                                                                                    | 37, 039, 046.           |
|                                                                                                    | 240, 266, 307           |
| Metz                                                                                                    |                         |
| Minolta                                                                                                    |                         |
| Mitsubishi 043, 061, 067, (                                                                                     | 075, 173, 443           |
| Motorola                                                                                                    |                         |
| Multitech                                                                                                    |                         |
| NAD                                                                                                    |                         |
| NEC 036 040 (                                                                                                   | 041.067.104             |
| Nikko                                                                                                    | 037                     |
| Nikon                                                                                                    | .034.253                |
| Noblex                                                                                                    | 240                     |
| Nordmende                                                                                                    | 297 326 321             |
| Okano                                                                                                    | 346                     |
| Olympus                                                                                                    | 035.226                 |
| Optimus 037.0                                                                                                   | 48.058.104              |
| Speaking IIIIIIIIIIIII                                                                                          | 162 432 454             |
| Ontonica                                                                                                    | 062                     |
| Orion 004 295                                                                                                   | 348 352 479             |
| Panasonio 035 0                                                                                                 | 77 167 225              |
| - Landson and the second second second second second second second second second second second second second se | 776 378 454             |
| Pennev 035 0                                                                                                    | 37 038 040              |
| 1 0 1 1 0 0 0 0 0 0 0 0 0 0 0 0 0 0 0 0                                                                         | 142 065 105             |
| Pentax (                                                                                                    | 142,065,105             |
| Philes                                                                                                    | 035                     |
| Philips 035 062 (                                                                                               | 081 110 403             |
| Pilot                                                                                                    | 037                     |
| Pioneer                                                                                                    | 058 067                 |
| Portland                                                                                                    | 020                     |
| Profex                                                                                                    | 322                     |
| Profitronic                                                                                                    | 240                     |
| Protec                                                                                                    | 072                     |
| Pulsar                                                                                                    | 039 051                 |
| Oparter                                                                                                    | 046                     |
| Quartz                                                                                                    | 046                     |
| Onasar 035 (                                                                                                    | 77 162 454              |
| RCA 042 0                                                                                                    | 60 065 077              |
| 105                                                                                                    | 106 149 202             |
| Padio Sheek                                                                                                    | 000, 149, 202           |
| Dadix                                                                                                    | 037                     |
| Dander                                                                                                    | 037                     |
| Declistic 000 035 /                                                                                             | 337 645 647             |
| Nothistic                                                                                                    | 357,045,047             |
| Diash                                                                                                    | 02,000,104              |
| Pupeo                                                                                                    | 111.004,200             |
| SEG                                                                                                    | 377                     |
| SEI                                                                                                    |                         |
| STS                                                                                                    |                         |
| Seha                                                                                                    |                         |
| Saisha                                                                                                    | 127, 320, 321<br>AA     |
| Salara                                                                                                    |                         |
| Samsung 045 f                                                                                                   | 151 053 240             |
| Sanky                                                                                                    | 01, 023, 240<br>030 048 |
| Sansui 000 (                                                                                                    | 141 067 271             |
| AND AND A AND A AND A AND A AND A AND A AND A AND A AND A AND A AND A AND A AND A AND A AND A AND A AND A AND A | o i e y 2020 2 y 2022 E |

|                          | DEMOTE                                |
|--------------------------|---------------------------------------|
| VCR                      | CODE NO.                              |
| Sanvo                    | 104, 240, 268                         |
| Saville                  |                                       |
| Scott                    | 164, 211, 212                         |
| Sears                    | 037, 042, 046,                        |
|                          | 066, 104, 105                         |
| Sharp                    |                                       |
| Shintom                  |                                       |
| Shogun                   |                                       |
| Siemene                  |                                       |
| Singer                   | 072                                   |
| Sinudyne                 |                                       |
| Sony                     | 022, 032, 033,                        |
|                          | 035, 253, 275                         |
| Sunkel                   |                                       |
| Sunpak                   |                                       |
| Sylvania 000, 035, 043,  | 081, 103, 110                         |
| Symphome                 |                                       |
| TMK.                     | .030, 208, 240                        |
| Tage                     | 000 041                               |
| Technics                 | 035 162                               |
| Teknika                  | .000. 035. 037                        |
| Telefunken               | .187, 320, 321                        |
| Tansal                   |                                       |
| Thomas                   | 000                                   |
| Thomson                  |                                       |
| Toshiba                  | 066, 212, 366                         |
| Totavision               |                                       |
| Towada                   |                                       |
| Triverson                | 325                                   |
| Vactor                   |                                       |
| Vactor Research          | 038, 040                              |
| Video Concepts           | .040, 045, 061                        |
| Videosonic               |                                       |
| Wards000, 035, 042, 047, | 048, 060, 062,                        |
|                          | 161, 212, 240                         |
| XK-1000                  | .000, 035, 072                        |
| Zenith 000               |                                       |
| 201111 11111111111000y   | · · · · · · · · · · · · · · · · · · · |
| CABLE                    | REMOTE                                |
| CONVERTOR                | CODE NO.                              |
| ABC                      | 003, 007, 008,                        |
| Aliania                  | 015, 014, 017                         |
| Andraer                  |                                       |
| Antronix                 |                                       |
| Archer                   |                                       |
| Balcor                   |                                       |
| British Telecom          |                                       |
| Cable Star               | 056                                   |
| Cablatenna               |                                       |
| Cabletime161,            | 271, 377, 448                         |
| Cableview                |                                       |
| Citizan                  |                                       |
| Clude                    |                                       |
| Colour Voice             |                                       |
| Comtee                   |                                       |
| Comtronics               |                                       |
| Contec                   | 019                                   |
| Cryptovision             | 600                                   |
| Deceat                   |                                       |

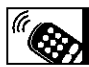

## CODE-ENTRY CODE LIST FOR ACCESSORY DEVICES

| CABLE                    | REMOTE           |
|--------------------------|------------------|
| CONVERTOR                | CODE NO.         |
| Eastern                  |                  |
| Everquest                |                  |
| Filmnet                  |                  |
| Focus                    |                  |
| France Telecom           |                  |
| GC Electronics           |                  |
| GEC                      |                  |
| Ganard                   |                  |
| Gemini                   | 015, 070, 242    |
| General Instrument       | 011, 276, 476    |
| Gold Star                |                  |
| UTRINGING                |                  |
| Elitarhi<br>Elitarhi     | 9,020,034,239    |
| Hustav                   | 007              |
| Tasen                    |                  |
| Jerrold 00               | 3.011.012.014    |
|                          | 5. 024. 276. 476 |
| M.N.E. T                 |                  |
| MNet                     |                  |
| Macon                    |                  |
| Magnavox                 | 027, 032, 334    |
| Memorex                  |                  |
| Movie Time               |                  |
| NSC                      |                  |
| Oak                      |                  |
| Optimus                  |                  |
| Panasonic                | 000, 021, 107    |
| Paragon                  |                  |
| Philips025, 027, 031, 15 | 3, 242, 290, 334 |
| Proneer                  |                  |
| Propular Mechanics       |                  |
| таза                     |                  |
| Radio Shack              | 015              |
| Recoton                  | 400              |
| Regal                    |                  |
| Regency                  |                  |
| Rembrandt                | 011, 070         |
| Runco                    |                  |
| SL Marx                  |                  |
| Salora                   |                  |
| Samsung                  |                  |
| Satbox                   |                  |
| Scientific Atlanta       | 008, 017, 477    |
| Signal                   |                  |
| Signature                |                  |
| Sprucer                  |                  |
| Star Signt               |                  |
| Starcotta                | 015 040          |
| Stormaet                 |                  |
| Sulvania                 | 001              |
| TV85                     | 063              |
| Tandy                    |                  |
| Tele+1                   |                  |
| Teleservice              |                  |
| Teleview                 |                  |
| Texscan                  |                  |
| Timeless                 |                  |
| Тосот                    | 012, 013, 059    |
| Toshiba                  |                  |
| Tudi                     |                  |
| Tusa                     |                  |
| Unike                    |                  |

| CABLE                                                                                                    | REMOTE                                                                                                    |
|----------------------------------------------------------------------------------------------------|----------------------------------------------------------------------------------------------------|
| CONVERTOR                                                                                                    | CODE NO.                                                                                                    |
| United Artists                                                                                                    |                                                                                                    |
| United Cable                                                                                                    |                                                                                                    |
| Videower                                                                                                    | 22, 030, 133, 191                                                                                                    |
| Viewstar                                                                                                    | 027.063.258                                                                                                    |
| Visi Cable+                                                                                                    |                                                                                                    |
| Westminster                                                                                                    |                                                                                                    |
| Wolsey Gaine                                                                                                    |                                                                                                    |
| Zenith                                                                                                    |                                                                                                    |
| Zentek                                                                                                    |                                                                                                    |
|                                                                                                    | REMOTE                                                                                                    |
| DBS                                                                                                    | CODE NO.                                                                                                    |
| Alpha Star                                                                                                    |                                                                                                    |
| Echostar                                                                                                    |                                                                                                    |
| HTS                                                                                                    |                                                                                                    |
| HIII Marchaelle Statementer                                                                                                    |                                                                                                    |
| Jerrold                                                                                                    |                                                                                                    |
| Magnavox                                                                                                    |                                                                                                    |
| Memorex                                                                                                    |                                                                                                    |
| Panasonic                                                                                                    |                                                                                                    |
| Philips                                                                                                    |                                                                                                    |
| Primestar                                                                                                    |                                                                                                    |
| RCA                                                                                                    |                                                                                                    |
| Doely                                                                                                    |                                                                                                    |
| Uniden                                                                                                    |                                                                                                    |
|                                                                                                    |                                                                                                    |
| an karistisi si similet                                                                                                    | REMOTE                                                                                                    |
| SATELLITE                                                                                                    | CUDE NU.                                                                                                    |
| A 1                                                                                                    | 351                                                                                                    |
| AS1                                                                                                    |                                                                                                    |
| AS1<br>Akai<br>Alba                                                                                                    |                                                                                                    |
| AST<br>Akai<br>Aiba<br>Aidea                                                                                                    |                                                                                                    |
| AST<br>Akai<br>Alba<br>Aldea<br>Amstrad                                                                                                    |                                                                                                    |
| AST<br>Akai<br>Alba<br>Aldea<br>Amstrad<br>Amstrad<br>Ankaro                                                                                                    |                                                                                                    |
| AST<br>Akai<br>Alba<br>Alba<br>Amstrad<br>Amstrad<br>Ankaro<br>Anitron<br>Armstrong                                                                                                    |                                                                                                    |
| AST<br>Akai<br>Alba<br>Alba<br>Amstrad<br>Amstrad<br>Ankaro<br>Anitron<br>Armstrong<br>Astra                                                                                                    |                                                                                                    |
| AST<br>Akai<br>Alba<br>Aldea<br>Amstrad<br>Amstrad<br>Ankaro<br>Anitron<br>Armstrong<br>Astra<br>Avalon                                                                                                    |                                                                                                    |
| AST<br>Akai<br>Alba<br>Andea<br>Amstrad080, 252, 3<br>Ankaro<br>Anitron<br>Armstrong<br>Astra<br>Avalon<br>Axis                                                                                                    |                                                                                                    |
| AST<br>Akai<br>Alba<br>Aidea<br>Amstrad080, 252, 3<br>Ankaro<br>Anitron<br>Armstrong<br>Astra<br>Avalon<br>Axis<br>BT                                                                                                    |                                                                                                    |
| AST<br>Akai<br>Alba<br>Aldea<br>Amstrad<br>Amstrad<br>Anitron<br>Armstrong<br>Astra<br>Avalon<br>Axis<br>BT<br>Beko<br>Dert                                                                                                    |                                                                                                    |
| AST<br>Akai<br>Aldea<br>Amstrad<br>Amstrad<br>Amstrad<br>Amstrad<br>Anitron<br>Armstrong<br>Astra<br>Avalon<br>Axis<br>BT<br>Beko<br>Best<br>Bora                                                                                                    |                                                                                                    |
| AST<br>Akai<br>Aldea<br>Amstrad<br>Amstrad<br>Amstrad<br>Amstrad<br>Ankaro<br>Anitron<br>Armstrong<br>Astra<br>Avalon<br>Axis<br>BT<br>Beko<br>Best<br>Boca<br>Boca<br>Bush                                                                                                    | $\begin{array}{c}$                                                                                                    |
| AST<br>Akai<br>Alba<br>Alba<br>Amstrad<br>Amstrad<br>Amstrad<br>Amstrad<br>Anitron<br>Armstrong<br>Astra<br>Avalon<br>Axis<br>BT<br>Beko<br>Best<br>Boca<br>Bosa<br>Bush<br>Cambridge                                                                                                    | $\begin{array}{c}$                                                                                                    |
| AST<br>Akai<br>Alba<br>Alba<br>Amstrad<br>Amstrad<br>Amstrad<br>Amstrad<br>Amstrad<br>Amstrad<br>Amstrad<br>Armstrong<br>Astra<br>Avalon<br>Axis<br>BT<br>Beko<br>Best<br>Boca<br>Bush<br>Cambridge<br>Channel Master                                                                                                    | $\begin{array}{cccccccccccccccccccccccccccccccccccc$                                                                                                    |
| AST<br>Akai<br>Alba<br>Alba<br>Amstrad<br>Amstrad<br>Amstrad<br>Amstrad<br>Amstrad<br>Amstrad<br>Amstrad<br>Armstrong<br>Astra<br>Avalon<br>Axis<br>BT<br>Beko<br>Best<br>Boca<br>Bost<br>Boca<br>Bush<br>Cambridge<br>Channel Master<br>Commlink                                                                                                    | $\begin{array}{c}$                                                                                                    |
| AST<br>Akai<br>Aldea<br>Anstrad<br>Amstrad<br>Amstrad<br>Amstrad<br>Amstrad<br>Amstrad<br>Amstrad<br>Amstrad<br>Amstrad<br>Astra<br>Avalon<br>Axis<br>BT<br>Beko<br>Best<br>Boea<br>Bush<br>Cambridge<br>Channel Master<br>Commlink<br>Connexions                                                                                                    | 351<br>515<br>352, 515, 613<br>288<br>45, 461, 509, 689<br>220, 288, 369<br>220, 288, 369<br>396<br>396<br>396<br>369<br>515, 668<br>189<br>369<br>243, 513<br>067<br>344, 515<br>362<br>288<br>396 |
| AST<br>Akai<br>Aldea<br>Amstrad<br>Amstrad | $\begin{array}{c}$                                                                                                    |
| AST<br>Akai<br>Alba<br>Aldea<br>Amstrad<br>Amstrad<br>Cambridge<br>Connexions<br>Connexions<br>Conrad<br>Crown<br>DDC                                                                                                    | $\begin{array}{c}$                                                                                                    |
| AST<br>Akai<br>Alba<br>Aldea<br>Amstrad<br>Amstrad<br>Amstrad<br>Amstrad<br>Amstrad<br>Amstrad<br>Amstrad<br>Amstrad<br>Amstrad<br>Amstrad<br>Astra<br>Avalon<br>Axis<br>BT<br>Beko<br>Best<br>Boca<br>Bush<br>Cambridge<br>Channel Master<br>Connexions<br>Conrad<br>Crown<br>DDC<br>DNT                                                                                                    | $\begin{array}{c}$                                                                                                    |
| AST<br>Akai<br>Alba<br>Aldea<br>Amstrad<br>Amstrad<br>Amstrad<br>Amstrad<br>Amstrad<br>Amstrad<br>Amstrad<br>Amstrad<br>Amstrad<br>Amstrad<br>Astra<br>Avalon<br>Axis<br>BT<br>Beko<br>Best<br>Boca<br>Best<br>Boca<br>Bush<br>Cambridge<br>Channel Master<br>Commexions<br>Conrad<br>Crown<br>DDC<br>DNT<br>Echostar                                                                                                    | $\begin{array}{c}$                                                                                                    |
| AST<br>Akai<br>Alba<br>Aldea<br>Amstrad<br>Amstrad<br>Amstrad<br>Amstrad<br>Amstrad<br>Amstrad<br>Amstrad<br>Amstrad<br>Amstrad<br>Amstrad<br>Amstrad<br>Amstrad<br>Amstrad<br>Axis<br>BT<br>Astra<br>Avalon<br>Axis<br>BT<br>Beko<br>Best<br>Boca<br>Best<br>Boca<br>Bush<br>Cambridge<br>Channel Master<br>Commlink<br>Connexions<br>Conrad<br>Crown<br>DDC<br>DNT<br>Echostar<br>Farguson                                                                                                    | $\begin{array}{c}$                                                                                                    |
| AST<br>Akai<br>Alba<br>Aldea<br>Amstrad<br>Amstrad<br>Cambridge<br>Channel Master<br>Commink<br>Connexions<br>Comrad<br>Crown<br>DDC<br>DNT<br>Echostar<br>Farguson<br>Cafielity                                                                                                    | $\begin{array}{c}$                                                                                                    |
| AST<br>Akai<br>Alba<br>Aldea<br>Amstrad<br>Amstrad<br>Cambridge<br>Channel Master<br>Commlink<br>Connexions<br>Comrad<br>Crown<br>DDC<br>DNT<br>Echostar<br>Farguson<br>Fidelity<br>Finiux                                                                                                    | $\begin{array}{c}$                                                                                                    |
| AST<br>Akai<br>Alba<br>Alba<br>Amstrad<br>Amstrad<br>Commink<br>Connexions<br>Commad<br>Crown<br>DDC<br>DNT<br>Echostar<br>Farguson<br>Fidelity<br>Finiux<br>Fuba<br>Comst                                                                                                    | $\begin{array}{c}$                                                                                                    |
| AST<br>Akai<br>Aldea<br>Aldea<br>Amstrad<br>Amstrad<br>Amstrad<br>Amstrad<br>Amstrad<br>Amstrad<br>Amstrad<br>Amstrad<br>Amstrad<br>Amstrad<br>Amstrad<br>Amstrad<br>Avalon<br>Axis<br>BT<br>Beko<br>Best<br>Boca<br>Best<br>Boca<br>Best<br>Boca<br>Bush<br>Cambridge<br>Channel Master<br>Commlink<br>Connexions<br>Conrad<br>Crown<br>DDC<br>DNT<br>Echostar<br>Farguson<br>Fidelity<br>Finiux<br>Fuba<br>G-Bat<br>Galaxis                                                                                                    | $\begin{array}{c}$                                                                                                    |
| AST<br>Akai<br>Aldea<br>Aldea<br>Amstrad<br>Amstrad<br>Amstrad<br>Amstrad<br>Amstrad<br>Amstrad<br>Amstrad<br>Amstrad<br>Amstrad<br>Amstrad<br>Amstrad<br>Amstrad<br>Amstrad<br>Amstrad<br>Avalon<br>Amstrad<br>Avalon<br>Amstrad<br>BT<br>Beko<br>Best<br>Boea<br>Bush<br>Cambridge<br>Channel Master<br>Commlink<br>Connexions<br>Conrad<br>Crown<br>DDC<br>DNT<br>Echostar<br>Farguson<br>Fidelity<br>Finiux<br>Fuba<br>G-Bat<br>Goding                                                                                                    | $\begin{array}{c}$                                                                                                    |
| AST<br>Akai<br>Aldea<br>Amstrad<br>Amstrad | $\begin{array}{c}$                                                                                                    |

|                | REMOTE         |
|----------------|----------------|
| SATELLITE      | CODE NO.       |
| Hirschmann     |                |
| Houston        | 668            |
| Huth           | .220. 243. 268 |
| TPT            |                |
| Intervision    | 592            |
| IVC            | 515 571        |
| Kathrein A92   | 504 622 658    |
| Te Set         | 513 607        |
| Lanner         | 507            |
| LGHIQX         | 360            |
| Ещриз          | 100 577        |
| LUXOF          |                |
| Mannatten      |                |
| Maspro         | .092, 336, 750 |
| Matsui         |                |
| Mediamarkt     |                |
| Minerva        |                |
| Mintee         |                |
| Morgan's       |                |
| Newhaus        |                |
| Nikko          |                |
| Nokia          | .108, 397, 573 |
| Nordmende      |                |
| Orbitech       |                |
| Pace 067, 183. | 336, 455, 791  |
| Paliadium      | 571            |
| Paleat         | 561            |
| Diline 200     | 707 571 750    |
| Thoretrand     | 202, 071, 700  |
| FIDIQUERE      |                |
| FRAMERIC       |                |
| Proset         |                |
| Quadra:        |                |
| KF1            |                |
| Kadix          |                |
| SAT            |                |
| SEG            |                |
| Saba           |                |
| Salora         |                |
| Satec          |                |
| Schwaiger      |                |
| Seemann        | .396, 578, 626 |
| Skymaster      |                |
| Sony           | 704            |
| Star Trak      |                |
| Strong         |                |
| Sunstar        |                |
| Tantec         |                |
| Techni Sat     |                |
| Teleka         |                |
| Tonna          | 668            |
| Triad          | 351            |
| Universitm     |                |
| Viach          |                |
| When           | 251 264        |
| ¥¥134          |                |
|                | DEFATION       |
| NVD            | CODENO         |
| IF TIF         | CODE NU.       |
| NGHWORR        |                |
| ivinsuoisni    |                |
| Panasonic      |                |
| rniips         |                |

## **REMOTE CONTROL VCR SPECIFIC BUTTONS**

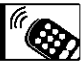

When using the TV remote control with a VCR, first make certain it is set to control your VCR (by the REMOTE CODE or SEARCH method).

Set the TV/VCR/ACC mode switch to VCR on the remote control.

**Point the top of the remote** toward the front of the VCR (remote sensor window) when pressing the buttons.

VCR System Switch \_\_\_\_\_\_ Set in the VCR position to send remote commands to the VCR.

Record Button -

Hold the REC(ord)/Sap and PLAY buttons down to begin a VCR recording.

Rewind Button 🔫 -

Press to rewind tapes. For some VCR's, the STOP button may have to be pressed first, then REWIND. In playback mode, hold down the button to view the picture moving rapidly in reverse.

Stop Button 🔳 🕯

Press to stop the motion of a tape in playback, rewind, fast forward, and so on.

#### HELPFUL HINT

Remember, the VCR buttons on the remote will not operate your VCR if those features are not found on your VCR remote control.

**NOTE:** All VCR functions (particularly Search, Rewind, Fast Forward, etc.) will operate the same as with the original VCR remote control provided with the VCR.

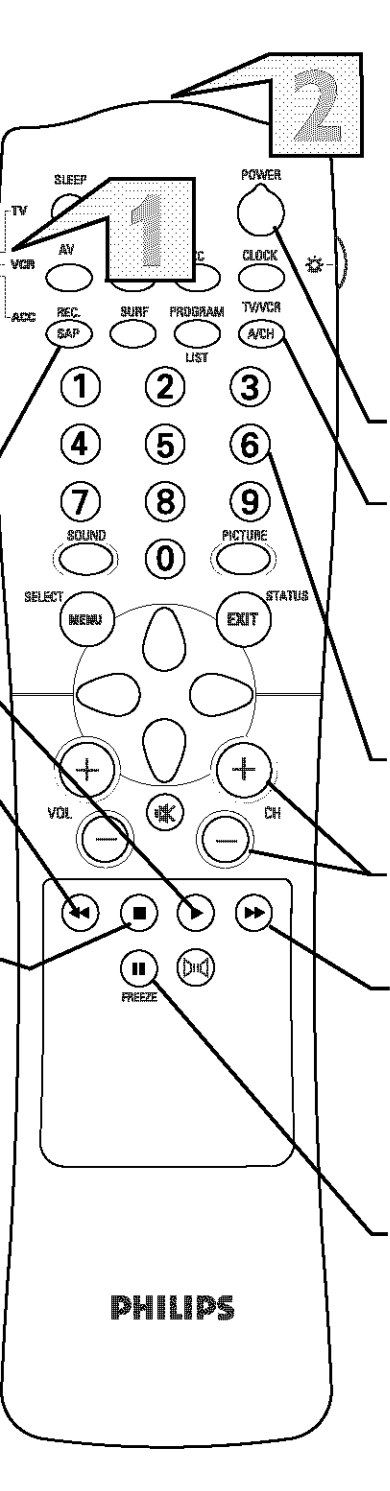

Power Button Press to turn the VCR ON and OFF.

#### **TV/VCR Button**

Press while in the VCR mode (the VCR indicator on the front of the unit will light) to view the playback of a tape. Press again to place in the TV position (the VCR indicator light will go off) to view one program while recording another program.

#### **Number Buttons**

Press buttons for the direct selection of VCR channels.

#### **Channel + and - Buttons**

Press to scan up or down through the VCR channel numbers.

#### Fast Forward Button **>>**

Press to rapidly advance the tape. For some VCRs, you may need to press the STOP button first, then the FAST FORWARD button. In playback mode, hold the button down to view the picture moving rapidly in the forward direction.

#### Pause Button II

Press to temporarily stop the tape during a playback or recording. Press again to release Pause.

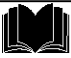

#### **No Power**

- Check the TV power cord. Unplug the TV, wait 10 seconds, then reinsert the plug into the outlet and push the POWER button again.
- Check that the outlet is not on a wall switch.
- Be sure the fuse is not blown on the AC power strip, if one is being used.

#### **No Picture**

- Check antenna connections. Are they properly secured to the TV's ANT 75 $\Omega$  plug?
- Check the TUNER MODE control for the correct tuner setting.
- Try running the Auto Program feature to find all available channels.
- Press the AV button on the remote to make sure the correct signal source is selected.

#### No Sound

- · Check the VOLUME buttons.
- · Check the MUTE button on the remote control.
- If you're attempting to hook up auxiliary equipment, check the audio jack connections located on the front of the TV.

#### **Remote Does Not Work**

• Check the batteries. If necessary, replace them with AA Heavy Duty (Zinc Chloride) or Alkaline batteries.

#### **Remote Does Not Work Continued**

- Clean the remote control and the remote control sensor window on the TV.
- Check the TV power cord. Unplug the TV, wait 10 seconds, then reinsert the plug into the outlet and push the POWER button again.
- Be sure the fuse is not blown on the AC power strip, if one is being used.
- Check to be sure the TV outlet is not on a wall switch.

#### TV Displays Wrong Channel or No Channels Above 13

- · Repeat channel selection.
- Add the desired channel numbers (using the CHANNEL EDIT control) into the TV's memory.
- Check to be sure the TUNER MODES are set to the CABLE option and run the Auto Program feature to find all available channels.

## TV Displays white lines in letterbox when viewing a DVD disc

Some DVD Discs are encoded with as much as 30% more video information to give the best possible picture quality. With the DVD Player in the 16:9 picture format, the playback of this type of disc with extra video information, can produce a number of small white lines in the upper portion of the black letterbox area. With some of these discs, this situation is unavoidable and it does not require a service call.

## CARE AND CLEANING

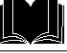

#### WARNING Concerning Stationary Images on the TV Screen:

#### Do not leave stationary or letterbox images on screen for extended periods of time. This can cause uneven picture-tube aging.

Normal use of the TV should involve the showing of pictures that contain constantly moving and changing images that fill the screen. Be careful not to leave nonmoving images on screen for extended periods of time, or to display the same images on screen too frequently, because subtle ghost images can be left on the picture tubes. Sources of stationary images may be DVD disks, laser disks, video games, CD-i disks, videotapes, digital television boxes, broadcast channels, cable channels, satellite channels, and others. Here are some examples of stationary images (this is not an all-inclusive list; you may encounter others in your viewing):

- · DVD menus-listings of DVD disk content
- Letterbox black bars—shown at the top and bottom of the TV screen when a wide screen (16:9) movie is viewed on a TV with standard (4:3) aspect ratio.
- · Video-game images and scoreboards
- **Television station logos**—present a problem if they are bright and stationary; moving or low-contrast graphics are less likely to cause uneven aging of the picture tube
- Stock-market tickers—presented at the bottom of the TV screen
- Shopping channel logos and pricing displays—bright and shown constantly or repeatedly in the same location on the TV screen.

#### PLACEMENT OF THE TV

- To avoid cabinet warping, cabinet color changes, and increased chance of set failure, do not place the TV where temperatures can become excessively hot; for example, in direct sunlight or near a heating appliance.
- Be sure to allow a free flow of air to and from the perforated back cover of the set.

#### CLEANING

- To avoid possible shock hazard, be sure the TV is unplugged from the electrical outlet before cleaning.
- Regularly dust the TV with a dry, nonscratching duster to keep the TV clean.
- When cleaning the TV, take care not to scratch or damage the screen surface. Avoid wearing jewelry or using anything abrasive. Do not use household cleaners. Wipe the front screen with a clean cloth dampened with water. Use even, easy, vertical strokes when cleaning.
- Gently wipe the cabinet surfaces with a clean cloth or sponge dampened in a solution of cool, clear water and a mild soap or detergent. Use a clean, dry cloth to dry the wiped surfaces.
- Occasionally vacuum the ventilation holes or slots in the back cover of the set.
- Never use thinners, insecticide sprays, or other chemicals on or near the cabinet, as they might cause permanent marring of the cabinet finish.

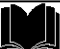

Active Control • Active Control continuously measures and corrects the incoming signals to provide the best picture possible.

**Alternate Channel** • Allows you to toggle between the last two channels viewed by pressing the A/CH button on the remote control.

**Audio/Video Inputs** • Jacks (standard RCA), located on the back of the TV, used for external accessory devices. These jacks are designed to receive higher picture resolution and offer sound-connection options.

Auto Programming • When activated, this feature scans for all available channels from regular antenna or cable signals and stores only active broadcast stations in the TV's memory.

**Channel Edit** • The feature that allows you to add or delete channels from the list of channels stored in the TV's memory.

**Closed Captioning** • The broadcast standard feature that allows you to read the voice content of television programs on the TV screen. Designed to help the hearing impaired, Closed Captioning shows dialogue and conversations while a TV program is in progress.

**Coaxial Cable** • A single solid wire normally matched with a metal plug (F-type) end connector that screws (or pushes) directly onto a 75-ohm input found on the television or VCR.

**Component Video Inputs** • Inputs that allow the separate reception of blue, red, and luminance signals. These inputs provide the highest possible color and picture resolution in the playback of digital signal-source material, such as the kind available from DVD players.

**Composite Video Input** • An input in which all the components required for displaying the onscreen image are combined in one signal.

High-definition Television (HDTV) • High-resolution digital television.

**Incredible Stereo (or Surround)** • False acoustic management of the audio signal that produces a dramatic expansion of the wall of sound that surrounds the listener and heightens overall viewing pleasure.

Menu • An onscreen list of feature controls available for you to adjust or set.

**Onscreen Displays (OSD)** • The wording or messages generated by the television (or VCR) to help you with specific feature controls (color adjustment or programming, for example).

**Remote Control Sensor Window** • The window or opening found on the television control panel through which infrared remote control command signals are received.

**Second Audio Program (SAP)** • An additional audio channel provided for in the Multichannel Television Sound (MTS) broadcast standard. A monaural soundtrack included within the recorded or video signal (usually containing a second language translation for the displayed programming).

**Status/Exit Button** • The remote control function that allows you to quickly confirm what channel number you are watching. Status/Exit can also be used to clear the television of onscreen displays or information. You can use Status/Exit rather than having to wait for the displays to "time out," or automatically disappear from the screen.

**S-Video Input** • Signal input that allows direct connection of high-resolution video sources, such as a satellite receiver, DVD player, S (Super)-VHS videocassette recorder, or video games. Provides improved picture resolution, sharpness, and clarity.

Tint • TV function that allows you to change the general color balance between cool and warm. Adjust tint according to your personal preference.

#### NDEX

| Active Control <sup>TM</sup>                          |
|-------------------------------------------------------|
| Alternate Channel Control                             |
| Audio Out Control                                     |
| AutoChron <sup>TM</sup> Control                       |
| AutoLock <sup>TM</sup> Controls                       |
| Access Code                                           |
| AutoLock <sup>TM</sup> Status Screen                  |
| Blocking Programs based on Movie Ratings              |
| Blocking Programs based on TV Ratings                 |
| Blocking Channels                                     |
| Blocking Control (Activating Blocking Controls)       |
| Blocking based on No Ratings                          |
| Clearing All Blocked Channels                         |
| Understanding the AutoLock <sup>TM</sup> Features     |
| AutoPicture™ Control                                  |
| AutoProgram Control                                   |
| AutoSound <sup>TM</sup> Control                       |
| AVL (Automatic Volume Leveler) Control16              |
| Balance Control15                                     |
| Bass Control                                          |
| Blue Mute Control                                     |
| Brightness Control                                    |
| Care and Cleaning Information                         |
| Channel Edit (Add/Delete Channels) Control9           |
| Closed Captioning                                     |
| Color Control                                         |
| Color Temperature (Color Temp) Control                |
| Digital Options (Eye Fidelity <sup>TM</sup> ) Control |
| Dyn(amic) Contrast Control                            |
| Factory Service Locations                             |
| Feature Highlights                                    |
| Freeze Control                                        |
| Glossary of Terms                                     |

| Incr.(edible) Surround Control17                                                        |
|-----------------------------------------------------------------------------------------|
| Index                                                                                   |
| Language Control                                                                        |
| Name Control (Channel Label)10                                                          |
| Picture Control                                                                         |
| Registration of TV Information2                                                         |
| Remote Control Use with Accessory Devices                                               |
| Code-Entry Method of Identification                                                     |
| Direct Access Method of Identification                                                  |
| Direct-Entry Code List                                                                  |
| Search Method of Identification                                                         |
| VCR Specific Buttons                                                                    |
| Rotation Control                                                                        |
| Safety Information                                                                      |
| SAP (Secondary Audio Programs) Control                                                  |
| Screen Format Control                                                                   |
| Sharpness Control                                                                       |
| Sleen Timer Control                                                                     |
| Stereo/Mono Control 18                                                                  |
| Surf (Channel Surf) Control 45                                                          |
| Timer Controls                                                                          |
| Activate Control                                                                        |
| Clock Time Control 21                                                                   |
| Display Control 26                                                                      |
| Start Channel Control 24                                                                |
| Start Time Control 22                                                                   |
| Stop Time Control 23                                                                    |
| Tirt Control 12                                                                         |
| Trebla Control 15                                                                       |
| Traublechapting 57                                                                      |
| Tuner Mode Control 7                                                                    |
| TV Snesker Control 20                                                                   |
| Warranty A imitad 56                                                                    |
| - Эрадалаадылар у Слисілілдада на на какининина какининина какининина какининина каки 🔧 |

## FACTORY SERVICE LOCATIONS

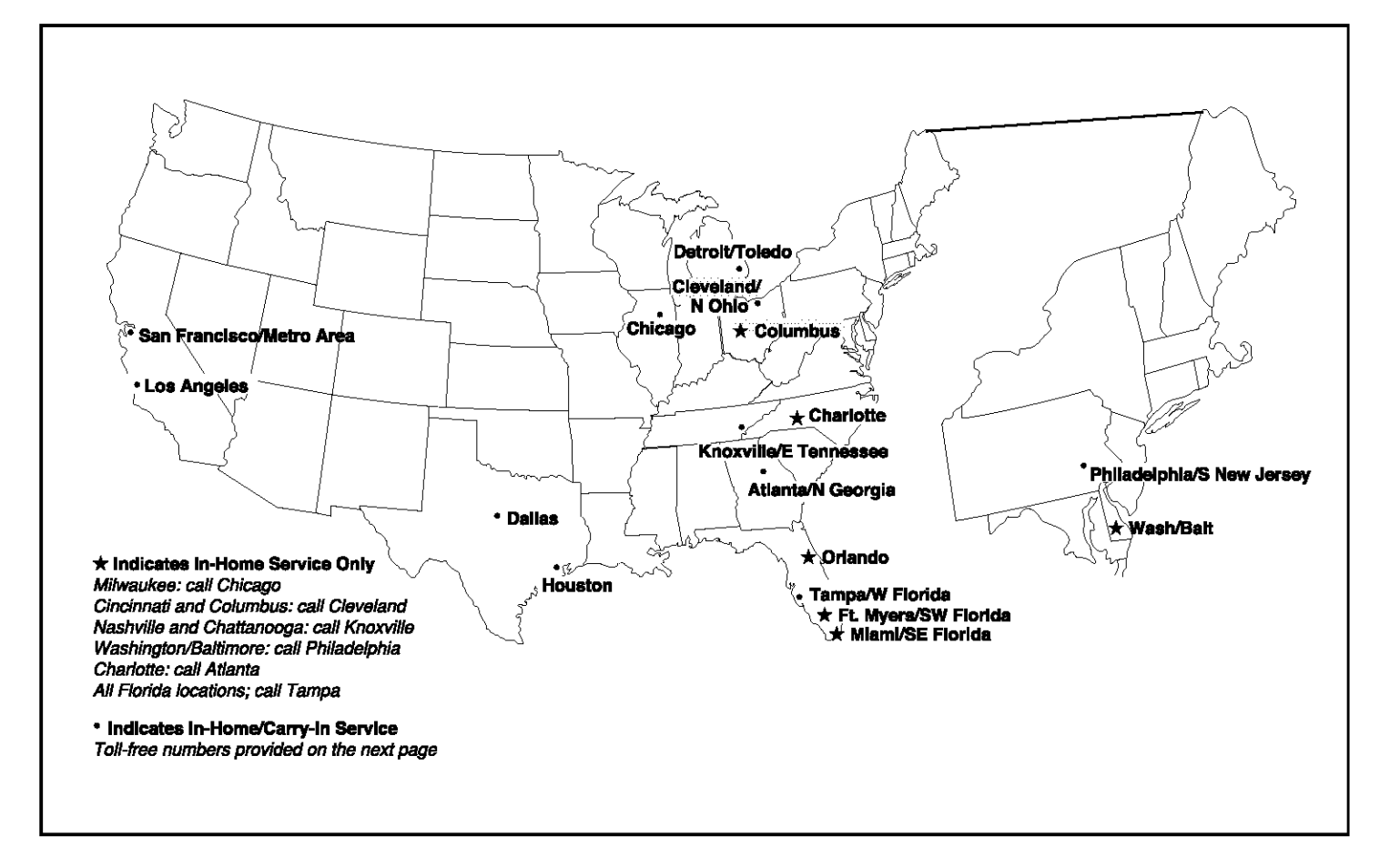

**NOTE:** If you reside in one of our Philips Factory Service Branch areas (see directory on back), you can contact the nearest Service Branch to obtain efficient and expedient repair for your product. If your product is in-Warranty, you should have proof-of-purchase to ensure No Charge Service. For Out-of-Warranty service, call the location nearest you.

NOTA: Si vous résidez dans une des régions desservies par une succursale de service après vente du fabricant Philips (voir liste ci-dessous), vous pourrez contacter la branche de service après vente la plus près de chez vous pour obtenir un service après vente rapide et efficace. Si le produit est sous garantie, il suffira de présenter une preuve d'achat pour bénéficier d'un service sans frais. Pour les produits non couverts par la garantie, contactez le centre le plus près de chez vous.

**NOTA:** Si Ud. reside en una de nuestras zonas para sucursales Philips de servicio al de fábrica (ver directorio más abajo), Ud. puede comunicarse con la sucursal de servicio más cercana para obtener una reparación oportuna y eficaz de su producto. Si su producto está todavía bajo garantía, Ud. debe presentar comprobante de compra para no ocasionar ningunos cargos por servicio. Para servicio después del vencimiento de la garantía, llame al lugar más cercano de los abajo indicados.

#### <u>In Canada</u>

How you can obtain efficient and expedient carry-in, mail-in, or in-home service for your product Please contact Philips at 1-800-661-6162 (French speaking) 1-800-531-0039 (English or Spanish speaking)

#### <u>Au Canada</u>

Comment obtenir le service après-vente pour les produits apportés ou envoyés par la poste à notre centre de service ou le service à domicile Veuillez contacter philips à: 1-800-661-6162 (Francophone) 1-800-531-0039 (Anglais ou Espagnol)

#### En el Canadá

Cómo recibir servicio efficiente para su producto, en persona, por correo o a domicillo Favor de comunicarse con Philips al: 1-800-661-6162 (Francés) 1-800-531-0039 (Inglés o Español)

## FACTORY SERVICE LOCATIONS

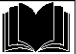

QUALITY SERVICE IS AS CLOSE AS YOUR TELEPHONE! SIMPLY LOOK OVER THE LIST BELOW FOR THE NUMBER OF A FACTORY SERVICE CENTER NEAR YOU. YOUR PRODUCT WILL RECEIVE EFFICIENT AND EXPEDIENT CARRY-IN, MAIL-IN, OR IN-HOME SERVICE, AND YOU WILL RECEIVE PEACE OF MIND, KNOWING YOUR PRODUCT IS BEING GIVEN THE EXPERT ATTENTION OF PHILIPS' FACTORY SERVICE.

COMMENT OBTENIR NOTRE SERVICE APRÈS VENTE RAPIDE ET EFFICACE SOIT PAR COURRIER, À DOMICILE, OU EN SE PRÉSENTANT À UN CENTRE DE SERVICE PHILIPS. PLUS DE 600 CENTRES DE RÉCEPTION DE PRODUITS À RÉPARER À TRAVERS LE PAYS: CONTACTER LE CENTRE DE SERVICE AUX CONSOMMATEURS LE PLUS PROCHE POUR SAVOIR L'EMPLACEMENT DE CES DÉPÔTS DANS UN RAYON DE 50 À 75 MILES (80 KM À 120 KM) DU CENTRE DE SERVICE LOCAL.

CÓMO OBTENER UN SERVICIO OPORTUNO Y EFICIENTE POR COBREO, EN CASA O EN PERSONA PARA SU PRODUCTO A TRAVÉS DE UN CENTRO PHILIPS DE SERVICIO. MAS DE 500 SITIOS POR TODO EL PAIS PARA LA RECEPCION DE PRODUCTOS NECESITADOS DE REPARACIONES: COMUNICARSE CON EL CENTRO DE SERVICIO DE FABRICA MAS CERCANO PARA ESTOS LUGARES DENTRO DE UN RADIO DE 80 A 120 km (50 a 75 millas) del centro de Servicio Local.

#### ATLANTA

Philips Factory Service 550 Franklin Road., Suite F Marietta, GA 30067 800-273-1501

#### TAMPA

Philips Factory Service 1911 US Highway 301 North, Suite 100 Tampa, FL 33619 800-442-2027

#### SAN FRANCISCO

Philips Factory Service 681 East Brokaw Rd. San Jose, CA 95112 800-300-9013

#### HOUSTON

Philips Factory Service 1110 N. Post Oak Rd., Suite 100 Houston, TX 77055 800-952-3254

#### **CLEVELAND**

Philips Factory Service 950 Keynote Circle Brooklyn Heights, OH 44131 800-331-7037

#### DETROIT

Philips Factory Service 25173 Dequindre Madison Heights, MI 48071 800-438-1398

#### DALLAS

Philips Factory Service 415 N. Main Street, #107 Euless, TX 76040 800-952-3254

#### LOS ANGELES

Philips Factory Service 20930 Bonita, Ste. V Carson, CA 90746 800-300-9013

#### CHICAGO

Philips Factory Service 1279 W. Hamilton Pkwy. Itasca, IL 60143 800-531-2922

#### KNOXVILLE

Philips Factory Service One Philips Drive Knoxville, TN 37914 800-821-1767

#### PHILADELPHIA

Philips Factory Service 352 Dunks Ferry Rd. Bensalem, PA 19020 800-847-9320

## LIMITED WARRANTY

## **COLOR TELEVISION**

90 Days Free Labor

One Year Free Replacement of Parts (Two Years Free Replacement on Color Picture Tube)

This product can be repaired in-home.

#### WHO IS COVERED?

You must have proof of purchase to receive warranty service. A sales receipt or other document showing that you purchased the product is considered proof of purchase.

#### WHAT IS COVERED?

Warranty coverage begins the day you buy your product. For 90 days thereafter, all parts will be repaired or replaced free, and labor is free. From 90 days to one year from the day of purchase, all parts will be repaired or replaced free, but you pay for all labor charges. From one to two years from the day of purchase, you pay for the replacement or repair of all parts except the picture tube, and for all labor charges. After two years from the day of purchase, you pay for the replacement or repair of all parts, and for all labor charges.

All parts, including repaired and replaced parts, are covered only for the original warranty period. When the warranty on the product expires, the warranty on all replaced and repaired parts also expires.

#### WHAT IS EXCLUDED?

Your warranty does not cover:

- labor charges for installation or setup of the product, adjustment of customer controls on the product, and installation or repair of antenna systems outside of the product.
- product repair and/or part replacement because of misuse, accident, unauthorized repair or other cause not within the control of Philips Consumer Electronics Company.
- reception problems caused by signal conditions or cable or antenna systems outside the unit.
- a product that requires modification or adaptation to enable it to operate in any country other than the country for which it was designed, manufactured, approved and/or authorized, or repair of products damaged by these modifications.
- incidental or consequential damages resulting from the product.
  (Some states do not allow the exclusion of incidental or consequential damages, so the above exclusion may not apply to you. This includes, but is not limited to, prerecorded material, whether copyrighted or not copyrighted.)
- · a product used for commercial or institutional purposes.

#### WHERE IS SERVICE AVAILABLE?

Warranty service is available in all countries where the product is officially distributed by Philips Consumer Electronics Company. In countries where Philips Consumer Electronics Company does not distribute the product, the local Philips service organization will attempt to provide service (although there may be a delay if the appropriate spare parts and technical manual(s) are not readily available).

#### MAKE SURE YOU KEEP ...

Please keep your sales receipt or other document showing proof of purchase. Attach it to this owner's manual and keep both nearby. Also keep the original box and packing material in case you need to return your product.

#### **BEFORE REQUESTING SERVICE...**

Please check your owner's manual before requesting service. Adjustments of the controls discussed there may save you a service call.

#### TO GET WARRANTY SERVICE IN U.S.A., PUERTO RICO OR U.S. VIRGIN ISLANDS...

Contact a Philips factory service center (see enclosed list) or authorized service center to arrange repair.

(In U.S.A., Puerto Rico and U.S. Virgin Islands, all implied warranties, including implied warranties of merchantability and fitness for a particular purpose, are limited in duration to the duration of this express warranty. But, because some states do not allow limitations on how long an implied warranty may last, this limitation may not apply to you.)

#### FOR WARRANTY COVERAGE IN CANADA...

Note: Product Warranty coverage may vary between countries where product is distributed by Philips Consumer Electronics Company. In order to receive full and specific warranty details for products sold and serviced in Canada, please contact Philips at:

I-800-661-6162 (from Canada - French Speaking)

I-800-531-0039 (English and Spanish Speaking)

#### **REMEMBER...**

Please record the model and serial numbers found on the product below. Also, please fill out and mail your warranty registration card promptly. It will be easier for us to notify you if necessary.

| MODEL#   |  |
|----------|--|
| SERIAL # |  |

Philips, P.O. Box 520890, Miami, FL 33152, (402) 536-4171

This sector parts for specific hear ratios for may have other safes when very from something are to contract sector.

# **PHILIPS** Let's make things better

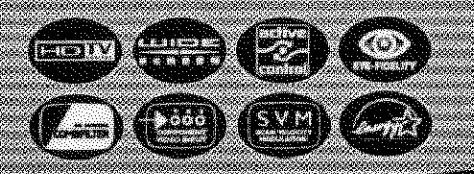

# Color II

# Quick Use and Hookup Guide

## CONTENTS

| Important Notice/Warning             |   |     | 18 X       |   | * * | 1 |
|--------------------------------------|---|-----|------------|---|-----|---|
| Basic TV Operation                   |   | • • | (* e       |   |     | 1 |
| Remote Battery Installation          | * |     | *          | • |     | 1 |
| Remote Control Button Descriptions   |   |     | <b>a</b> . |   |     | 1 |
| Hooking up the Television            |   |     |            |   |     |   |
| Basic Cable/Cable Box TV Connections | 4 | * • | 11- 11     | • |     | 2 |
| Basic Antenna TV Connections         |   | • • |            |   | •   | 2 |

| AV1 Input Connections              | • • |        | ų.    |   |   | * *  | 3  |
|------------------------------------|-----|--------|-------|---|---|------|----|
| AV2 Input Connections              |     |        | ¥. •  |   | • | N. R | 3  |
| S-Video Input Connection           |     | 4      |       |   |   |      | 3  |
| Component Video Input Connections  |     | , s    | ene i | 4 |   |      | .3 |
| AV4 Input Connection               |     | 64 - B | 4.4   |   |   | •    | 4  |
| Monitor Output Connections         |     |        |       |   |   |      | 4  |
| Side (AV3) Audio/Video Input Conne | c   | io     | D .   |   |   |      | 4  |

## IMPORTANT

NOTE: This owner's manual is used with several different television models. Not all features (and drawings) discussed in this manual will necessarily match those found with your television set. This is normal and does not require that you contact your dealer or request service.

WARNING: TO PREVENT FIRE OR SHOCK HAZARD DO NOT EXPOSE THIS UNIT TO RAIN OR EXCESSIVE MOISTURE.

## **BASIC TV AND REMOTE OPERATION**

## TELEVISION

 $Y_{\mathrm{four}}$  television has a set of controls located on the front of the cabinet for use when the remote control is not needed.

Press the POWER button to turn the TV ON.

Press the Volume + button to increase the sound level or the Volume - button to lower the sound level.

Pressing both buttons at the same time will display the onscreen menu. After you are in the menu, use these buttons to make adjustments or selections.

3

Press the CH – (down) or + (up) button to select TV channels. Use these buttons to make adjustments or selections in the onscreen menu.

Press the M button to display the onscreen menu. When displayed, the onscreen menu can be navigated using the Volume 4 + or - and Channel (CH) + or - buttons.

There is also a set of Audio and Video Input jacks located on the side of the television cabinet. Refer to the Side AV3 Input section on page 4 of this *Quick Use and Hookup Guide*.

## **REMOTE CONTROL BATTERIES**

 $\Gamma$ o load the supplied batteries into the remote:

Remove the battery compartment door on the back of the remote.

Place the batteries (2-AA) in the remote. Be sure the (+) and (-) ends of the batteries line up correctly (the inside of the case is marked).

Reattach the battery compartment door.

Be sure to point the remote at the Remote Sensor window on the front of the television when using the remote control to operate the television.

> Remote Control (shown from the bottom)

> > Ö

(3)

(6)

**J**ø

2

(5)

2 "AA" Batteries Battery Compartment

Battery Compartment Door

Power Button - Press to turn the TV ON and OFF.

**CC Button - Press to select Closed Captioning options within the menu.** (See the *Directions for Use* manual for details.)

Light Button - Press to back-light the buttons on the remote control

Clock Button - Press the CLOCK button to access the onscreen Clock menu.

**TV/VCR (A/CH) Button - TV/VCR –** Press while in the VCR mode (the VCR indicator on the front of the VCR will light) to view the playback of a tape. Press again to place in the TV position (the VCR indicator light will go

## **REMOTE CONTROL BUTTONS**

 $\ensuremath{\textbf{Sleep Button}}$  - Press to set the TV to automatically turn itself OFF at a given amount of time.

TV/VCR/ACC Mode Switch - Slide to the TV position to control TV functions, to the VCR position to control VCR functions, or to the ACC position to control the functions of accessory devices (a cable converter, DBS, or DVD, for example).

AV Button - Press repeatedly to select the different signal sources connected to the - A/V inputs on the TV.

Active Control Button - Press repeatedly to toggle the Active Control to ON or -

OFF. When ON, the sharpness and noise reduction will be continuously monitored. Rec(ord)/SAP Button - Press to start the recording of a videotape.

Surf Button - Press to select previously viewed channels. You can place up to 10 channels in memory. Then by pressing the SURF button you can quickly view the select channels. (See the "Using the Channel Surf Control" section in your *Directions for Use* manual to see how to select a series of channels using the Surf button.)

Number Buttons - Press the number buttons to select TV channels. When select- -J ing single-digit channels, press the number of the desired channel. The TV will pause for a few seconds and then time to the selected channel. (Note: You can press 0, then the number also.) For channels 100 and above, first press I then the next two numbers of the desired channel.

**Sound Button** - Press to select an AutoSound<sup>TM</sup> control. Choose from three factory-set controls (VOICE, MUSIC, and THEATRE) and a PERSONAL to tailor the TV sound to enhance the particular type of program you are watching

Menu (Select) Button - Press for the onscreen menu to appear. Pressing the menu button after menu selections are made will eliminate the menu from the display.

Cursor Buttons (Left, Right, Up, Down) - Press these buttons to highlight, -select, and adjust items on the TV's onscreen menu

Volume (+) or (-) Buttons - Press to adjust the TV sound level. ----

VCR **44. B**, **>>**, **>>**, **II** Buttons - Press to rewind, stop, play, fastforward, or --pause/freeze a videotape playback.

FREEZE Button - Press to freeze the picture on the TV screen. Press a second time to resume normal viewing. The signal being received during the time the picture is frozen will be lost. When the picture is unfrozen, the video will return to real time broadcast.

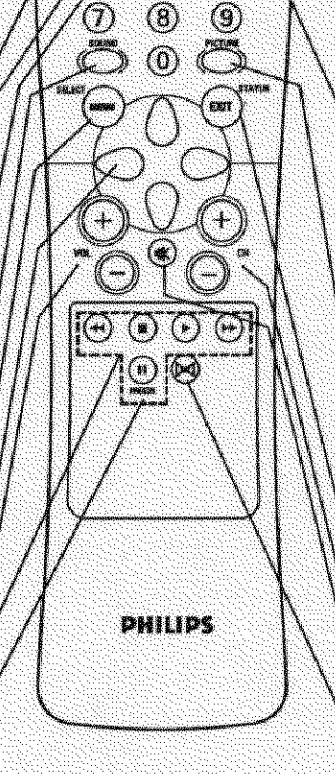

off) to view one program while recording another program A/CH – Press to toggle between the currently viewed channel and the previously viewed channel.

**Program List Button** - Press to display a list of channel numbers and their names (see the "Tuner," "Auto Program," "Channel Edit," and "Name" sections on pages 3 and 4 for proper setup). Each channel will appear as a selectable menu item. The current channel will be highlighted by default. Only five channels will be shown onscreen at one time, press the CURSOR UP or CURSOR DOWN button to scroll the list and highlight a channel. Press the CURSOR RIGHT button to tune to the highlighted channel. Channels marked "Skipped" in the "Channel Edit" control will not appear in the list. Each channel that is being blocked by AutoLock<sup>™</sup> will appear with a padlock icon to indicate that the channel is not viewable.

**Picture Button** - Press to select an AutoPicture<sup>TM</sup> control. Choose from four factory-set controls (MOVIES, SPORTS, WEAK SIGNAL, and MULTI MEDIA) and a PERSONAL control that you set according to your own preferences through the onscreen PICTURE menu. The four factory-set controls will tailor the TV picture so as to enhance the particular type of program you are watching, or to improve the picture of a program that has a weak signal

Status/Exit Button - Press to see the current channel number on the TV screen. Also press to clear the TV screen after control adjustments.

Channel (+) or (-) Buttons - Press to change the tuned channel.

Mute Button - Press to turn the TV sound OFF. Press again to return the sound to its previous level.

Incredible Surround hereis to set various factory Surround Sound listening modes.

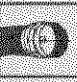

## HOOKING UP THE TELEVISION

**Direct Cable Connection:** 

## CABLE/CABLE BOX TV

Your Cable TV input into your home may be a single (75 ohm) cable or use a cable box decoder. In either case the connection is very simple. Follow the steps below to connect your cable signal to your new television.

## **Direct Cable Connections:**

This connection will supply Stereo sound to the TV.

Connect the open end of the round cable that supplies the Cable Company signal to the 75 $\Omega$  input on the TV. Screw it down finger tight.

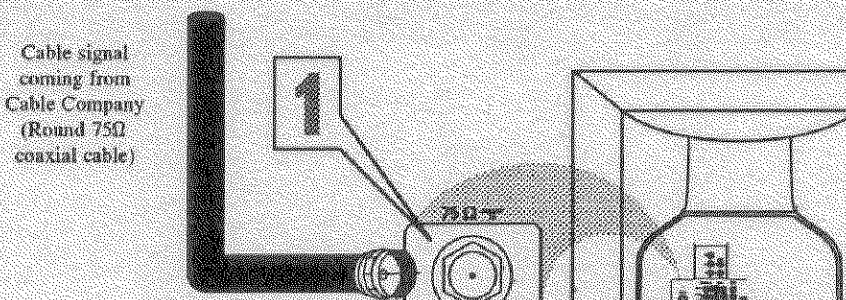

Jack Panel Back of TV

## Cable Box (w/RF In/Outputs):

This connection will NOT supply Stereo sound to the TV. The sound from the cable box will be mono.

Connect the open end of the round cable that supplies the Cable Company signal to the cable signal IN(put) plug on the back of the Cable Box.

Using a separate round coaxial cable, connect one end to the OUT(put) (TO TV) plug on the back of the Cable Box.

Connect the other end of the round coaxial cable to the 75Ω input on the back of the television. Screw it down finger tight.

NOTE: Be sure to set the OUTPUT CHANNEL SWITCH on the back of the cable box to CH 3 or 4, then tune the cable box on the TV to the corresponding channel. Once tuned, change channels at the cable box, not the television.

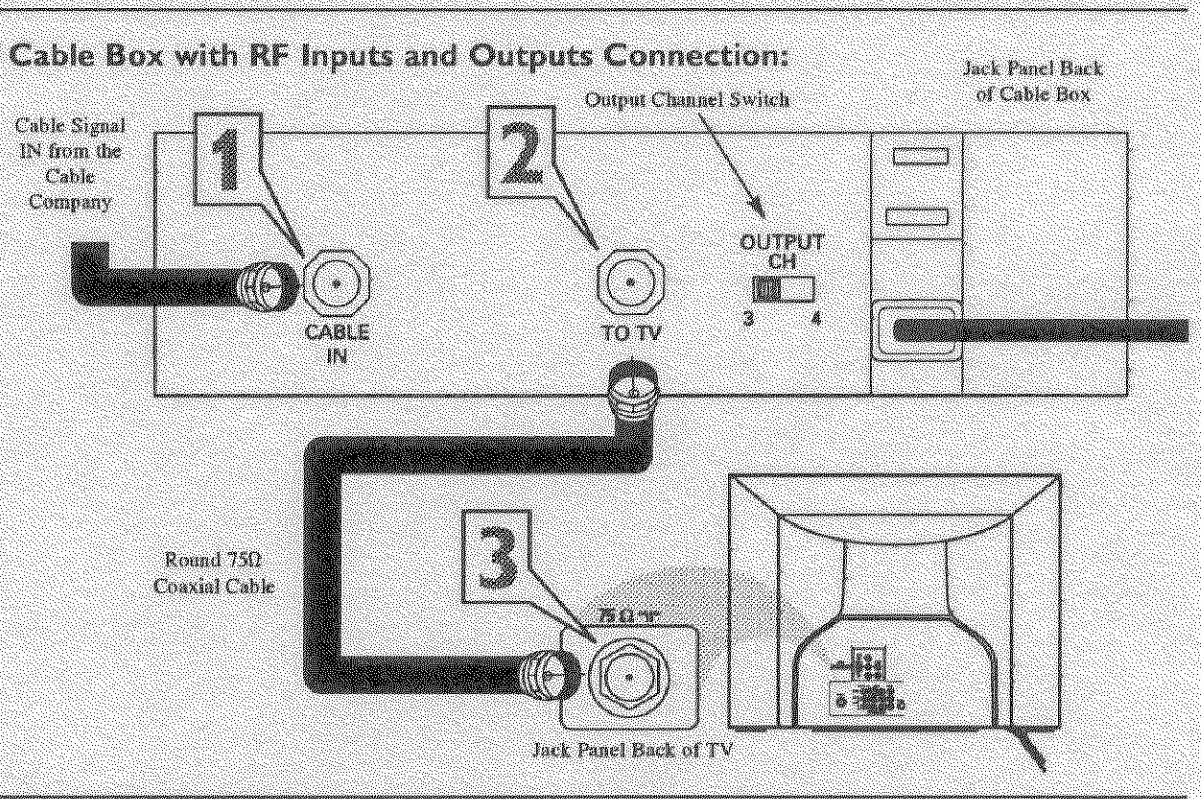

## Cable Box (w/Audio/Video Outputs):

This connection will supply Stereo sound to the TV.

Connect the open end of the round cable that supplies the Cable Company signal to the cable signal IN(put) plug on the back of the Cable Box.

Using an RCA type Video Cable, connect one end of the cable to the Video (or ANT, your cable box may be labeled differently) Out jack on the cable box and the other end to the AV1 Video Input on the TV.

Using an RCA type Audio Left and Right Cable, connect one end to the left and right Audio Out L & R jacks on the cable box. Connect the other end to the AV1 Audio L & R Input jacks on the TV.

NOTE: Use the AV button on the TV remote control to tune to the AV1 channel for the cable box signal. Once tuned, change channels at the cable box, not the television. Pressing the AV button repeatedly will scroll all the AV Input channels, including the presently tuned channel.

## Cable Box with Audio/Video Outputs Connection:

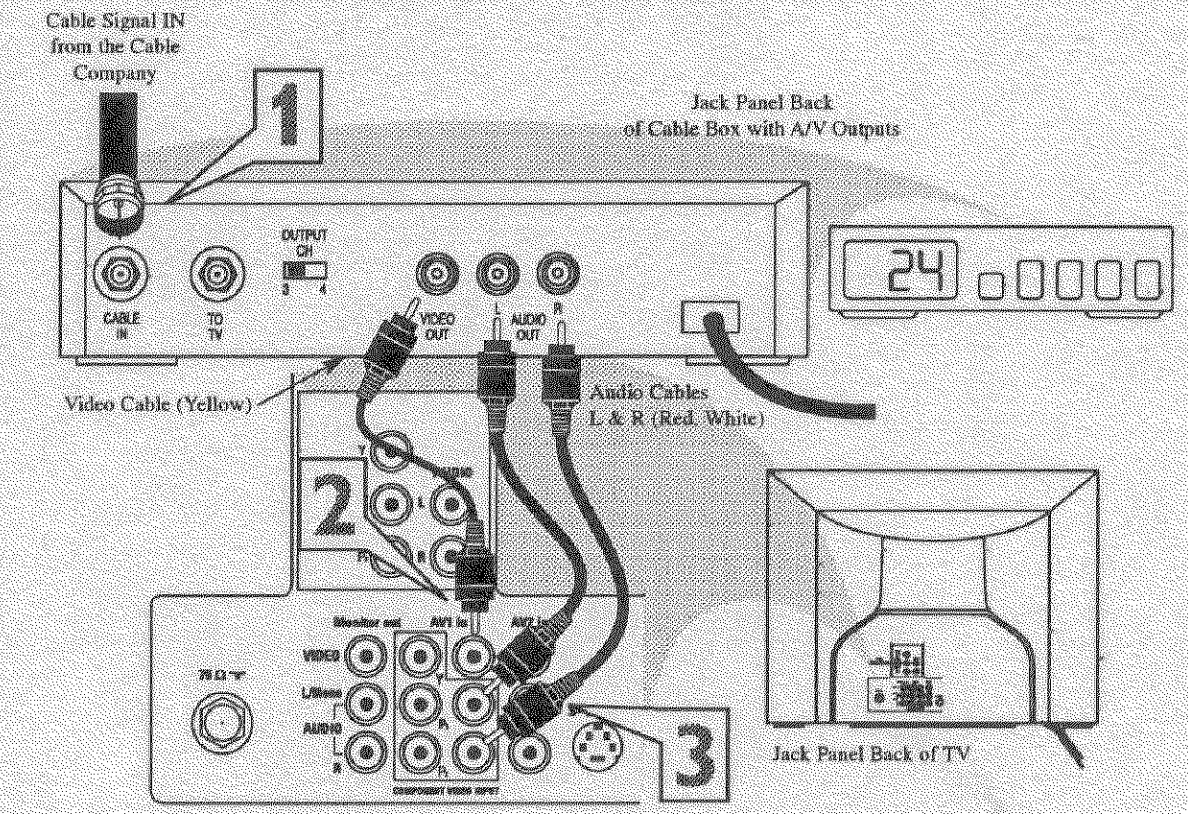

## ANTENNA TV

#### **Antenna Connection:**

combination antenna receives normal broadcast chan-A nels (VHF 2–13 and UHF 14–69). Your connection is easy because there is only one  $75\Omega$  (ohm) antenna plug on the back of your TV, and that's where the antenna goes.

- If your antenna has a round cable (75 ohm) on the end, then you're ready to connect it to the TV. If your antenna has flat, twin-lead wire (300 ohm), you first need to attach the antenna wires to the screws on a 300- to 75-ohm adapter.
- Push the round end of the adapter (or antenna) onto the  $75\Omega$  (ohm) plug on the back of the TV. If the round end of the antenna wire is threaded, screw it down finger tight.
- - Plug the television in to the wall outlet and turn the TV on. Refer to the TUNER and AUTOPROGRAM features within the Directions for Use. TUNER should be set to the ANTENNA option. AUTOPROGRAM can be set to program all the available channels on your antenna signal into the television's memory.

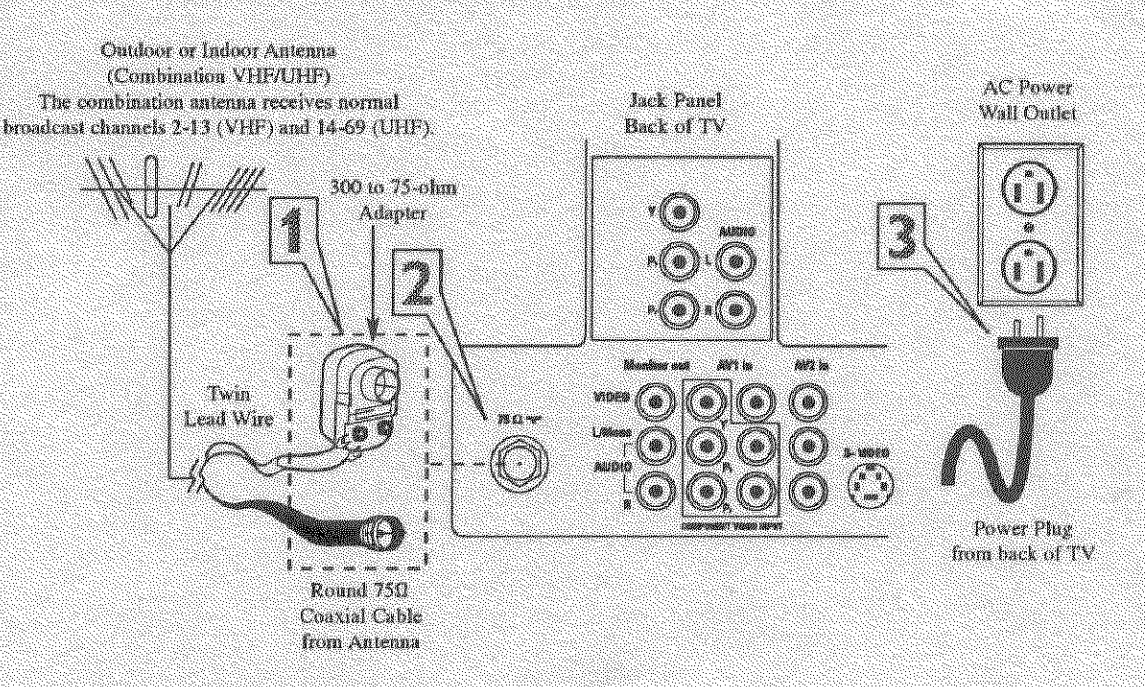

## HOOKING UP THE TELEVISION

## AVI & AV2 INPUTS

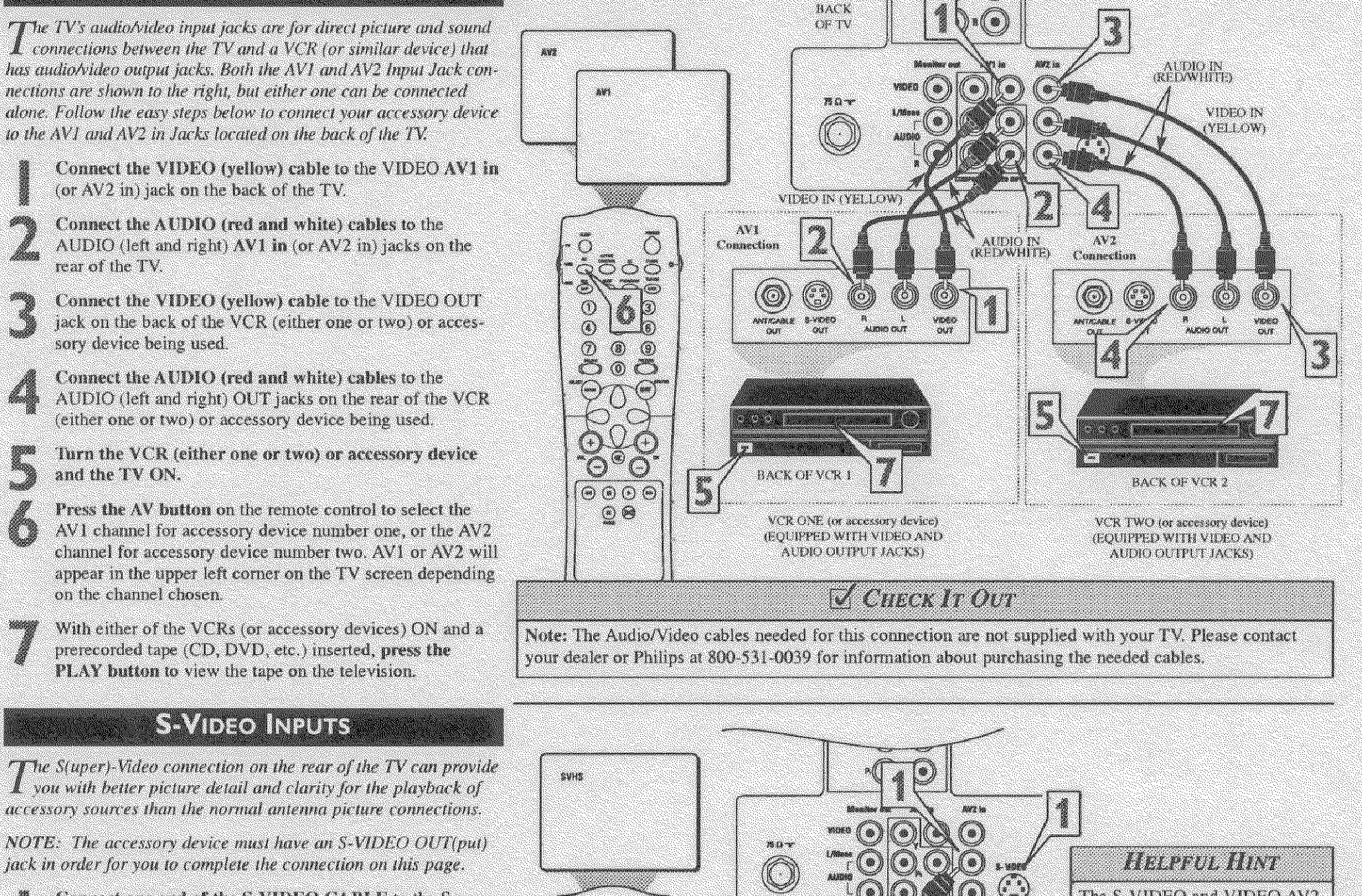

Connect one end of the S-VIDEO CABLE to the S-VIDEO jack on the back of the TV. Then connect one end the AUDIO (red and white) CABLES to the AV2 in AUDIO L and R(left and right) jacks on the rear of the TV.

Connect other end of the S-VIDEO CABLE to the S-VIDEO OUT jack on the back of the VCR. Then connect the other ends of the AUDIO (red and white) CABLES to the AUDIO (left and right) OUT jacks on the rear of the VCR.

Turn the VCR and the TV ON.

Press the AV button on the remote to scroll the channels until SVHS appears in the upper left corner of the TV screen.

Slide the TV/VCR/ACC switch to the VCR position.

Now your ready to place a prerecorded video tape in the VCR and press the PLAY **button**.

## COMPONENT VIDEO INPUTS

Component Video inputs provide for the highest possible color and picture resolution in the playback of digital signal source material, such as with DVD players. The color difference signals (Pb, Pr) and the luminance (Y) signal are connected and received

The S-VIDEO and VIDEO AV2 in(puts) are in parallel. The S-()VIDEO input is dominant when AUDIO CABLE (RED/WHITE) in use. If separate video signals SH. S-VIDEO are connected to the S-VIDEO Ð CABLE and VIDEO AV2 in(puts), the **(**5) (6) signal from the VIDEO AV2 (8)  $(\mathfrak{g})$ in(put) will not be usable.  $\bigcirc \bigcirc \bigcirc$ ()(6)(@) Note: The S-Video and Audio oren Gut S-WEREC CNUV ALININI CRIST cables needed for this connection C and the second second s BACK OF VCF ()are not supplied with your TV. and a .(+ Please contact your dealer or ۲ Θ (-)Philips at 800-531-0039 for  $\odot \odot \odot \odot$ information about purchasing the 90 needed cables. VCK (EQUIPPED WITH S-VIDEO JACKS)

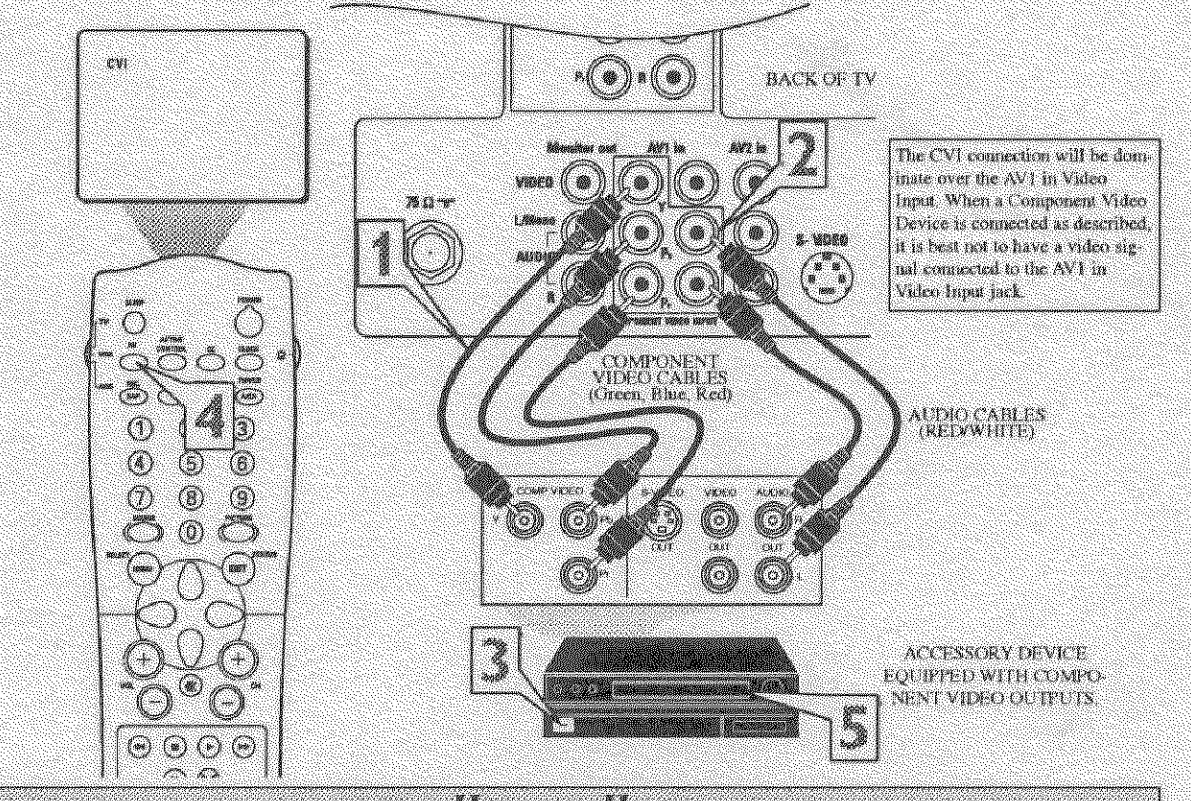

separately, which allows for improved color bandwidth information (not possible when using composite video or S-Video connections).

Connect the Component (Y, Pb, Pr) Video OUT jacks from the DVD player (or similar device) to the (Y, Pb, Pr) in(put) jacks on the TV. When using the Component Video Inputs, it is best not to connect a signal to the AV1 in Video Jack.

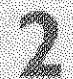

Connect the red and white AUDIO CABLES to the Audio (left and right) output jacks on the rear of the accessory device to the Audio (L and R) AV1 in Input Jacks on the TV.

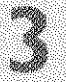

Turn the TV and the DVD (or digital accessory device) ON.

**Press the AV button** to scroll the available channels until CVI appears in the upper left corner of the TV screen.

Insert a DVD disc into the DVD player and press the PLAY button on the DVD Player.

#### Helpful Hint

The description for the component video connectors may differ depending on the DVD player or accessory digital source equipment used (for example, Y, Pb, Pr; Y, B-Y, R-Y; Y, Cr, Cb). Refer to your DVD or digital accessory owner's manual for definitions and connection details.

## HOOKING UP THE TELEVISION

## AV 4 INPUTS

**AV4** Component Video Connection

The AV4 Input Jacks provide Component Video Inputs at 1080i, for accessories like IID Receiver and Digital DVD Players.

Connecting a Digital device using the COMPONENT VIDEO Inputs:

Connect the Component (Y, Pb, Pr) Video OUT jacks from the DVD player (or similar device) to the (Y, Pb, Pr) AV4 in(put) jacks on the TV.

Connect the red and white AUDIO CABLES to the Audio (left and right) output jacks on the rear of the accessory device to the Audio (L and R) AV4 in(put) jacks on the TV.

Turn the TV and the DVD (or digital accessory device) ON.

Press the AV button on the remote to tune to the AV4 channel.

**Press the PLAY button** on the DVD (or digital accessory device) to view the program on the television.

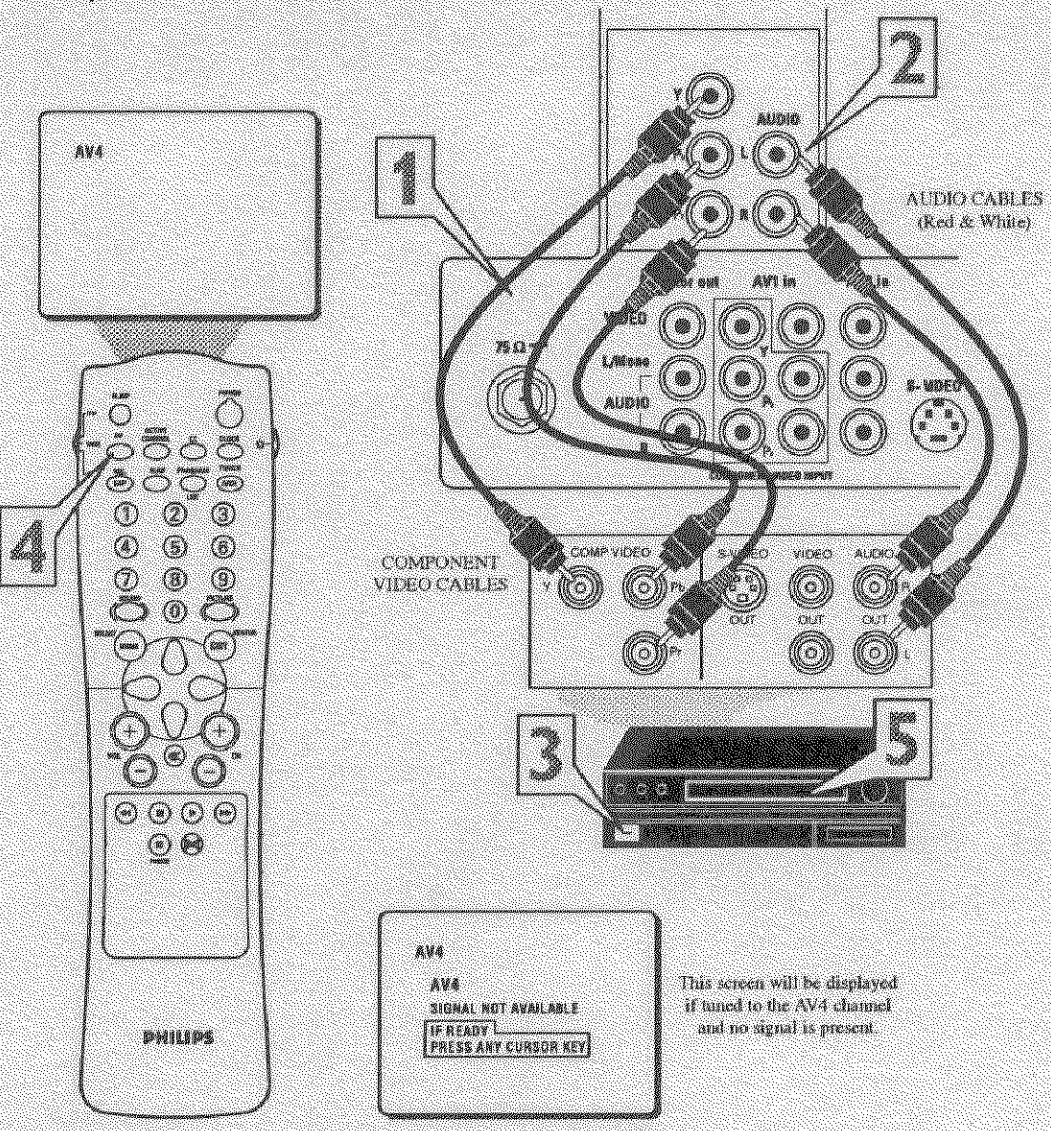

## MONITOR OUTPUTS

The Monitor (Audio/Video) out jacks are great for recording with a VCR or used to connect an external audio system for better sound reproduction.

#### For Audio System Connection:

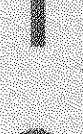

Connect one end of the R(ight) and L(eft) AUDIO (Monitor Out) jacks on the TV to the R and L audio input jacks on your amplifier or sound system. Set the audio system's volume to a normal listening level.

**Turn the TV and audio system ON.** You can now adjust the sound level coming from the audio system with the VOLUME (+) or (-) button on the TV or remote control.

For Second VCR Connection/Recorder:

NOTE: Refer to the previous page for the proper hookup of the first VCR. Follow the instructions on how to tune to the AV 1 channel to view a pre-recorded tape.

The following steps allow you to connect a second VCR to record the program while your watching it.

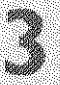

Connect one end of the yellow Video Cable to the Monitor out VIDEO plug. Connect the other end to the VIDEO IN plug on the second VCR.

Connect one end of the red and white Audio cable from the Monitor out AUDIO L and R plugs on the TV to the AUDIO IN plugs on the VCR.

Turn the Second VCR ON, insert a black VHS tape and

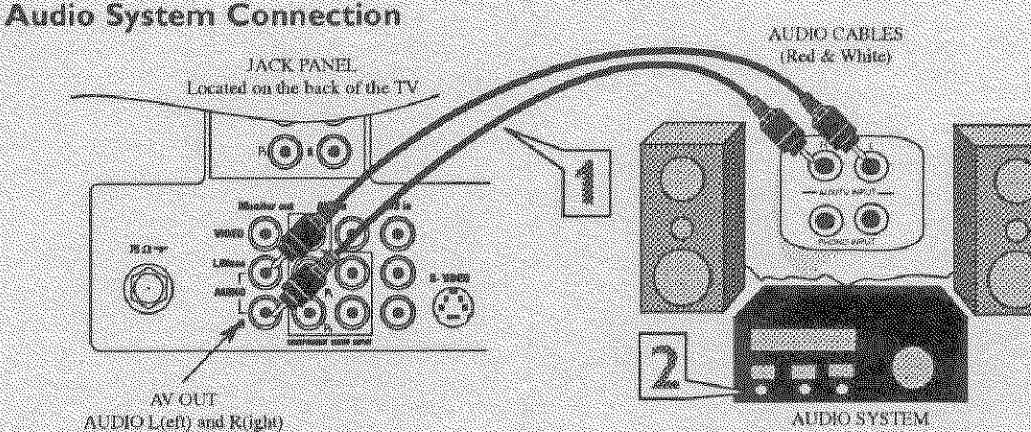

with AUDIO INPUTS

Second VCR Connection/Recorder

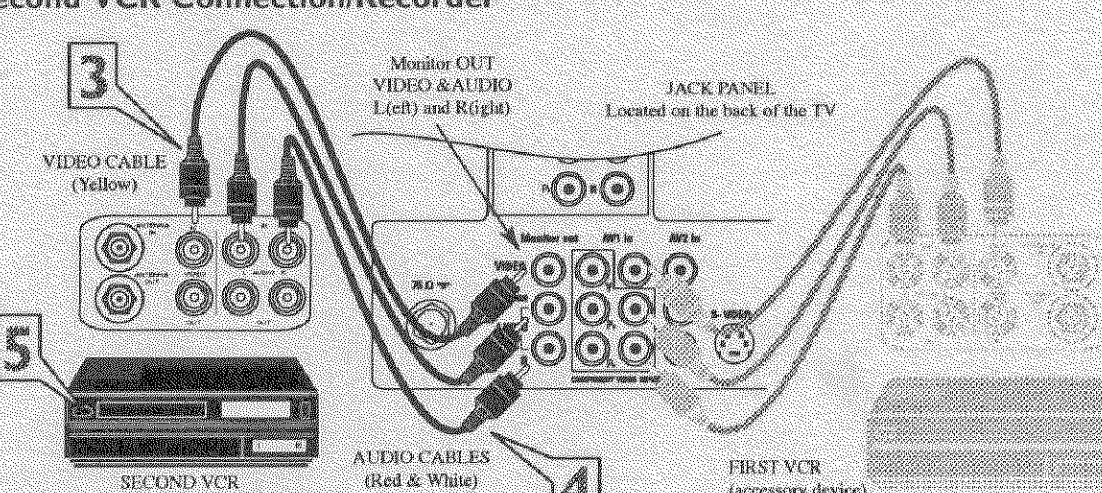

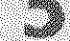

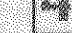

(Recessory device) (Hookup from AVI on previous page.)

## SIDE (AV3) AUDIO/VIDEO INPUTS

Audio and Video Side Inputs are available for a quick connection of a VCR, to playback video from an accessory device.

Connect the video (yellow) cable from the Video output on the accessory device to the Video (yellow) Input located on the SIDE of the TV.

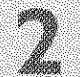

Connect the audio cable (red and white) from the Audio Left and Right Outputs on the accessory device to the Audio Left and right Inputs on the SIDE of the television.

Turn the TV and the accessory device ON

Press the AV button on the remote control to tune the TV to the side input jacks. "AV3" will appear on the TV screen.

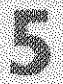

Press the PLAY **button** on the accessory device to view playback, or to access the accessory device (camera, gaming unit, etc.).

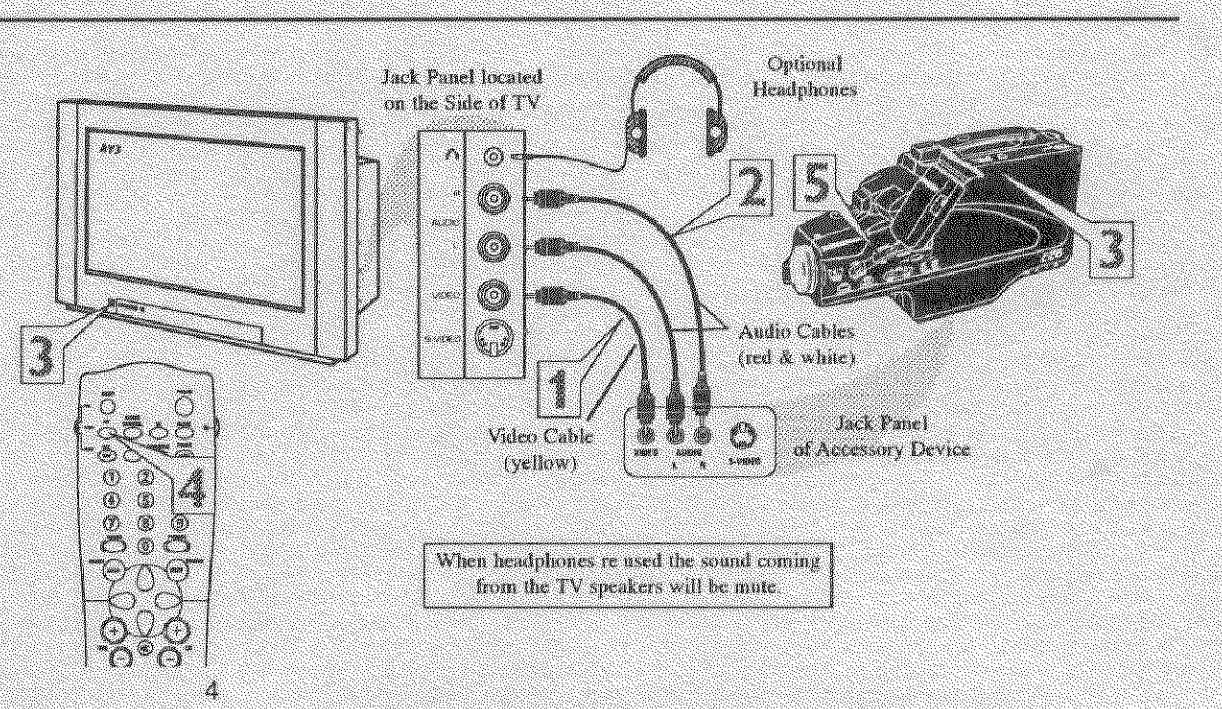